# FactSage Practical MSE302

## **Practical 3. Phase Diagram Calculation**

## Acknowledgements

- The teaching team of MSE302 is grateful to:
- Professor Mansoor Barati (UofT)
- Professor Elmira Moosavi (ETS)
- Professor Arthur Pelton (CRCT)
- Professors In-Ho Jung and M. A. Van Ende (Seoul National University)
- Dr. Sina Mostaghel (SNC-Lavalin)
- Professor Kinnor Chattopadhyay (UofT)
- Drs. Daigen Fukayama, Takahiro Sasaki (RCCM)
- Drs. Moritz to Baden and Guixuan Wu (GTT Technologies)

## Phase Diagram Calculations in FactSage

We have already shown in the *FactSage Overview* that there are three modules which are available in FactSage 7.3 for the calculation of phase diagrams:

### ✓ Predom Module.

- ✓ EpH Module.
- ✓ Phase Diagram Module.

In MSE302, since our focus is mainly on the **non-aqueous system**, the EpH module will not be discussed. However, you should be aware that in fields of electrochemistry and hydrometallurgy, the EpH module has found wide applications.

## Phase Diagram Calculations in FactSage

### Predom Module and Phase Diagram Module

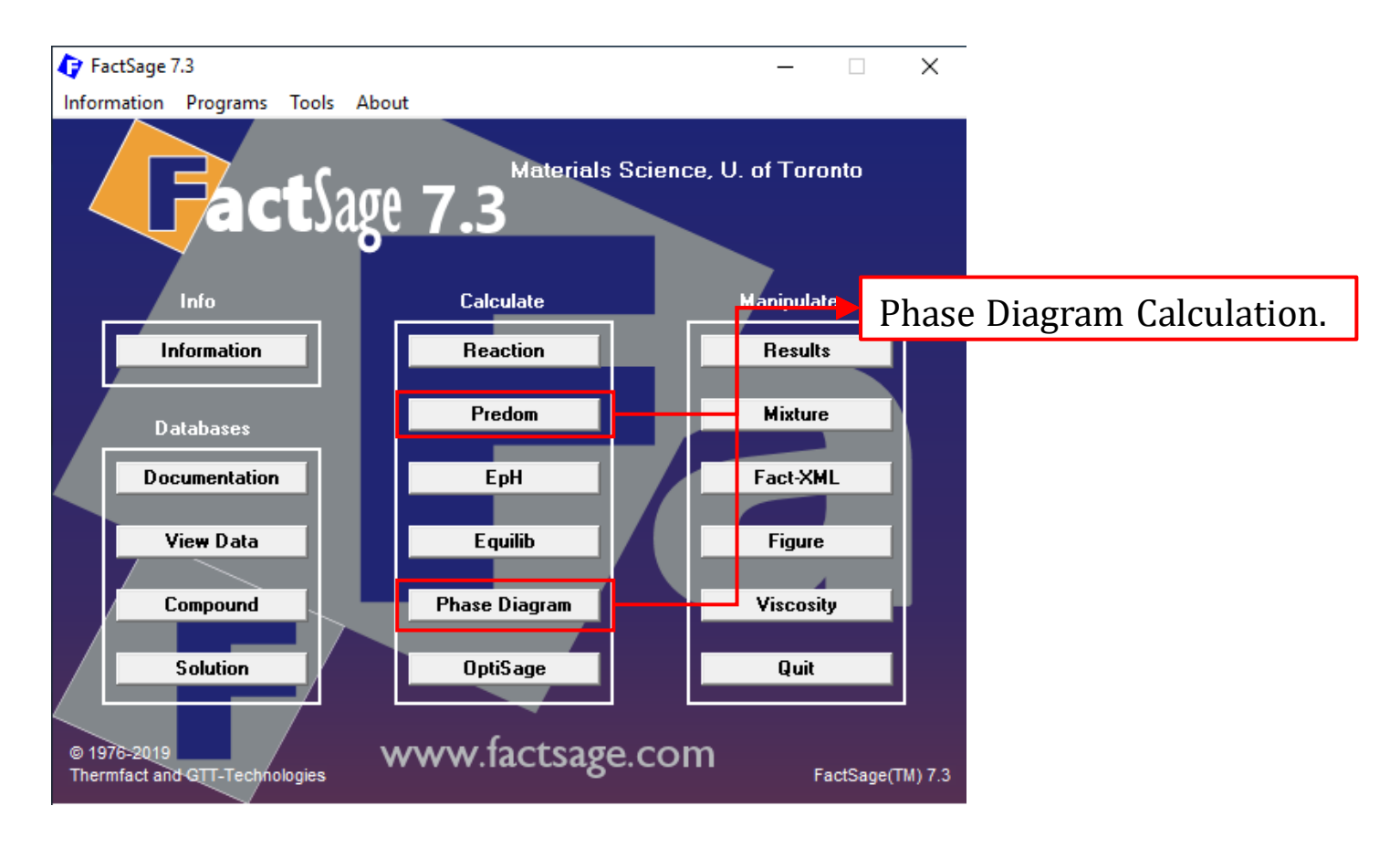

Sustainable Materials Processing Lab

#### FactSage Team

# FactSage Practical MSE302

## **Practical 3. Phase Diagram Calculation**

**Predom Module** 

The **predominance diagrams** are a particularly simple type of phase diagram that have many applications in the fields of hot corrosion, chemical vapor deposition, etc.

Let us discuss the construction of a predominance diagram using the  $Cu-SO_2-O_2$  system.

Pelton, Phase Diagrams and Thermodynamic Modeling of Solutions, 2019 (Chapter 2.4.3)

## **Predominance Diagram: Theoretical Basis**

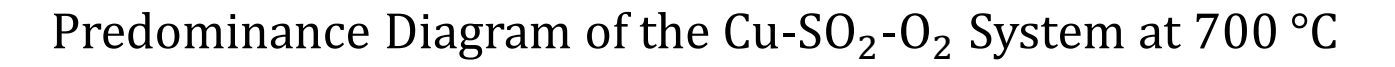

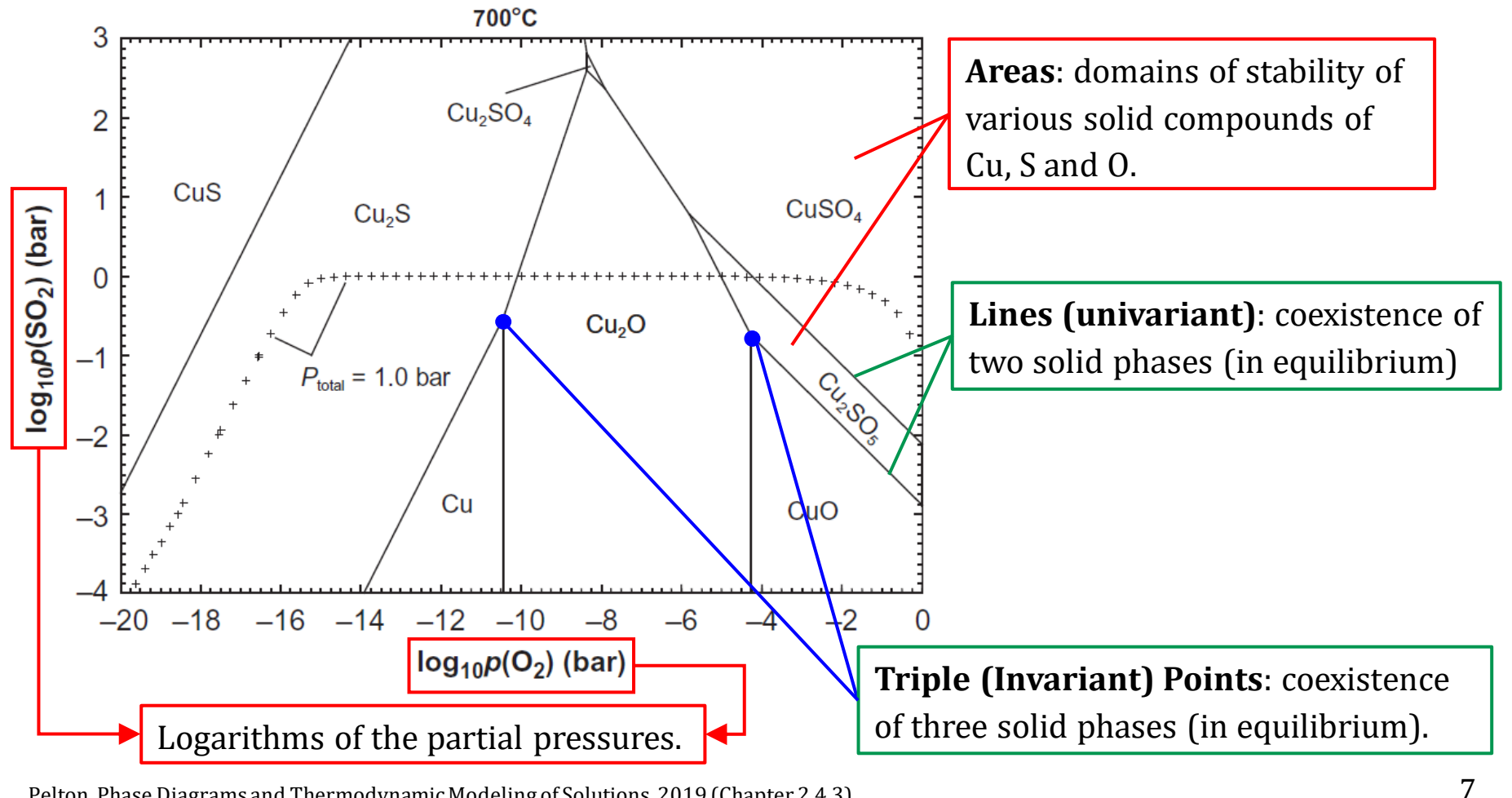

Pelton, Phase Diagrams and Thermodynamic Modeling of Solutions, 2019 (Chapter 2.4.3)

### Sustainable Materials Processing Lab

FactSage Team

A **predominance diagram** can be constructed by calculating the lines which indicate the coexistence of two solid compounds. The detailed procedure has been discussed by Bale et al.

We formulate a reaction for the formation of each solid phase, always from 1.0 mol of Cu and involving the gaseous species whose pressures are used as the axes; here, we use  $SO_2$  and  $O_2$ .

$$Cu + 0.5O_{2} = CuO; \ \Delta_{r}g = \Delta_{r}g^{\circ} + RT\ln\left[\left(P_{O_{2}}\right)^{-0.5}\right]$$

$$Cu + 0.25O_{2} = 0.5CuO; \ \Delta_{r}g = \Delta_{r}g^{\circ} + RT\ln\left[\left(P_{O_{2}}\right)^{-0.25}\right]$$

$$Cu + SO_{2} = CuS + O_{2}; \ \Delta_{r}g = \Delta_{r}g^{\circ} + RT\ln\left[\left(P_{O_{2}}\right)^{1}\left(P_{SO_{2}}\right)^{-1}\right]$$

$$Cu + SO_{2} + O_{2} = CuSO_{4}; \ \Delta_{r}g = \Delta_{r}g^{\circ} + RT\ln\left[\left(P_{O_{2}}\right)^{-1}\left(P_{SO_{2}}\right)^{-1}\right]$$
At equilibrium,  $\Delta_{r}g = 0$ , and  $\log(P_{SO_{2}}) \sim \log(P_{O_{2}})$  can be calculated.

Pelton, Phase Diagrams and Thermodynamic Modeling of Solutions, 2019 (Chapter 2.4.3)

Sustainable Materials Processing Lab

FactSage Team

Bale et al. Can. Metall. Q. 25, 107-112

You can repeat the above procedure for the formation of  $Cu_2S$ ,  $Cu_2SO_4$ , and  $Cu_2SO_5$ .

You may note that in some equilibrium equations, there is no  $P_{O_2}$  or  $P_{SO_2}$ . This means that the equilibrium between two solid compounds are independent of  $P_{O_2}$  or  $P_{SO_2}$ , and the lines would be horizontal or vertical.

Also, by reformulating the reaction for the formation of each solid phase, in terms of, for example,  $S_2$  and  $O_2$  rather than  $SO_2$  and  $O_2$ , a predominance diagram with logarithms of  $P_{S_2}$  and  $P_{O_2}$  as axes can be constructed.

### **Application I of Predominance Diagram**

Say we introduce a large amount of  $SO_2$  and  $O_2$  into a system, the gas mixture reacts with a small amount of Cu. Because the amount of Cu is small, the change in the gas composition is negligible. If we adjust  $P_{SO_2}$  and  $P_{O_2}$ , different products would result. A predominance diagram of Cu-SO<sub>2</sub>-O<sub>2</sub> can be used to study this problem.

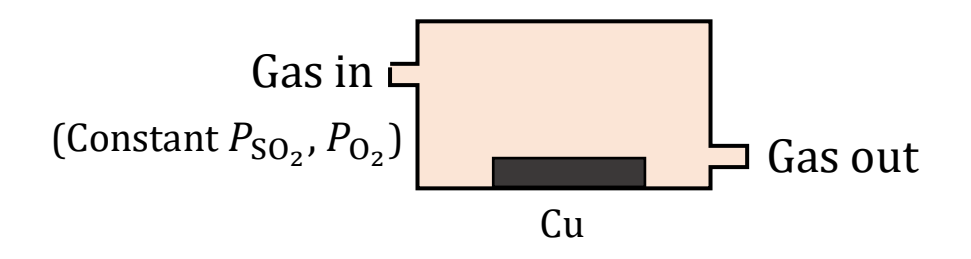

### **Application II of Predominance Diagram**

You may notice from the predominance diagram of the  $Cu-SO_2-O_2$  system, there is a curve shown by the crosses. Along this curve, the **total (hydrostatic) pressure** is 1.0 bar.

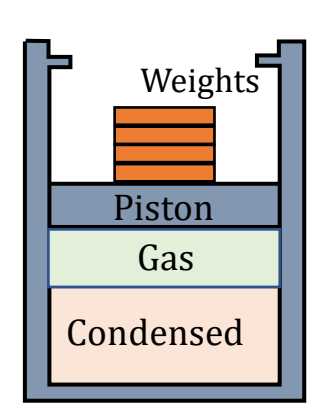

We can fix a constant **hydrostatic** pressure of 1 bar by placing the system in a cylinder fitted with a piston (left graph). Under this condition, if the gas phase is present, then the gas phase consists not only of SO<sub>2</sub> and O<sub>2</sub>, but also of other species such as S<sub>2</sub>, S<sub>3</sub>, O<sub>3</sub>, etc. whose equilibrium partial pressures can be calculated.

It is noted that when the total (hydrostatic) pressure is controlled,  $P_{SO_2}$  and  $P_{O_2}$  can not be independently varied.

### **Application II of Predominance Diagram**

The cross line is used to study the system's equilibria when we have a closed system and the total (hydrostatic) pressure is controlled. Above the total pressure line, the total pressure is greater than 1.0 bar even though the sum of the partial pressures of SO<sub>2</sub> and O<sub>2</sub> might be less than 1.0 bar. Caution must therefore be exercised using such diagrams. If the total pressure is **no** greater than 1.0 bar, states above the  $P_{\text{total}} = 1.0$  bar are inaccessible. In other words, the calculated diagram for a total (hydrostatic) pressure of 1.0 bar terminates at this line.

<sup>12</sup> 

The Predom Module allows you to calculate predominance diagrams. These diagrams are calculated under quite restrictive conditions.

- ✓ Only compound databases are accessed.
- ✓ Temperature is fixed (isothermal calculation).

The partial pressures are permitted to vary for non-metallic species, and the total pressure which is the sum of the partial pressures of all species can also vary.

Again, before you work on your project, check the Directory!!!

### Database Selection

| G  | Predom                                                |                                            |                       | – 🗆 X                                  |              |
|----|-------------------------------------------------------|--------------------------------------------|-----------------------|----------------------------------------|--------------|
| Fi | le Units Data Search                                  | Help                                       |                       |                                        |              |
|    | 🗘 Data <del>Search</del>                              |                                            | se FactPS.            | ×                                      |              |
|    | -Databases - 1/14 co                                  | mpound databases, (                        | )/15 solution databas | es                                     |              |
|    | Gact Gac                                              | <b>t</b> Sage" SGTE                        | compounds only        | Private Databases                      |              |
|    | FactPS FSc                                            | copp 🔲 BINS                                | solutions only        | EXAM                                   |              |
|    | FToxid FSI                                            | ead SGPS                                   | no database           |                                        |              |
|    |                                                       | stel StallE                                | Class All             |                                        |              |
|    | FThall                                                |                                            |                       |                                        |              |
|    |                                                       | Other                                      |                       | i his might be the defa                | uit database |
|    | Fintz                                                 |                                            | Addriftelilove by     | for examples                           |              |
|    | FTpulp                                                | demo SpMCBN                                | RefreshDatabases      | tor examples.                          |              |
|    |                                                       |                                            |                       |                                        |              |
|    |                                                       | huci 🛄 i Dhuci                             |                       | _                                      |              |
|    | Information - Predom only accesses COMPOUND databases |                                            |                       |                                        |              |
|    | Predom only accesses COMPOUND databases               |                                            |                       | 1                                      |              |
|    |                                                       |                                            |                       |                                        |              |
|    |                                                       |                                            |                       |                                        |              |
|    |                                                       |                                            | The max               | ximum number of Met                    | tals is 3.   |
| F  | - Options - search for product species                |                                            |                       |                                        |              |
|    |                                                       | Include compounds –                        | Lim                   | its                                    |              |
|    | Default                                               | gaseous ions (pla                          | smas) Orga            | anic species CxHy, X(max) = 2          |              |
|    |                                                       | □ aqueous species<br>□ □ limited data comp | ounds (25C)           | imum solution components: O 1 💿 2 cpts |              |
|    |                                                       |                                            |                       |                                        |              |
|    | Cancel                                                |                                            | Summary               | OK                                     |              |

14

### Sustainable Materials Processing Lab

#### FactSage Team

### Define **Elements**: Metals and Non-metals

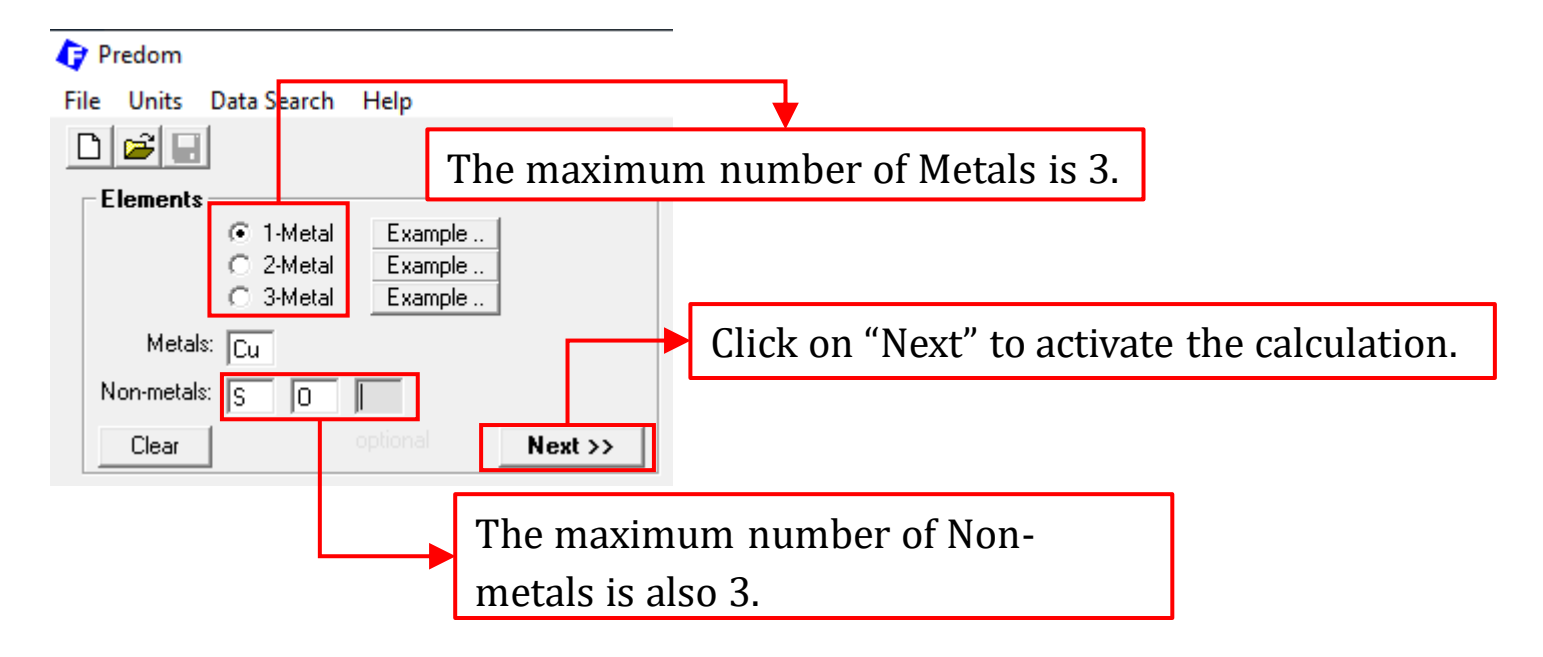

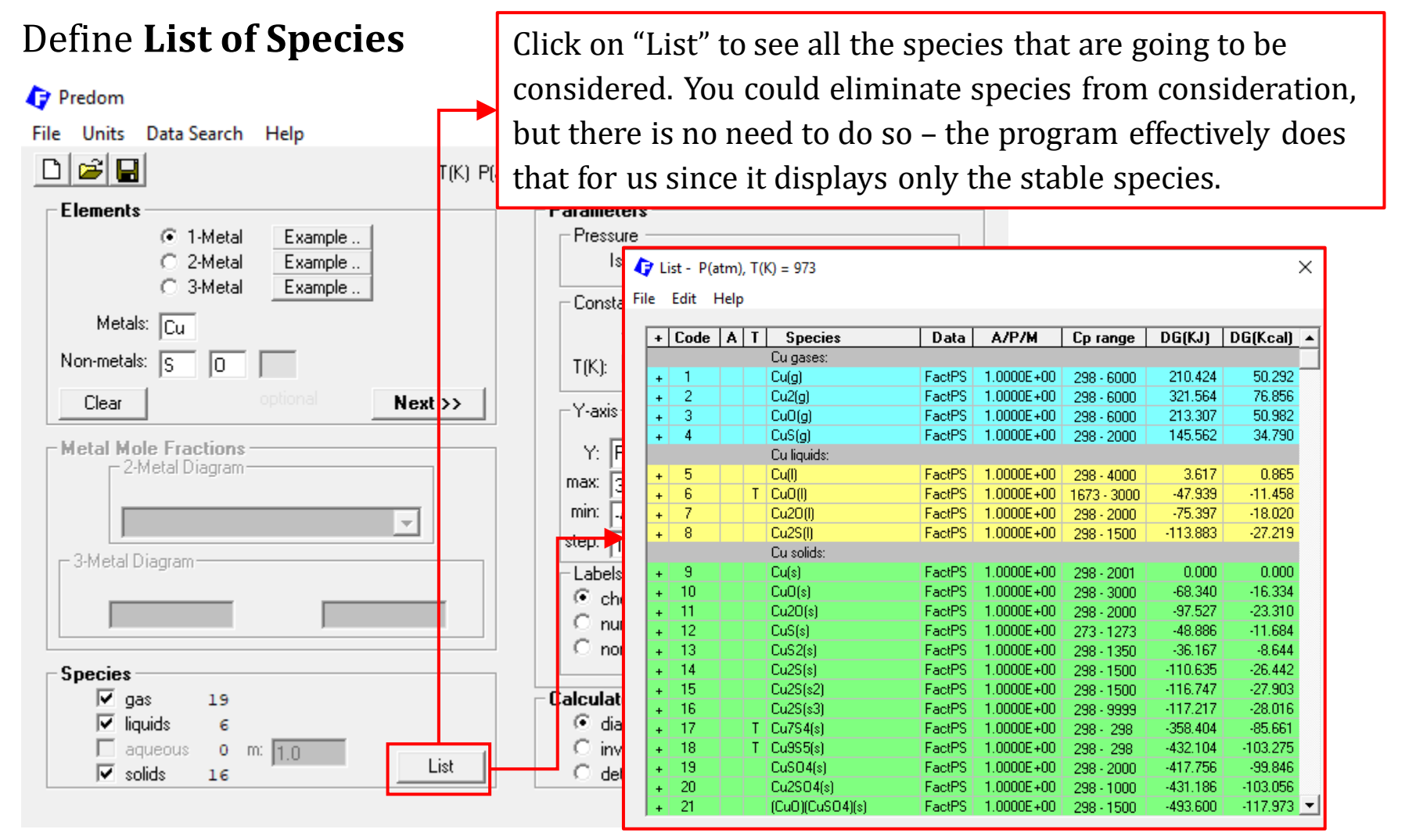

Sustainable Materials Processing Lab

### FactSage Team

### Define **Parameters**: Pressures and Temperature

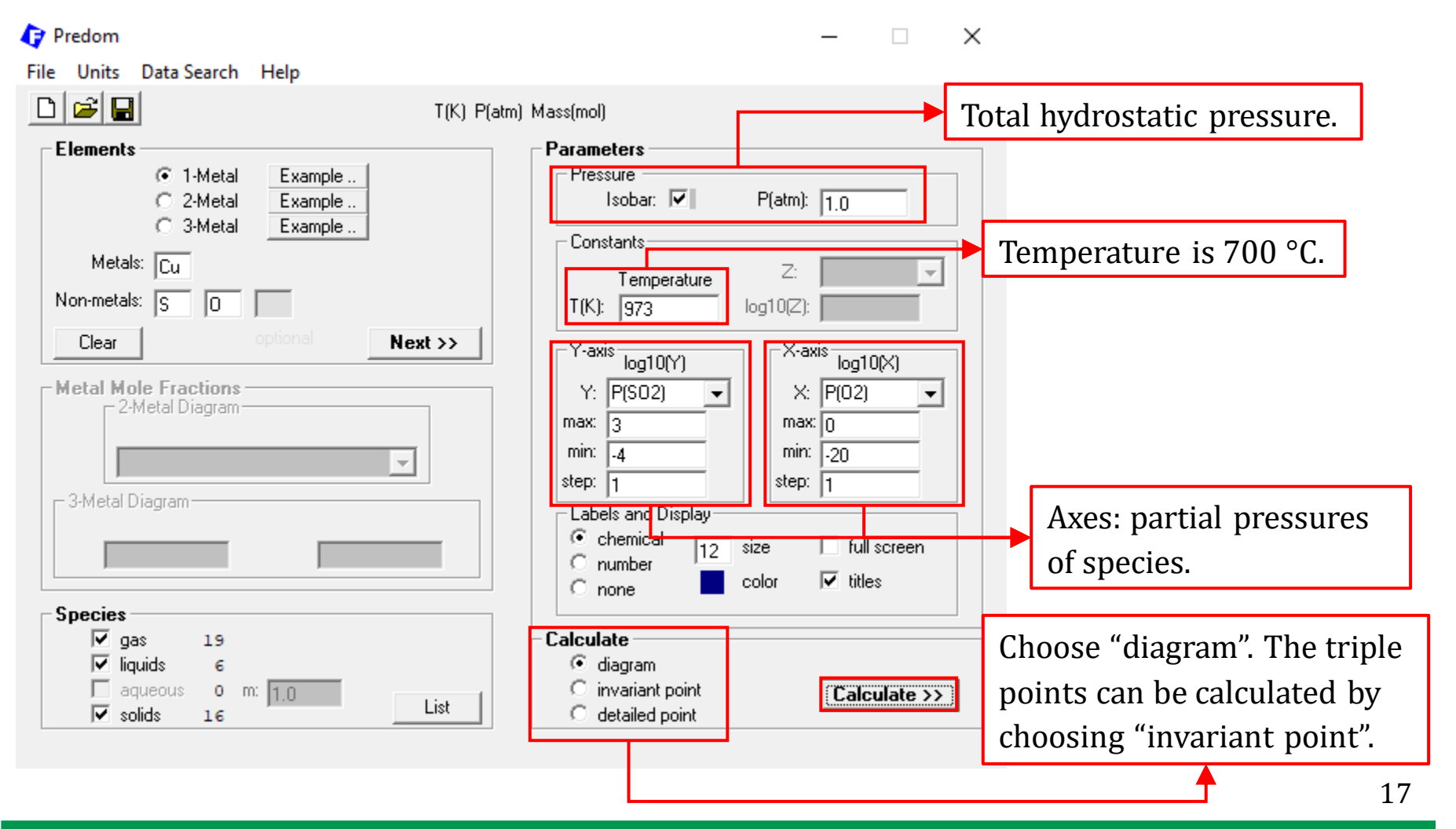

Sustainable Materials Processing Lab

FactSage Team

#### Define **Parameters**: Pressures and Temperature 🚺 Figure User : Materials Science, U. of Toronto х Add Edit View Help 🗅 🚅 🖬 🗅 🖻 🐰 💼 🗙 Z 9 🗙 🔂 Selected 9 Cu-S-O, 973 K '+' = 1.0 atm P(total) isobar For a given total hydrostatic pressure of 1 .(s) Aì atm, when $P_{O_2}$ is low, $P_{SO_2}$ is also low. This is because that $P_{S_2}$ is high. As $P_{O_2}$ increases, $S_2$ CuS<sub>2</sub>(s) is gradually converted to $SO_2$ and the **H**----CuSO<sub>4</sub>(s) Cu<sub>2</sub>S(s<sub>2</sub>) og10(P(SO2)) (atm) condensed phases go from a sulfide to oxide, Т td,0(s) and to sulfate. (CuQ)(CuSO<sub>4</sub>)(s) CuO(s) Cu(s) -3 You are suggested to perform the calculations -20 -19 -18 -17 -16 -15 -14 -13 -12 -11 -10 -9 at other temperatures and use the Figure $\log_{10}(\mathbf{P}(\mathbf{O}_2))$ (atm) Module to impose these diagrams (See the 22 449 X = -21.481481 Y = -3.9461538 FactSage 7.3 Supplementary material).

### Sustainable Materials Processing Lab

#### FactSage Team

### MSE Department, University of Toronto

### The second example we will look at is the Cr-C-O system at 1800 K.

| T(K) P(atm) Mass(mol)     Flements      2-Metal       Avetal       Metal       T(K) P(atm) Mass(mol)       Parameters       Pressure       Pressure       Pressure       Pressure       Pressure       Pressure       Pressure       Pressure       Pressure       Pressure       Pressure       Pressure       P(atm):       Pressure       P(atm):       Pressure       P(atm):       P(atm):       P(atm):       P(atm):       P(atm):       P(atm):       P(atm):          P(atm):             P(atm):                                                     P(atm):          P(atm):  P(at                                                                                                    | File Units Data Search Help                                                                                                    |                                                                                                    |
|----------------------------------------------------------------------------------------------------|----------------------------------------------------------------------------------------------------|----------------------------------------------------------------------------------------------------|
| Elements <ul> <li>2-Metal</li> <li>2-Metal</li> <li>Example</li> </ul> Metals: Cr   Non-metals: C   Clear optional     Metal Mole Fractions   2-Metal Diagram     Metal Diagram     Ametal Diagram     Ametal Diagram     Parameters   Pressure   Image: Diagram     Parameters   Pressure   Image: Diagram     Parameters   Pressure   Image: Diagram     Parameters   Pressure   Image: Diagram     Parameters   Pressure   Image: Diagram     Parameters   Pressure   Image: Diagram     Parameters     Pressure   Image: Diagram     Parameters   Pressure   Image: Diagram     Parameters   Pressure   Image: Diagram   Parameters   Parameters   Pressure   Parameters   Parameters   Parameters   Parameters   Parameters   Parameters   Parameters   Parameters   Parameters   Parameters   Parameters   Parameters   Parameters   Parameters   Parameters   Parameters   Parameters | □ 😂 🖬 T(K) P(a                                                                                                    | tm) Mass(mol)                                                                                                    |
|                                                                                                    | Elements            • 1-Metal Example            • 2-Metal Example            • 3-Metal Example         Metals:            • Cr         Non-metals:            • Diagram | Parameters         Pressure         Isobar:       P(atm):         Isobar:       P(atm):         Constants       Z:         Temperature       Z:         T(K):       1800         Isobar:       Isop10(Z):         Y-axis       Iog10(Y)         Y:       a(C(s))         max:       1         min:       -5         step:       1         Labels and Display       x |

Here, the maximum carbon activity is set as 10. In reality, the carbon activity cannot exceed unity. The program permits one to calculate the diagram under the conditions that cannot be achieved in practice. **However**, we should never use ridiculously high values for activities and partial pressures.

| full screen<br>titles |  |
|-----------------------|--|
| Calculate >>          |  |

– 🗆 X

Sustainable Materials Processing Lab

Predom

FactSage Team

MSE Department, University of Toronto

### The second example we will look at is the Cr-C-O system at 1800 K.

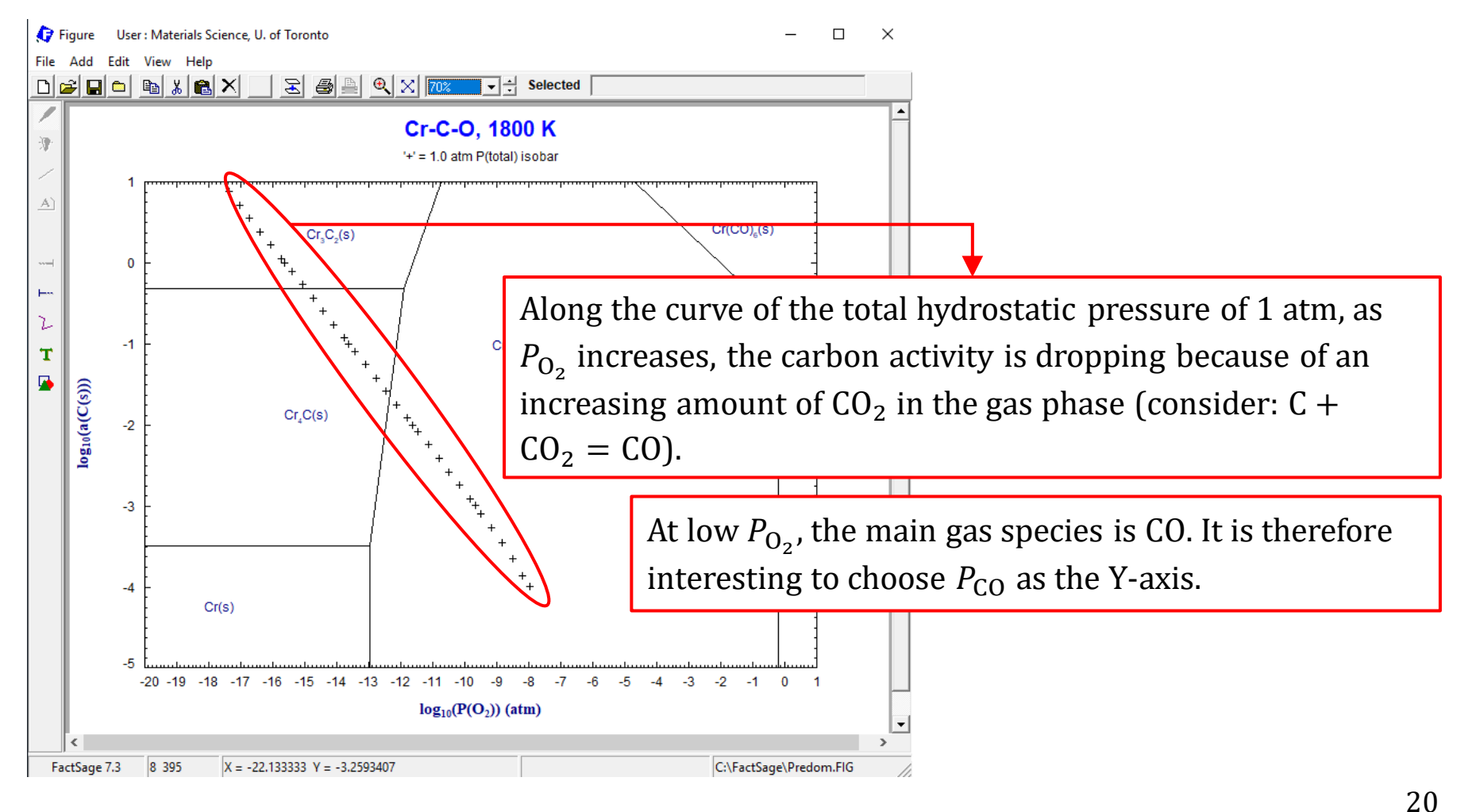

#### Sustainable Materials Processing Lab

#### FactSage Team

### The second example we will look at is the Cr-C-O system at 1800 K.

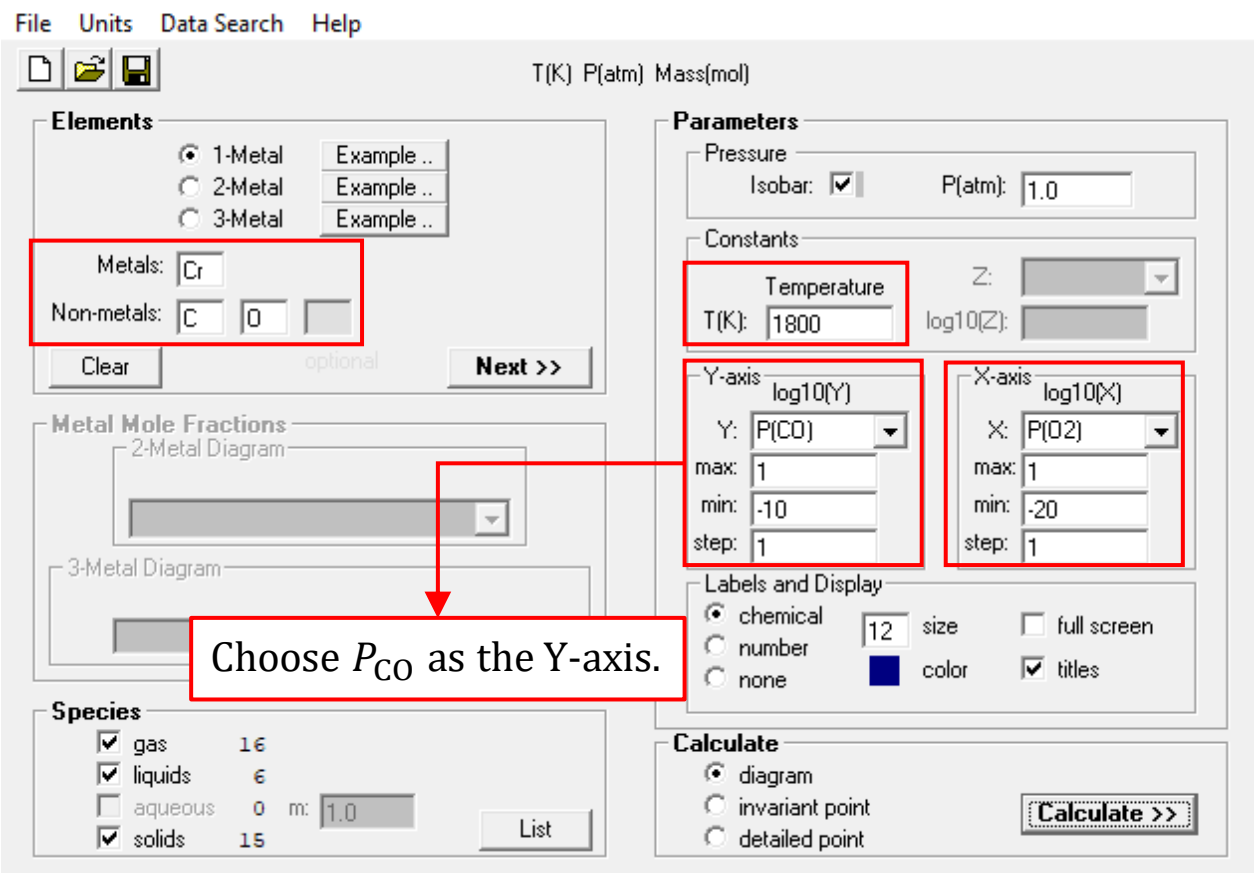

– 🗆 X

### Sustainable Materials Processing Lab

Predom

#### FactSage Team

#### MSE Department, University of Toronto

### The second example we will look at is the Cr-C-O system at 1800 K.

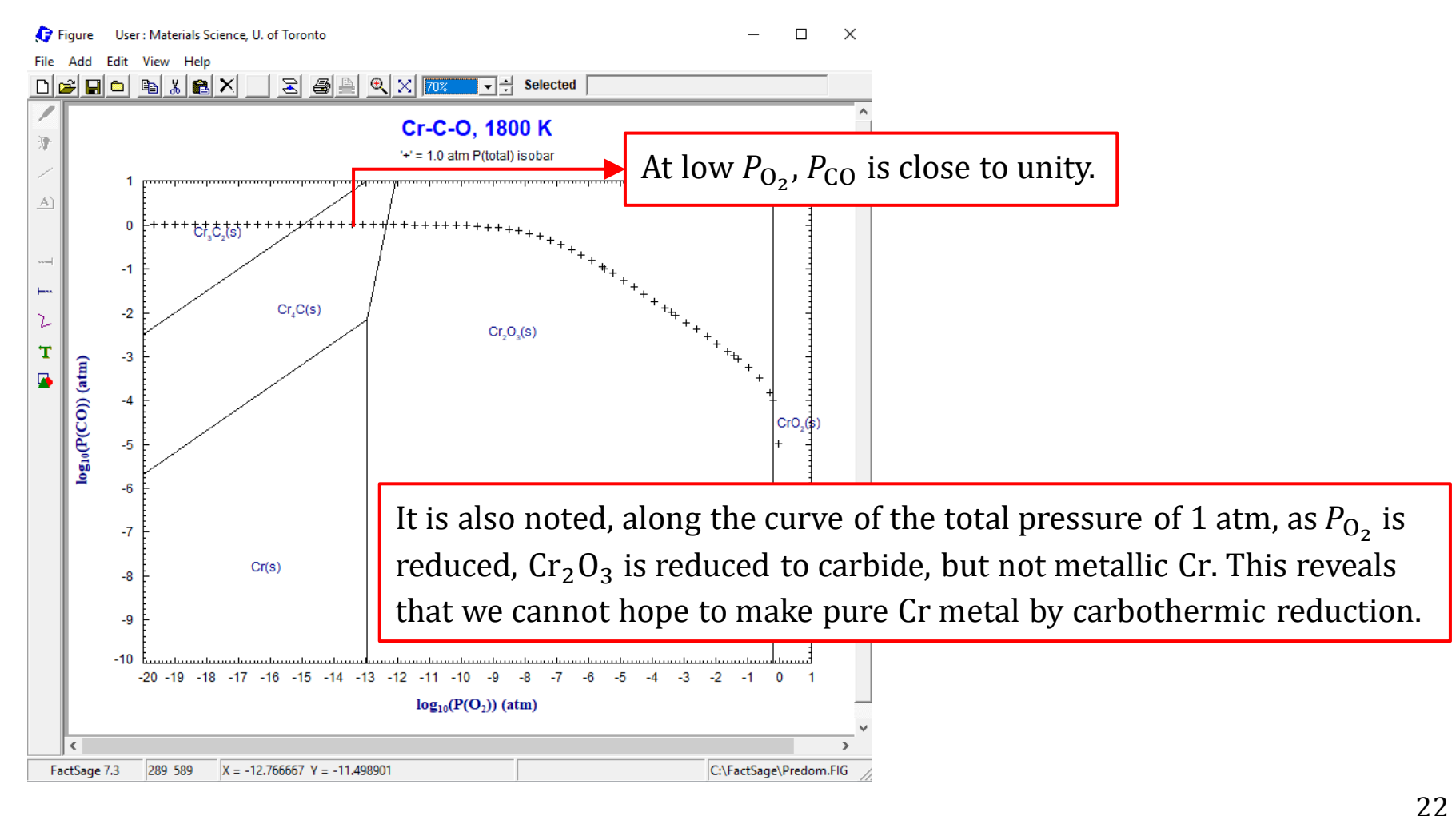

Sustainable Materials Processing Lab

#### FactSage Team

# FactSage Practical MSE302

### **Practical 3. Phase Diagram Calculation**

Phase Diagram Module: Unary and Binary System Phase diagrams are a **graphical representation of phase equilibria**, showing the phases at equilibrium with respect to temperature, pressure, etc. We have already shown various types of phase diagrams for systems containing stoichiometric compounds as well as solution phases in lectures. For binary systems, the most common type is  $T \sim X_B$  diagram.

The **Phase Diagram Module** is a very powerful module and is superior to the Predom Module in many ways. However, it takes a lot of care to use it correctly. The general rules of constructing **single-valued** phase diagrams is thoroughly discussed by Pelton.

Like the Equilib Module, selection of databases, especially, solution database, and selection of the phases that may exist at equilibrium are quite challenging for high-order systems. Always consult the Documentation Module!!!

Let us start with a simple example: unary phase diagram of  $H_2O$ . We would like to know how the equilibrium between **water vapor**, **liquid water** and **ice** is shifted when the system's pressure and temperature are varied.

We would like to plot a diagram that is the similar to the graph below.

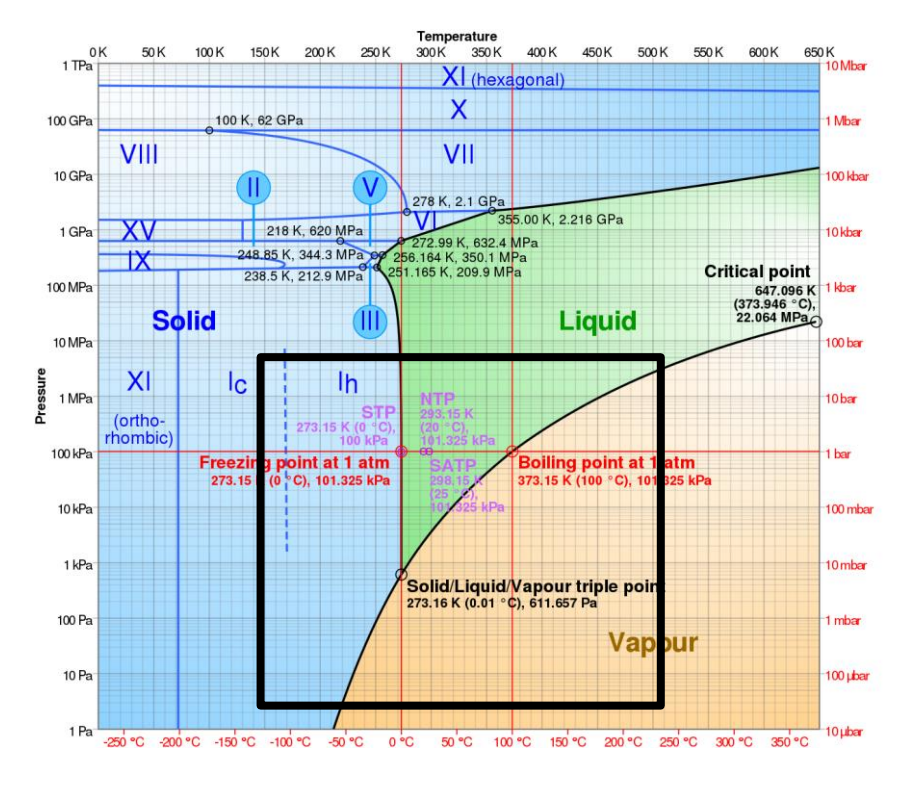

### **Components Window: Define Components**

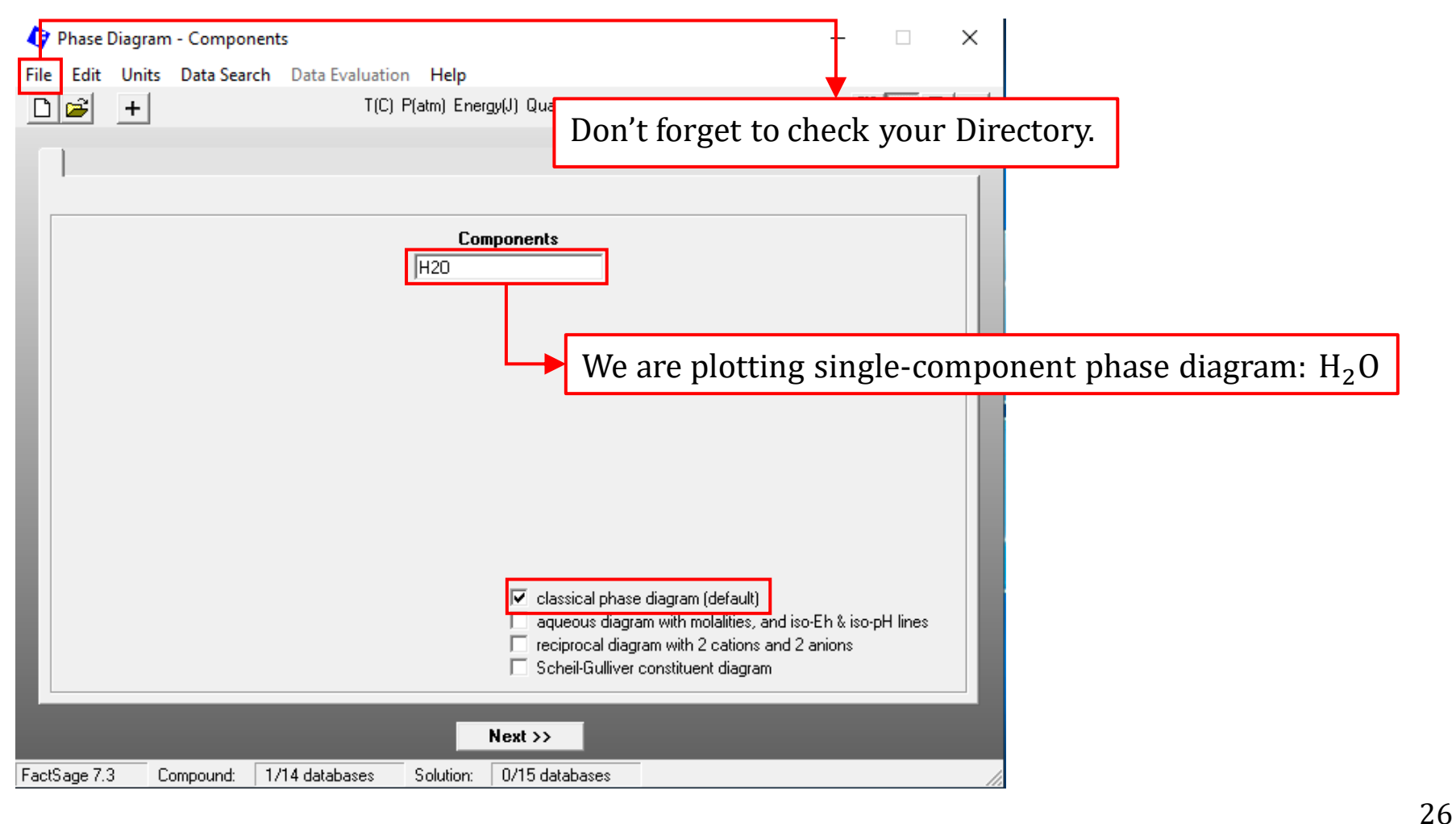

#### Sustainable Materials Processing Lab

#### FactSage Team

### **Components Window: Choose Units**

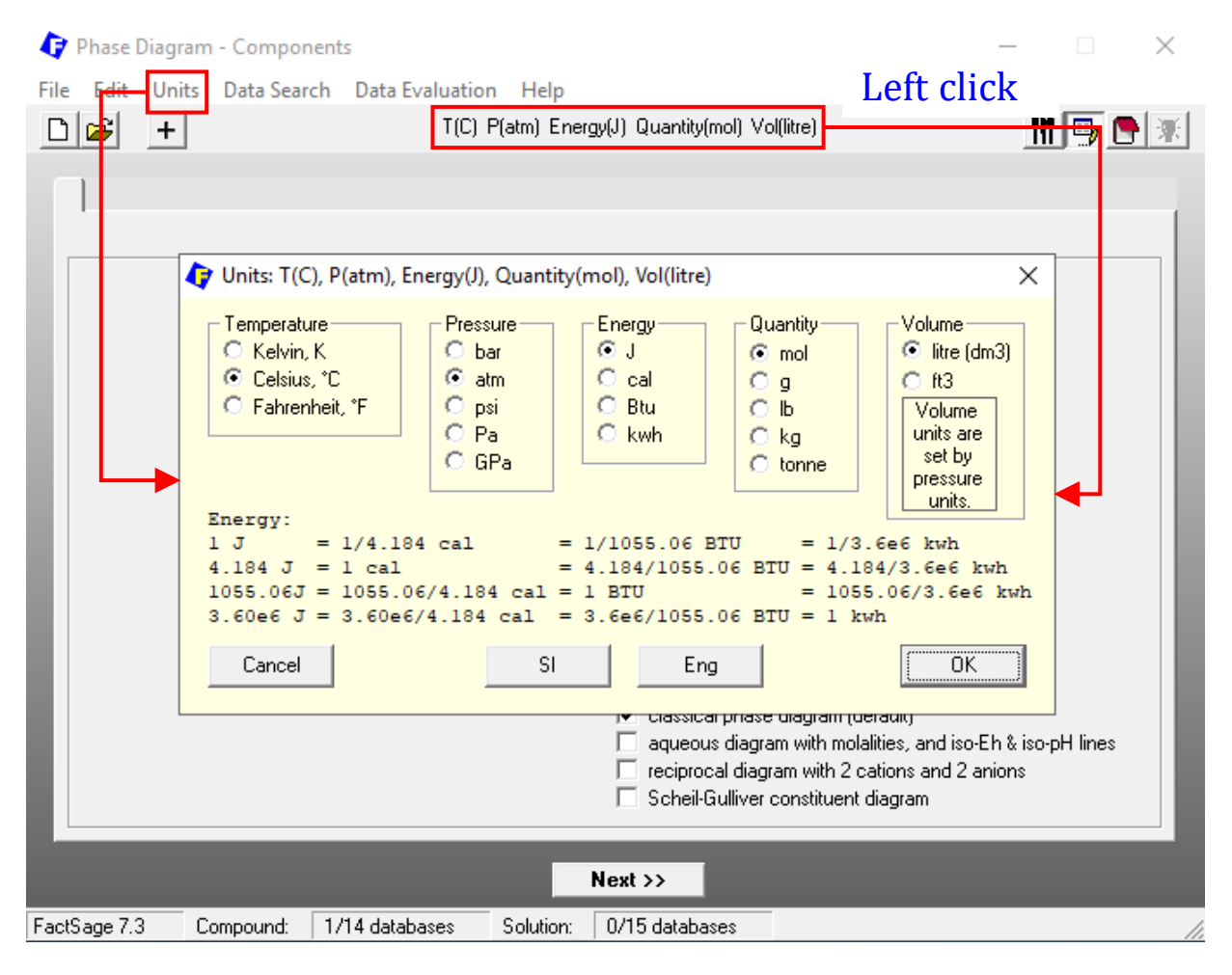

### Sustainable Materials Processing Lab

#### FactSage Team

MSE Department, University of Toronto

### **Components Window: Choose Database(s)**

| 👍 Pł  | nase Diagram - Cor                                                                                                    | nponents – 🗆 X                                                                                                    |  |  |  |
|-------|----------------------------------------------------------------------------------------------------|----------------------------------------------------------------------------------------------------|--|--|--|
| File  | Edit Units Data                                                                                                    | Search Data Evaluation Help                                                                                                    |  |  |  |
|       | 存 Data Search                                                                                                    | ×                                                                                                    |  |  |  |
|       | - Databases - 1<br>FactPS<br>Floxid<br>Floxid<br>Flo | /14 compound databases, 0/15 solution databases         FactSage       SGTE         compounds only       Private Databases         FScopp       BINS         solutions only       no database         FSlead       SGPS         SGTE       EXAM         FSstel       SGTE         FSupsi       SGsold         Clear All       Clear All         Other       Add/Remove Data         FT demo       SpMCBN         TDmeph       FTnucl |  |  |  |
| L     | -Information -                                                                                                    | We are considering the equilibrium between water vapor, liquid water and ice.<br>Therefore, only FactPS is required.                                                                                                    |  |  |  |
| FactS | Options - search for product species         Include compounds         gaseous ions (plasmas)         queous species         imited data compounds (25C)                                                                                                    |                                                                                                    |  |  |  |
|       | Cance                                                                                                    | Summary                                                                                                    |  |  |  |

### Sustainable Materials Processing Lab

#### FactSage Team

### Menu Window: Choose Products/Phases (Compounds and Solution Phases)

| 存 Phase Diagram - Menu: last sys                                                                                    | ystem                                                                                                    | - 🗆 X                                                                                                    |  |  |  |  |
|----------------------------------------------------------------------------------------------------|----------------------------------------------------------------------------------------------------|----------------------------------------------------------------------------------------------------|--|--|--|--|
| File Units Parameters Variable                                                                                      | le 🕼 Selection - Phase Diagram - no results -                                                                                                    | Selection - Phase Diagram - no results -<br>File Edit Show Sort                                                                                                    |  |  |  |  |
| Components (1)                                                                                                    | Selected: 1/9 GAS                                                                                                    | Selected: 1/2 LIQUID                                                                                                    |  |  |  |  |
| Products<br>Compound species                                                                                        | +         Code         Species         Data         Phas           1         H(g)         FactPS         gas           2         H2(g)         FactPS         gas                                        | e Lode Species Data Phase<br>10 HOOH(liq) FactPS liquid<br>+ 11 H2O(liq) FactPS liquid                                                                                                    |  |  |  |  |
| <ul> <li>★ agas ● ideal ○ real</li> <li>1</li> <li>aqueous</li> <li>0</li> <li>★ pure liquids</li> <li>1</li> </ul> | 3         O(g)         FactPS         gas           4         O2(g)         FactPS         gas           5         O3(g)         FactPS         gas           6         OH(g)         FactPS         gas | Image: Provide the second second s |  |  |  |  |
| ← pure solids     1     * - custom selection     species: 3                                                         | +         7         H2O(g)         FactPS         Steam           8         HOO(g)         FactPS         gas           9         HOOH(g)         FactPS         gas                                     | Selected: 1/1     SOLID       +     Code     Species       Data     Phase                                                                                                    |  |  |  |  |
| Target<br>- none -<br>Estimate T(K; 1000                                                                            | /e need to tell FactSage which p                                                                                                    | paraequilibrium & Gimn edit                                                                                                    |  |  |  |  |
| Variables mo                                                                                                    | performing equilibrium calculations. Then FactSage will only retrieve the models of the selected phases from the chosen database, and then                                                               |                                                                                                    |  |  |  |  |
| -20 300 -3 pe                                                                                                    | be specified later.<br>Choose $H_2O(a)$ , $H_2O(l)$ and $H_2O(s)$                                                                                                    |                                                                                                    |  |  |  |  |
| FactSage 7.3                                                                                                    |                                                                                                    |                                                                                                    |  |  |  |  |

### Sustainable Materials Processing Lab

### Menu Window: Choose Variables

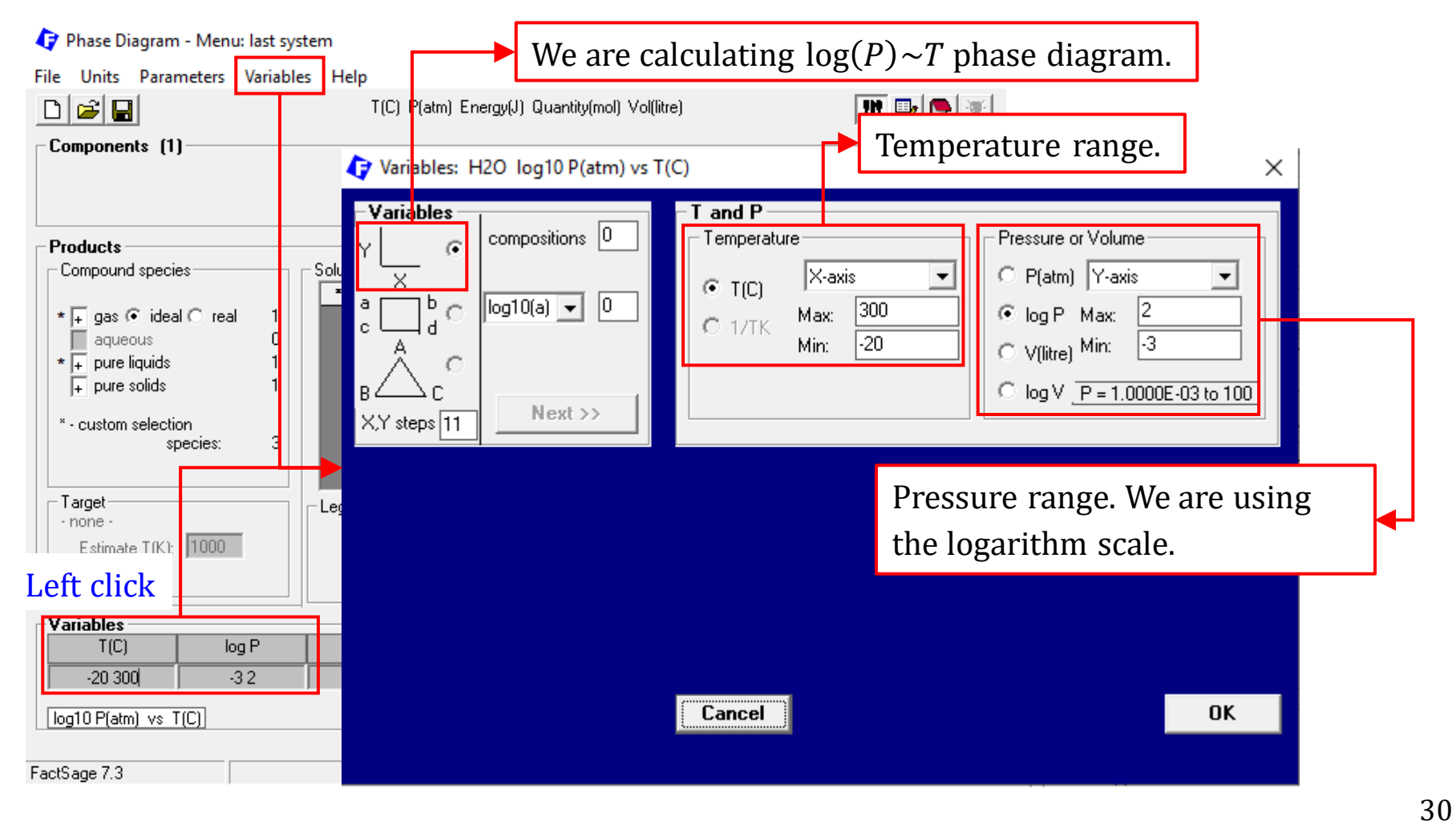

### Sustainable Materials Processing Lab

FactSage Team

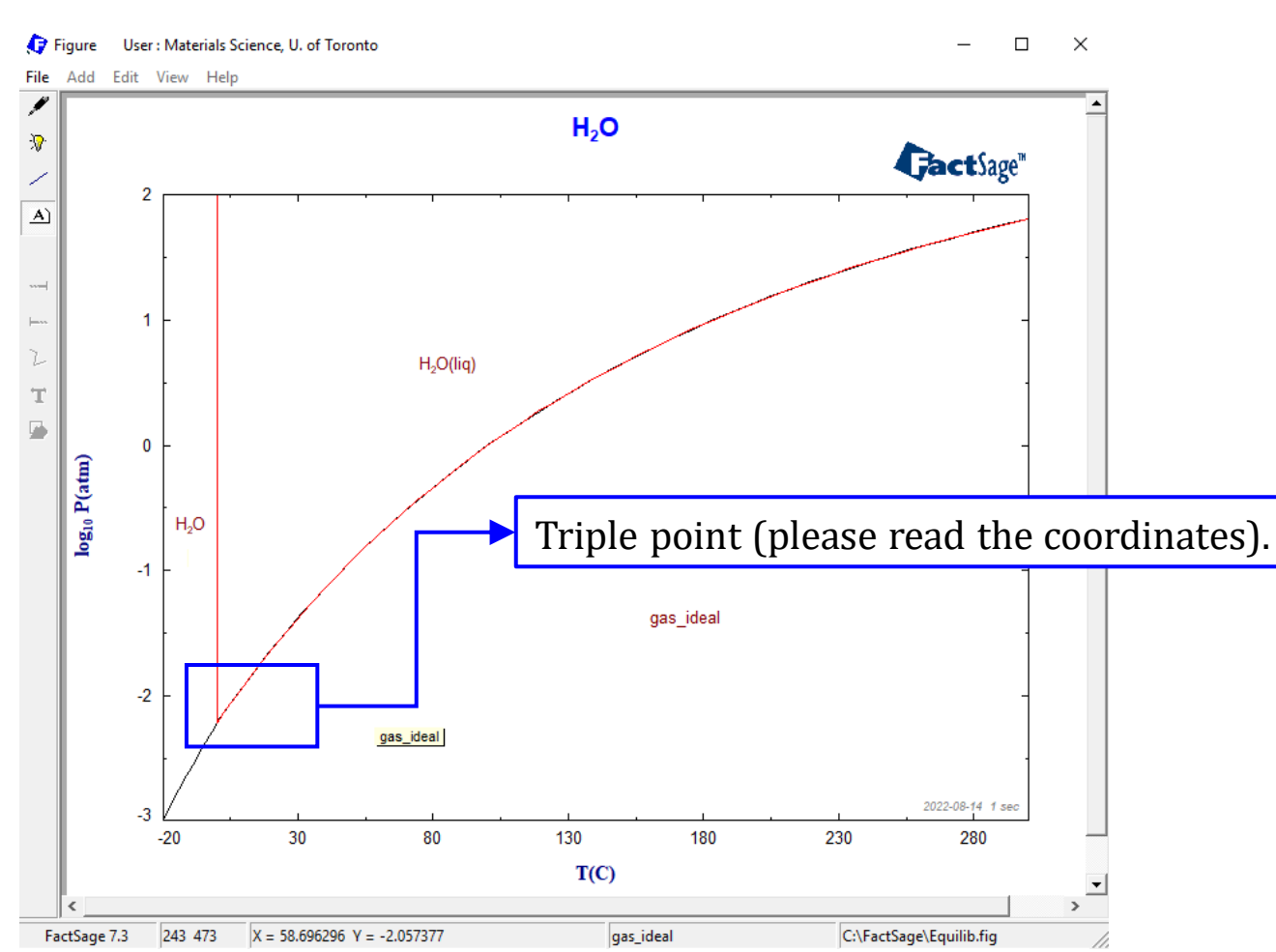

**Results** 

#### Sustainable Materials Processing Lab

### FactSage Team

MSE Department, University of Toronto

The second example guides you through the calculation of the  $T \sim X_B$  diagrams for binary alloy system.

Say we would like to calculate the Fe-Cr phase diagram. We are aware that in this system, both **stoichiometric compounds** and **solution phases** could exist. Therefore, we need to determine which database(s) should be used. To do this, we could either use the search function in the **Documentation** Module, or use the **View Data** Module.

### Search the Fe-Cr system in the Documentation Module.

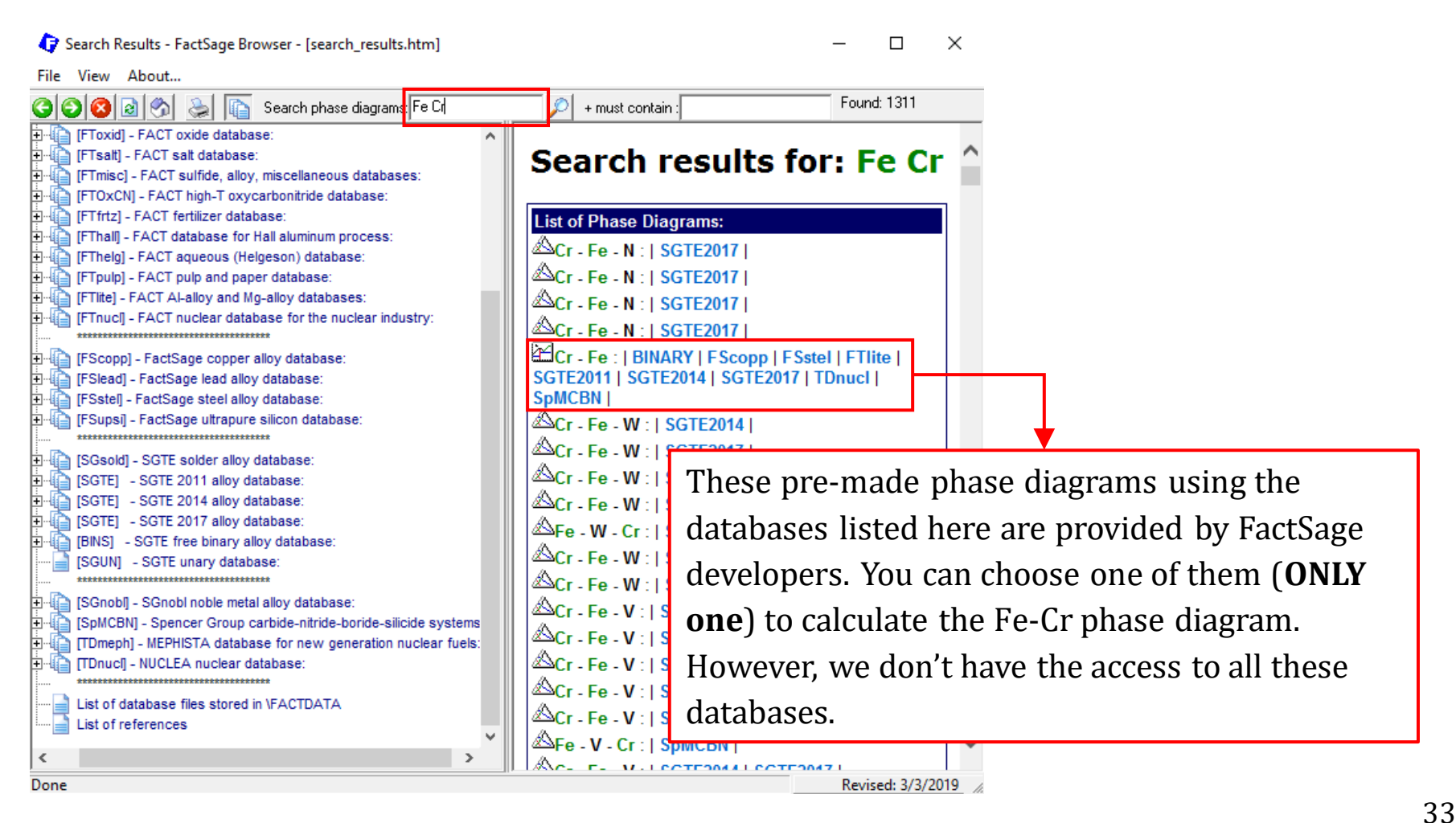

#### Sustainable Materials Processing Lab

#### FactSage Team

### View the model quality for the Fe-Cr system in the View Data Module.

View Data

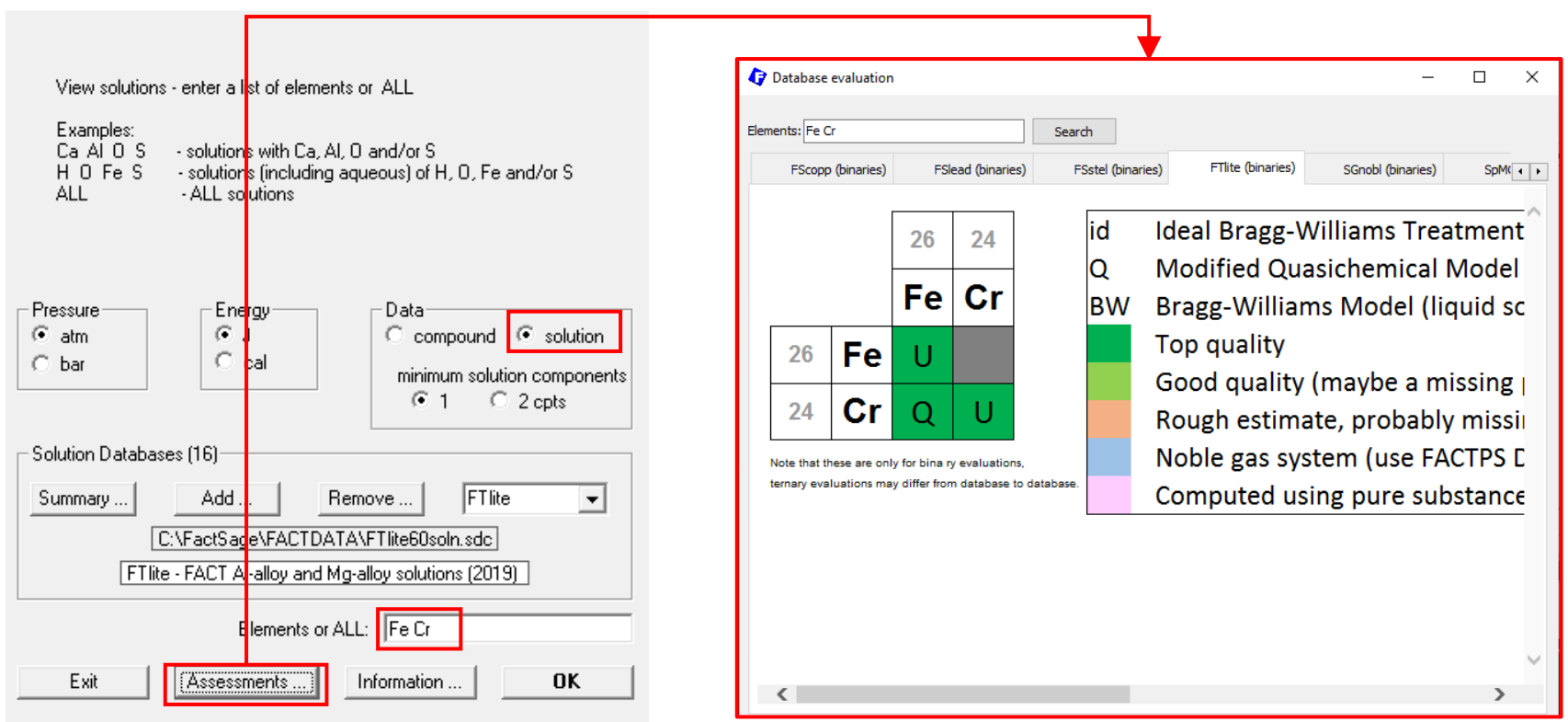

The above information from the Documentation Module and View Data Module indicates that FTlite could be used to calculate the Fe-Cr system.

Sustainable Materials Processing Lab

#### FactSage Team

MSE Department, University of Toronto

### **Components Window: Define Components**

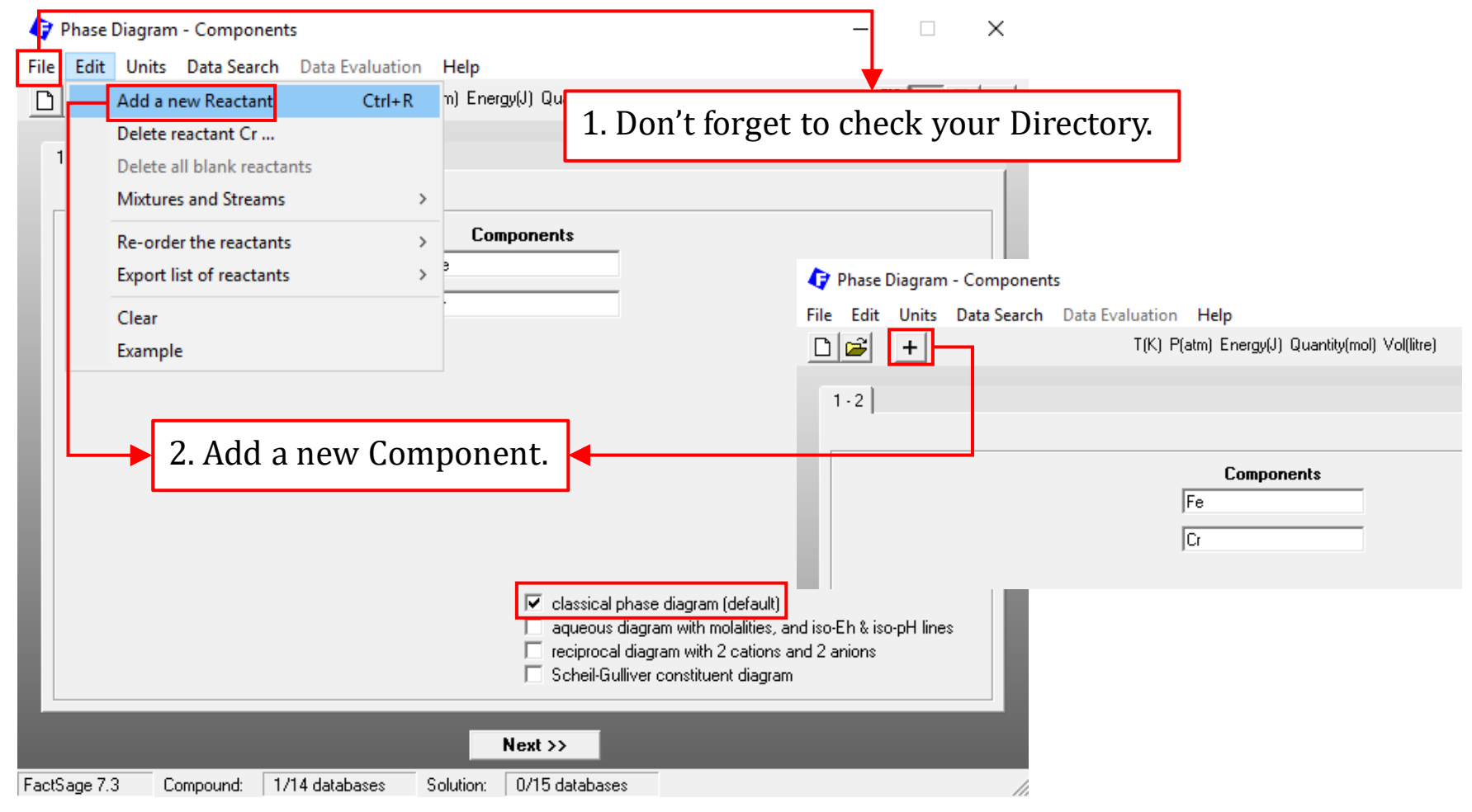

#### Sustainable Materials Processing Lab

#### FactSage Team

#### MSE Department, University of Toronto

### **Components Window: Choose Units**

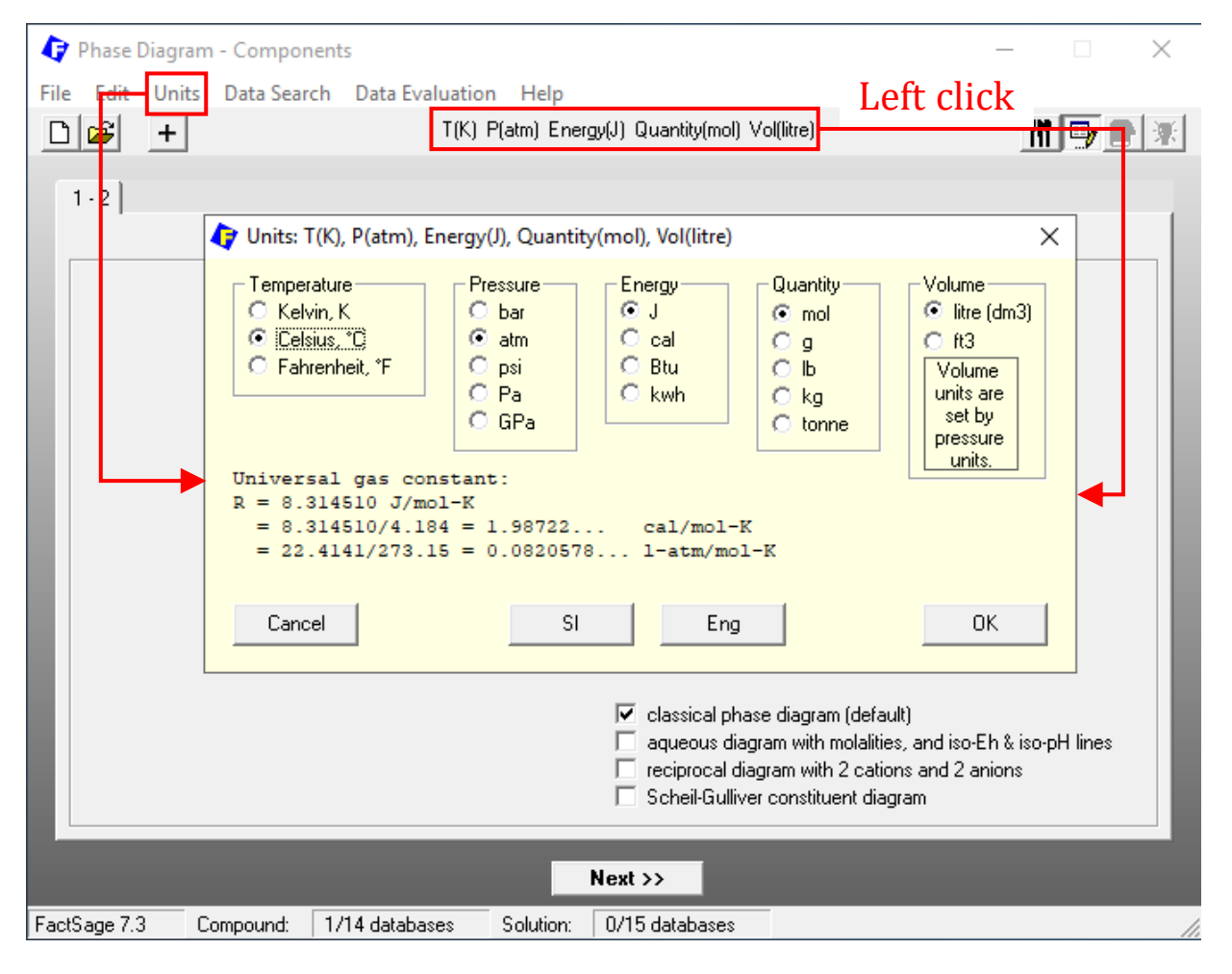

#### Sustainable Materials Processing Lab

#### FactSage Team

MSE Department, University of Toronto
### **Components Window: Choose Database(s)**

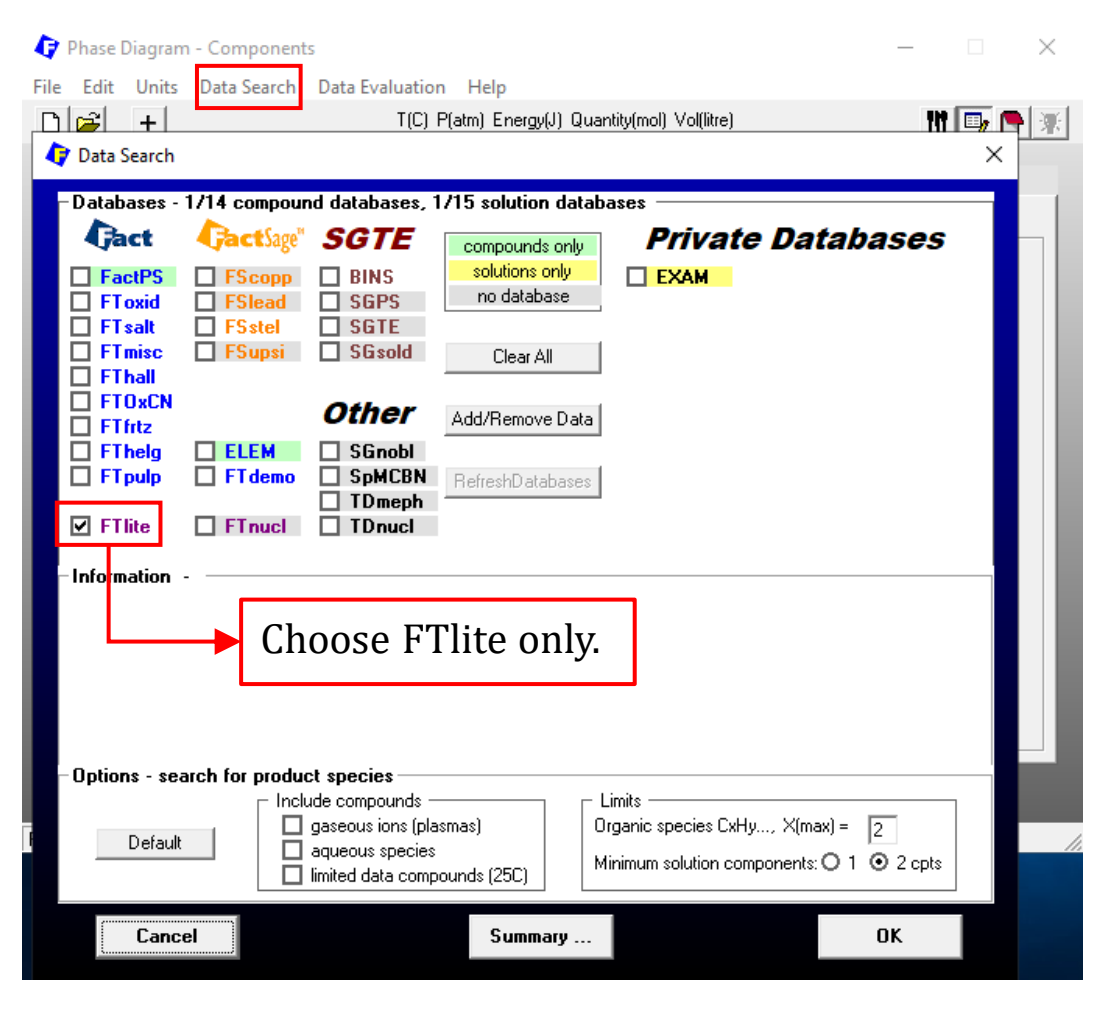

Sustainable Materials Processing Lab

#### FactSage Team

MSE Department, University of Toronto

### Menu Window: Choose Products/Phases (Compounds and Solution Phases)

| 🗘 Phase Diagram - Menu: last system                                                                                                    | - 🗆 ×                                                                                                    |
|----------------------------------------------------------------------------------------------------|----------------------------------------------------------------------------------------------------|
| File Units Parameters Variables Help                                                                                                    |                                                                                                    |
| Components (2)       T(C) P(atm) Energy(J) Quantity                                                                                                    | Image: Title-A2       Image: Title-A2         BCC-A2 Prototype-W Strukturbericht = A2; Pearson = cl2; Space Group = Im-3m (229); [I]         C, H, N and B interstitial on tetrahedral sites |
| Fe + Cr       Products       Compound species       Solution phases                                                                                                    | The components in FTite-A2 for the current calculation are:<br>Cr. Fe-alpha<br>Custom Solutions<br>Output Details                                                                            |
| gas © ideal O real 0<br>aqueous 0<br>pure liquids 0<br>pure solids 0<br>FTlite-A1<br>FTlite-A2<br>FTlite-A3<br>FTlite-D8b Sigma                                                                                                    | Liquid<br><u>FCC-A1</u><br><u>BCC-A2</u><br>HCP-A3<br><u>Prototype-FeCr</u><br>Left click on the column of "Base-Phase" or<br>"Full Name" to display the solution description.               |
| Target       - none -       Estimate T(K):       1000         Image: Contract of the second second secon | We need to tell FactSage which phases should be<br><b>considered</b> before performing equilibrium calculations.<br>Then FactSage will only retrieve the models of the                       |
| Variables           T(C)         Fe/(Fe+Cr)           1000         0 (min)           · vs ·         .                                                                                                    | selected phases from the chosen database, and then<br>perform the minimization of Gibbs energy under the<br>conditions that will be specified later.                                         |
| FactSage 7.3                                                                                                    |                                                                                                    |

### Menu Window: Choose Products/Phases (Compounds and Solution Phases)

| 存 Phase Diagram - Menu: last sy             | /stem                                                  | -                                                                        |  |  |
|---------------------------------------------|--------------------------------------------------------|--------------------------------------------------------------------------|--|--|
| File Units Parameters Variab                | Selection - Phase Diagram - no 1                       | . There is no need to choose pure liquids because we will                |  |  |
| Components (2)                              | File Edit Show Sort                                    | hoose liquid alloy.                                                      |  |  |
| componente (L)                              | Selected, 12/12                                        | - no results -                                                           |  |  |
|                                             | L Cada Cassion Data Phase T M Astivity Minimum Maximum |                                                                          |  |  |
| Products                                    | + 3 Cr(s) FTlite<br>+ 4 Cr(s2) FTlite                  | 2. Select all the pure solids.                                           |  |  |
| Compound species                            | + 5 Cr(s3) FTlite<br>+ 6 Cr(s4) FTlite                 | Cr(s3) FTlite Right click to open the "Selection Window". All the pure   |  |  |
| aqueous 0                                   | + 7 Cr(s5) FTlite<br>+ 8 Fe(s) FTlite                  | FTIRe solids that are <b>considered</b> are indicated by a sign "+". You |  |  |
| + pure solids 12                            | + 9 Fe(s2) FTlite<br>+ 10 Fe(s3) FTlite                | can remove some of solids manually. However, there is no                 |  |  |
| species: 12                                 | + 11 Fe(s4) FTlite<br>+ 12 Fe(s5) FTlite               | need to do so in <b>this simple binary system</b> . Screening of         |  |  |
|                                             | + 13 Fe(s6) F1lite<br>+ 14 Fe(s7) F1lite               | the pure solids is normally required when multiple                       |  |  |
| - none -<br>Estimate T(K): 1000             |                                                        | databases are used or when we want to include some                       |  |  |
|                                             |                                                        | meta-stable phases in the calculation (for example, $Fe_3C$              |  |  |
| Variables           T(C)         Fe/(Fe+Cr) |                                                        | in the Fe-C phase diagram)                                               |  |  |
| 1000 0 (min)                                |                                                        |                                                                          |  |  |
| · VS ·                                      | permit selection of "X" species Help                   | Help Suppress Duplicates Edit priority list :                            |  |  |
| FactSage 7.3                                | Show Selected Select /                                 | All Select/Clear Clear OK                                                |  |  |

#### Sustainable Materials Processing Lab

### FactSage Team

### MSE Department, University of Toronto

### Menu Window: Choose Products/Phases (Compounds and Solution Phases)

|             | 🗘 Phase Diagram                                                                                                    | - Menu: last system                                                                                                    | X                                                                                                    |
|-------------|----------------------------------------------------------------------------------------------------|----------------------------------------------------------------------------------------------------|----------------------------------------------------------------------------------------------------|
|             | File Units Paran                                                                                                    | neters Variables Help<br>T(                                                                                                    | Note: the [I]-option only means we are considering<br>the <b>possibility</b> of immiscibility, and it might not<br>appear in the calculation results.                                                                                                    |
|             | Solution FTlite-Liqu                                                                                                    |                                                                                                    |                                                                                                    |
| ><br>><br>> | <ul> <li>clear</li> <li>all end-members</li> <li>custom select end-members</li> <li>m - merge dilute solution from</li> <li>+ - single phase</li> <li>l - possible 2-phase immiscibility</li> <li>J - possible 3-phase immiscibility</li> <li>standard stable phase</li> </ul> | C real 0<br>0<br>1<br>1<br>1<br>1<br>1<br>1<br>1<br>1<br>1<br>1<br>1<br>1<br>1                                                                                     | Base       Full Name       Custom Solutions         FTlite-Liqu       Liquid       0       fixed activities       Details         FTlite-A1       FCC-A1       0       ideal solutions       Pseudonyms         FTlite-A2       BCC-A2       Pseudonyms       E dit       Volume data         FTlite-D8b       Sigma Prototype-FeCr       solids and liquids = 0       o       include molar volume data         and physical properties data       paraequilibrium & Gmin       edit                             |
| -           | <ul> <li>dormant (metastable) phase</li> </ul>                                                                                                    | I - immiscil                                                                                                    | ble 5 Show C all C selected <u>Total Species (max 5000)</u> 32                                                                                                    |
|             | <ul> <li>F - formation target phase</li> <li>P - precipitate target phase</li> <li>O - Only plot this single phase</li> <li>S - Scheil cooling target phase</li> <li>Z - iso-activity lines</li> <li>Help</li> </ul>                                                           | [+] - single phase:<br>Species of the phi<br>off lower limit (click<br>Fev<br>[I] - possible 2-phi<br>option for FACT-S<br>be OK - the phase<br>speed of the calcu | : the solution phase is included as a possible product in the equilibrium calculation.<br>ase will not appear the [Results Window] if their concentrations are below the Print Cut-<br>k on Parameters in the Menu Window).<br>ase immiscibility: the solution phase may be immiscible. For example select this<br>SLAG when SiO2 > 50%. If the phase is not immiscible the results of the calculation will<br>a will appear twice with the same composition. Note this option tends to slow down the<br>ulation. |
|             | FactSage 7.3                                                                                                    |                                                                                                    | 1.                                                                                                    |

### FactSage Team

#### MSE Department, University of Toronto

### Menu Window: Choose Products/Phases (Compounds and Solution Phases)

A Note: for the calculation of phase diagrams of a **binary** system which has been optimized in the FactSage databases, we normally use the default settings when choose phases, that is, all pure solids and all solutions (some default setting is [I]-option). However, when calculating higher-order systems which requires the selection of multiple databases, caution must be exercised and screening of certain phases is necessary.

### Menu Window: Choose Variables

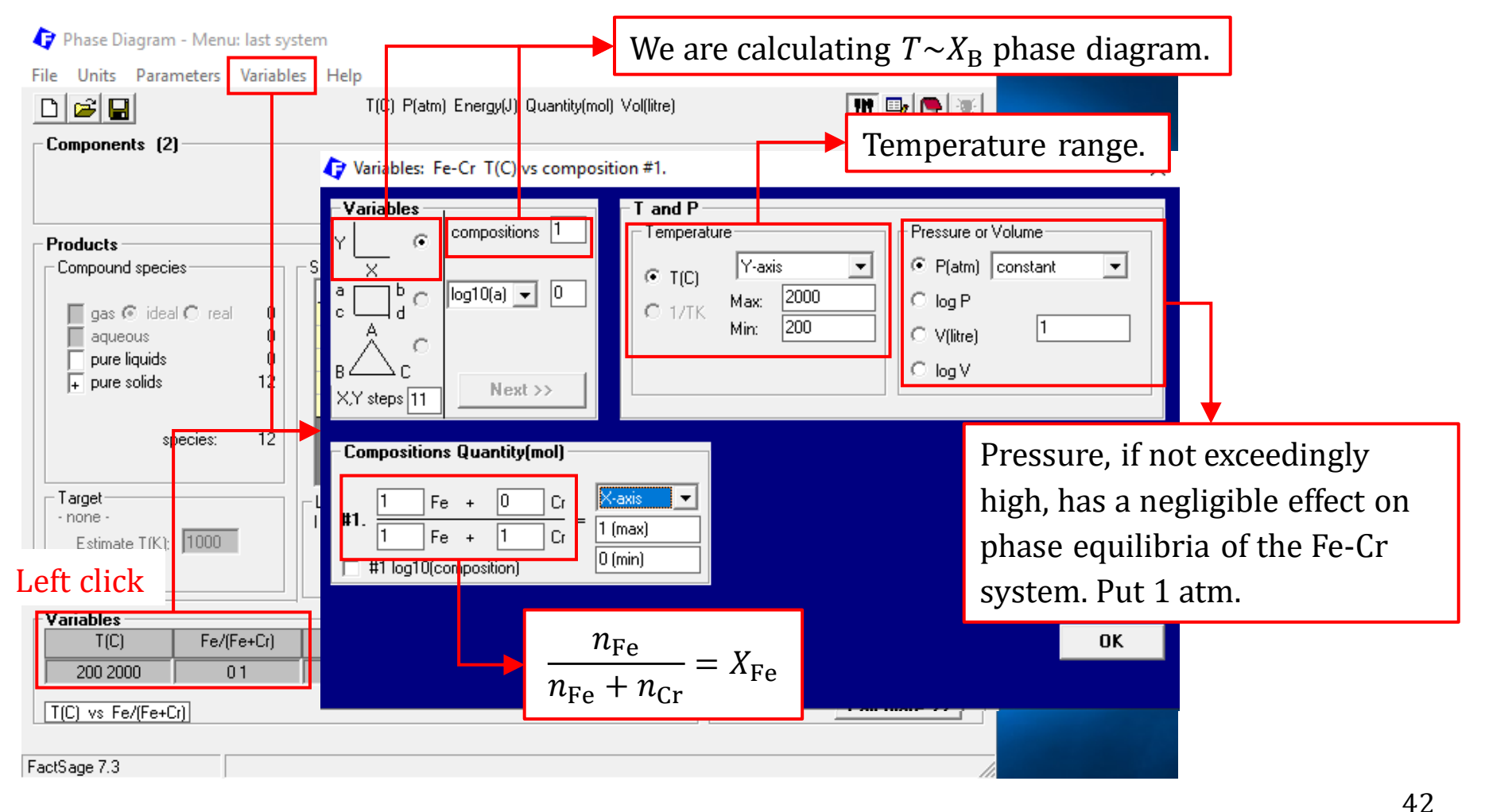

Sustainable Materials Processing Lab

#### FactSage Team

### **Results**: Click on "Calculate" to generate the phase diagram.

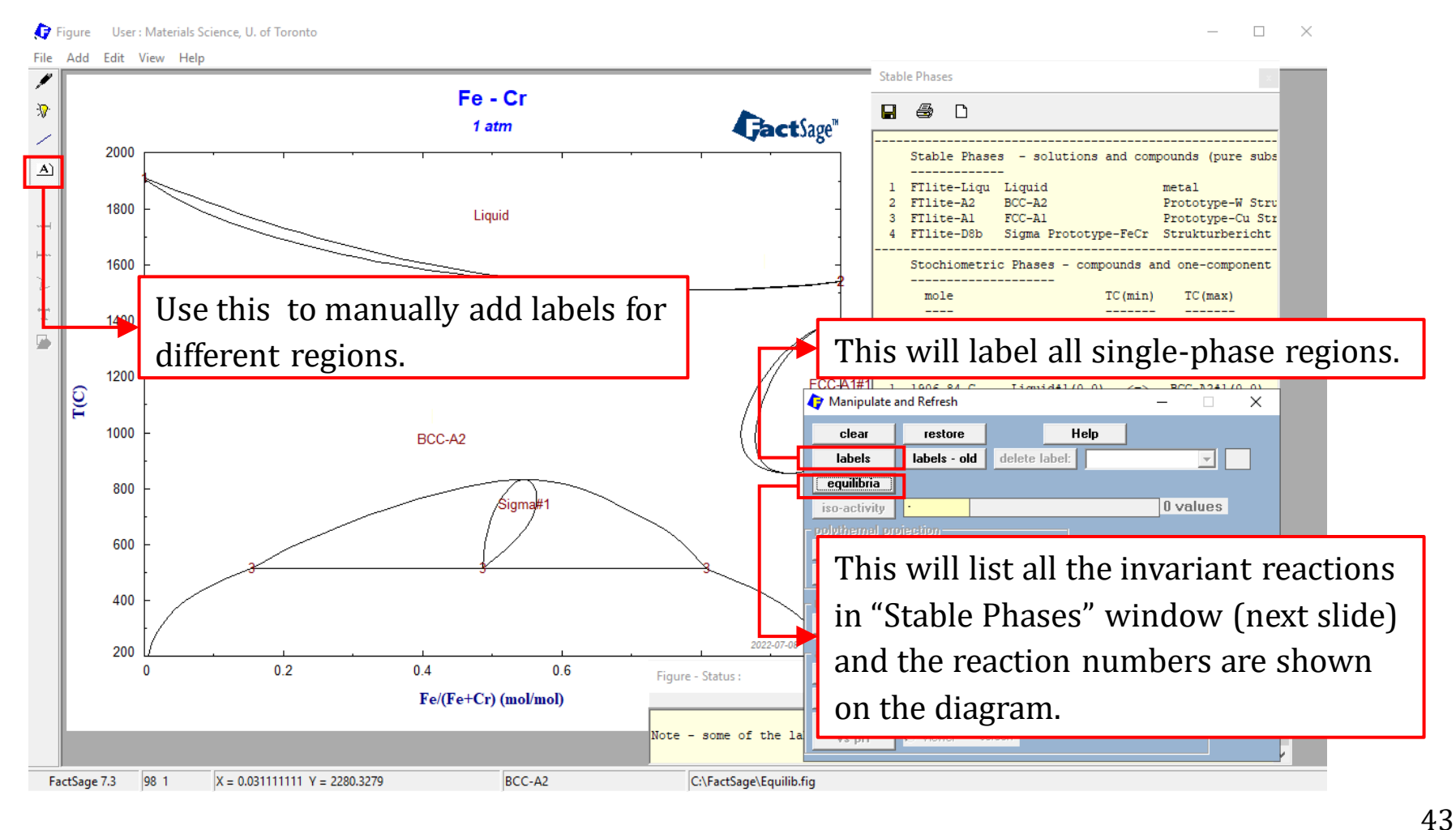

#### Sustainable Materials Processing Lab

#### FactSage Team

**Results**: Click on "Calculate" to generate the phase diagram.

......

| Stab             | ole Phases                                          | ×                                                                                                    |   |
|------------------|-----------------------------------------------------|----------------------------------------------------------------------------------------------------|---|
|                  | a n                                                 | All the stable phases (compounds and solutions) are listed. Also                                                                                                    |   |
|                  |                                                     | included are the structural information of these phases.                                                                                                    |   |
|                  | Stable Phas                                         | es - solutions and compounds (pure substances PS)                                                                                                    |   |
| 1<br>2<br>3<br>4 | FTlite-Liqu<br>FTlite-A2<br>FTlite-A1<br>FTlite-D8b | Liquid       metal         BCC-A2       Prototype-W Strukturbericht = A2; Pearson = cI2         FCC-A1       Prototype-Cu Strukturbericht = A1; Pearson = cI         Sigma Prototype-FeCr       Strukturbericht = D8b; Pearson = tP30; Space g1 |   |
|                  | Stochiometr<br>mole                                 | All the invariant reactions (the number of degree of freedom is zero) are listed.                                                                                                    |   |
|                  | - none -                                            | Please note the number of components for these                                                                                                    | ] |
|                  | Phase Equil                                         | two equilibria is 1.                                                                                                    |   |
| 1<br>2<br>3      | 1906.84 C<br>1537.81 C<br>511.94 C                  | Liquid#1(0.0) <=> BCC-A2#1(0.0)<br>Liquid#1(1.0) <=> BCC-A2#1(1.0)<br>Sigma#1(0.486) <=> BCC-A2#1(0.1535) + BCC-A2#2(0.808)                                                                                                    | - |

### **Results**: 2-phases tie-lines mode

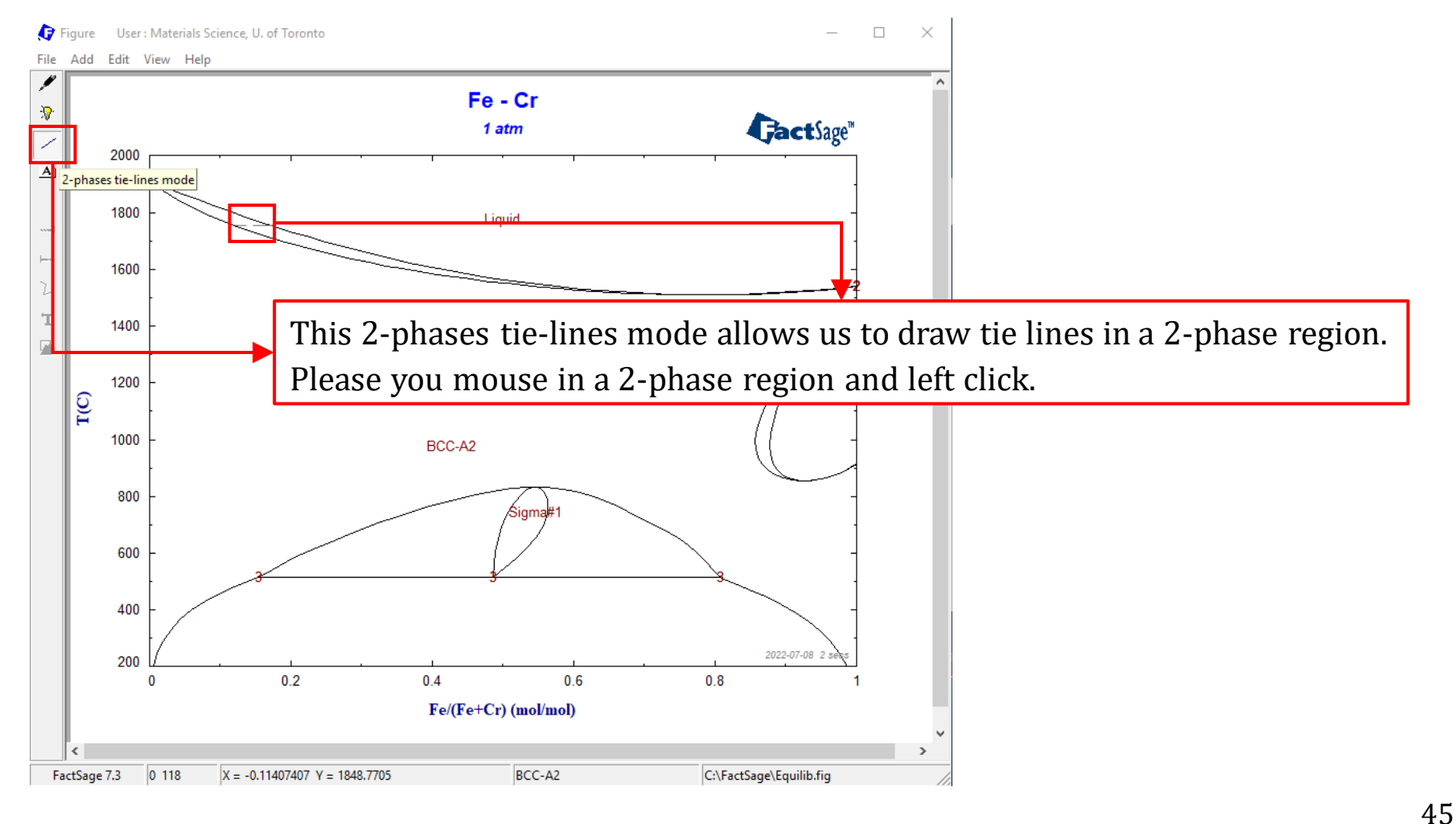

Sustainable Materials Processing Lab

#### FactSage Team

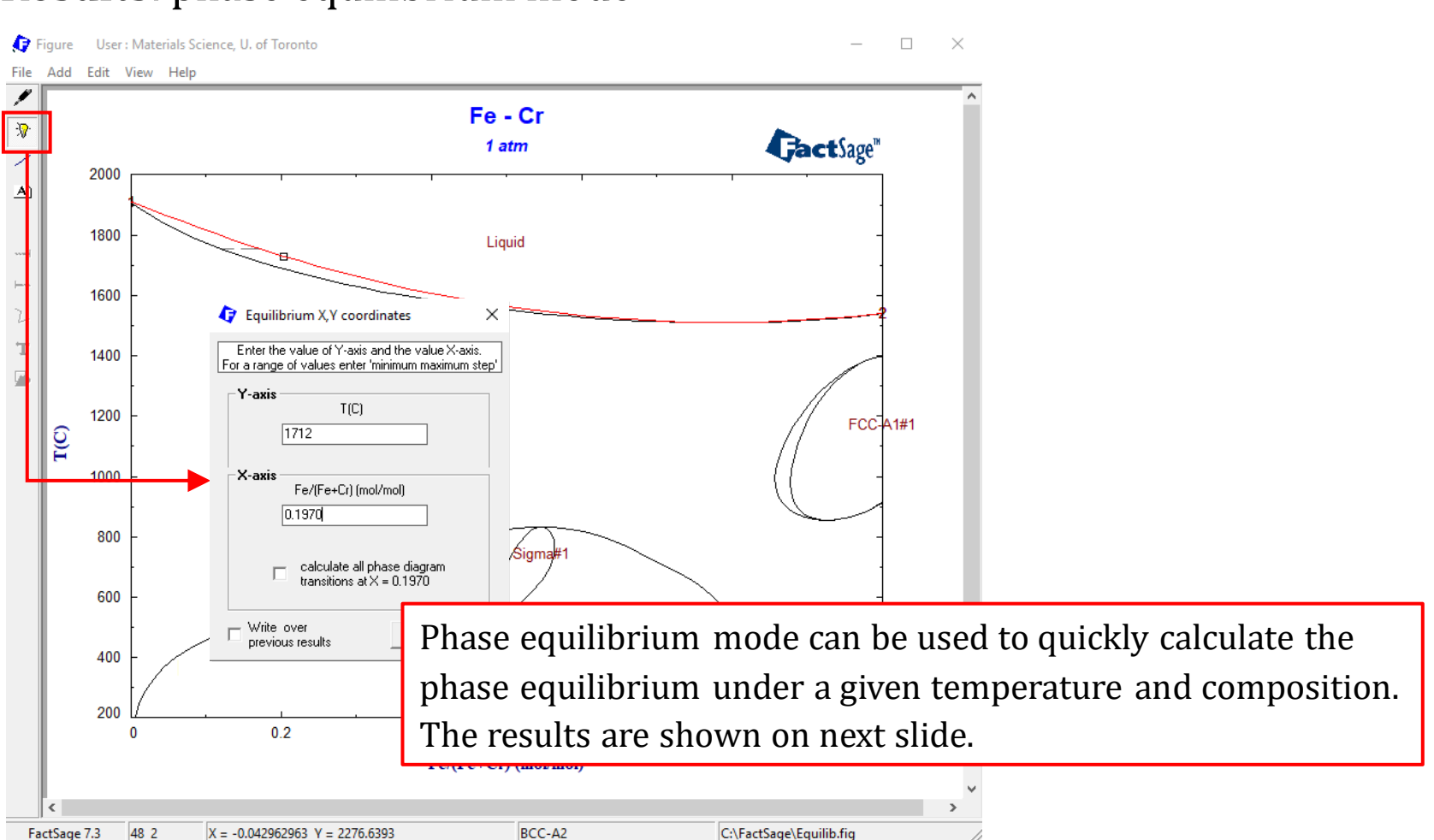

### **Results**: phase equilibrium mode

Sustainable Materials Processing Lab

#### FactSage Team

MSE Department, University of Toronto

### **Results**: phase equilibrium mode

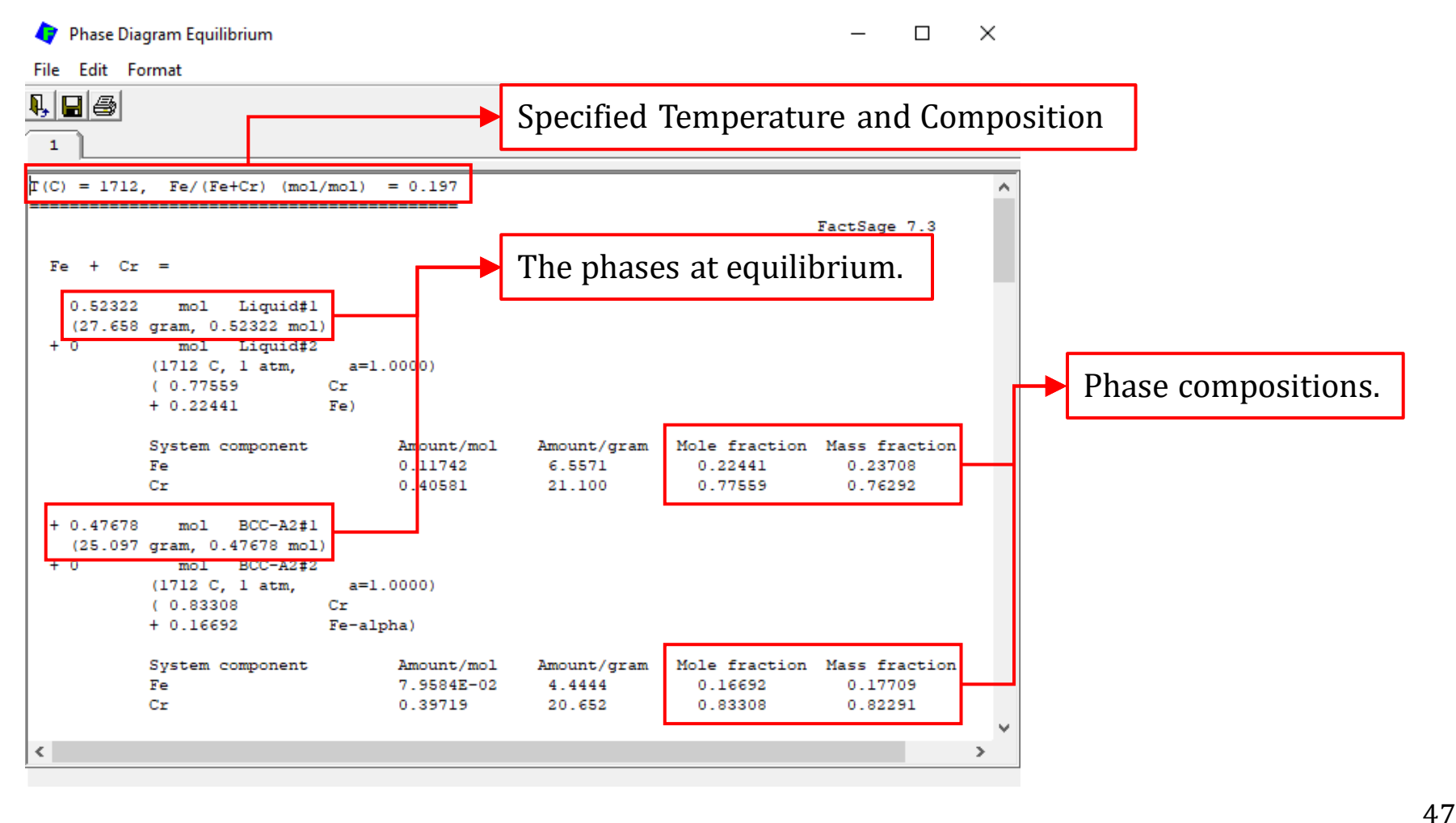

Sustainable Materials Processing Lab

#### FactSage Team

**Save Results** 

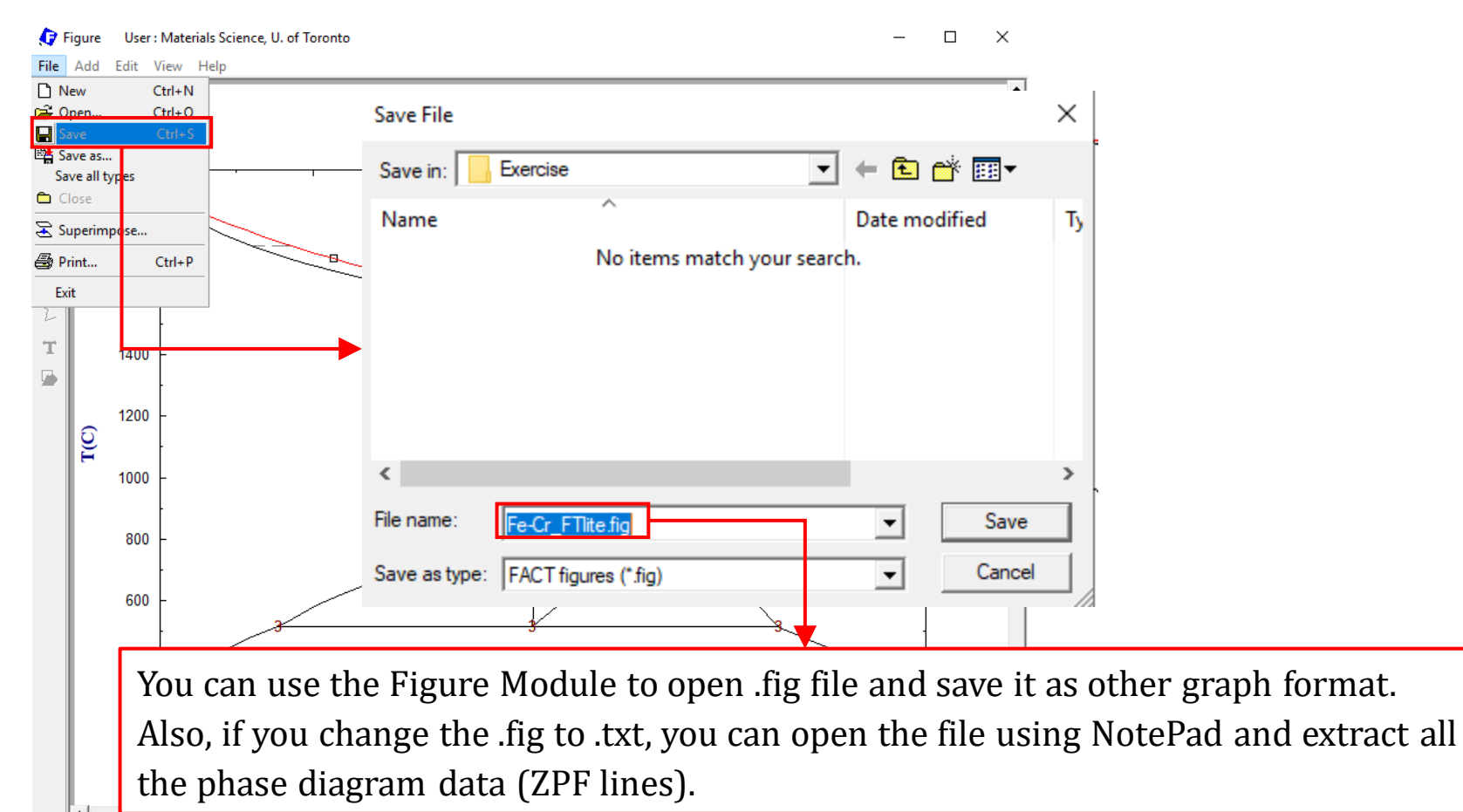

 FactSage 7.3
 3
 1
 X = -0.10962963
 Y = 2280.3279
 BCC-A2 + Liquid
 C:\FactSage\Equilib.fig

The third example guides you through the calculation of the  $T \sim X_B$  diagrams as well as two-potential phase diagrams. We will use the Fe-O<sub>2</sub> system as the example.

First, let us calculate the  $T \sim X_B$  diagram for the Fe-O<sub>2</sub> system.

### Search the Fe-O (not Fe-O<sub>2</sub>) system in the Documentation Module.

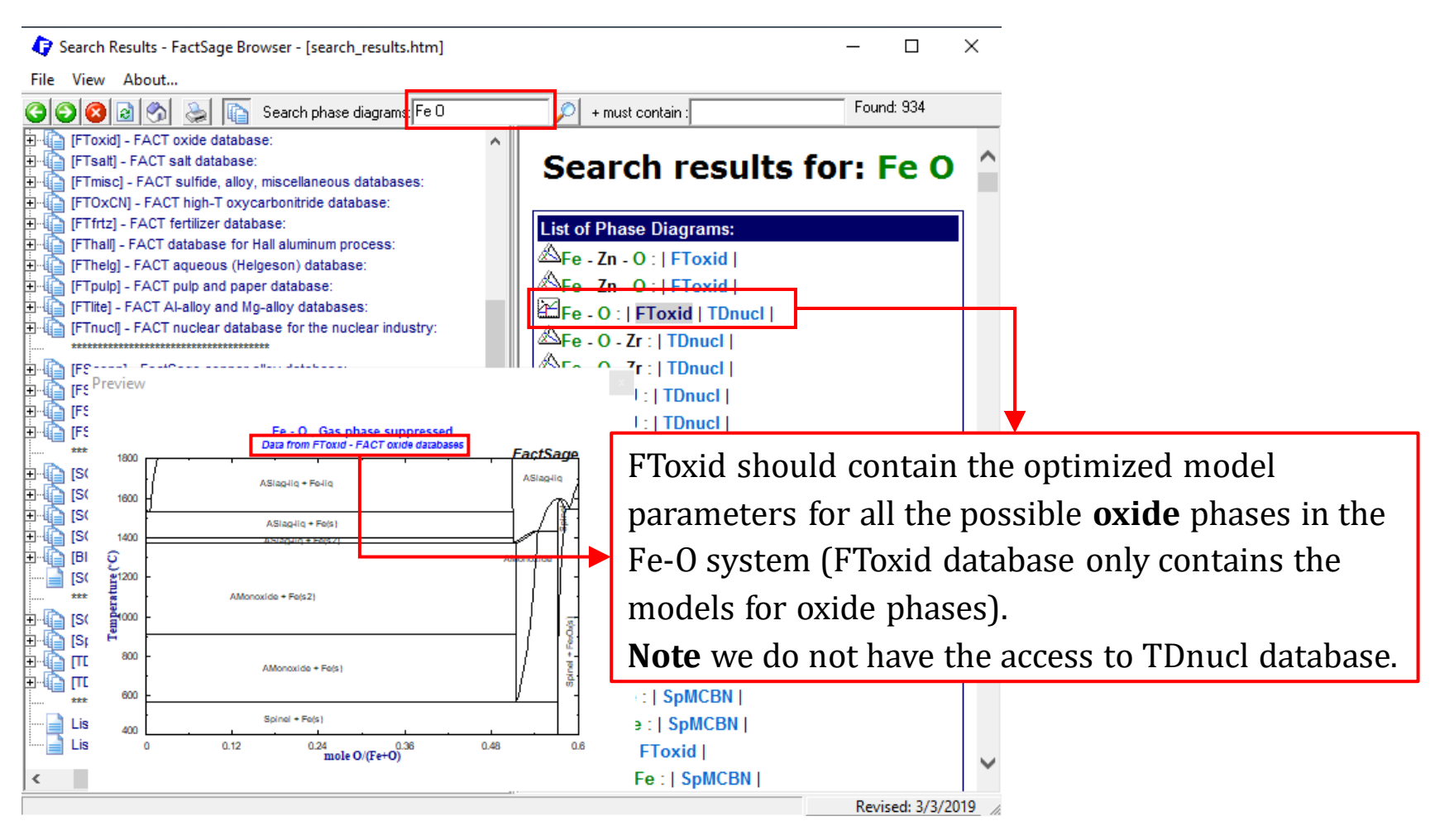

Sustainable Materials Processing Lab

#### FactSage Team

MSE Department, University of Toronto

### **Components Window: Define Components**

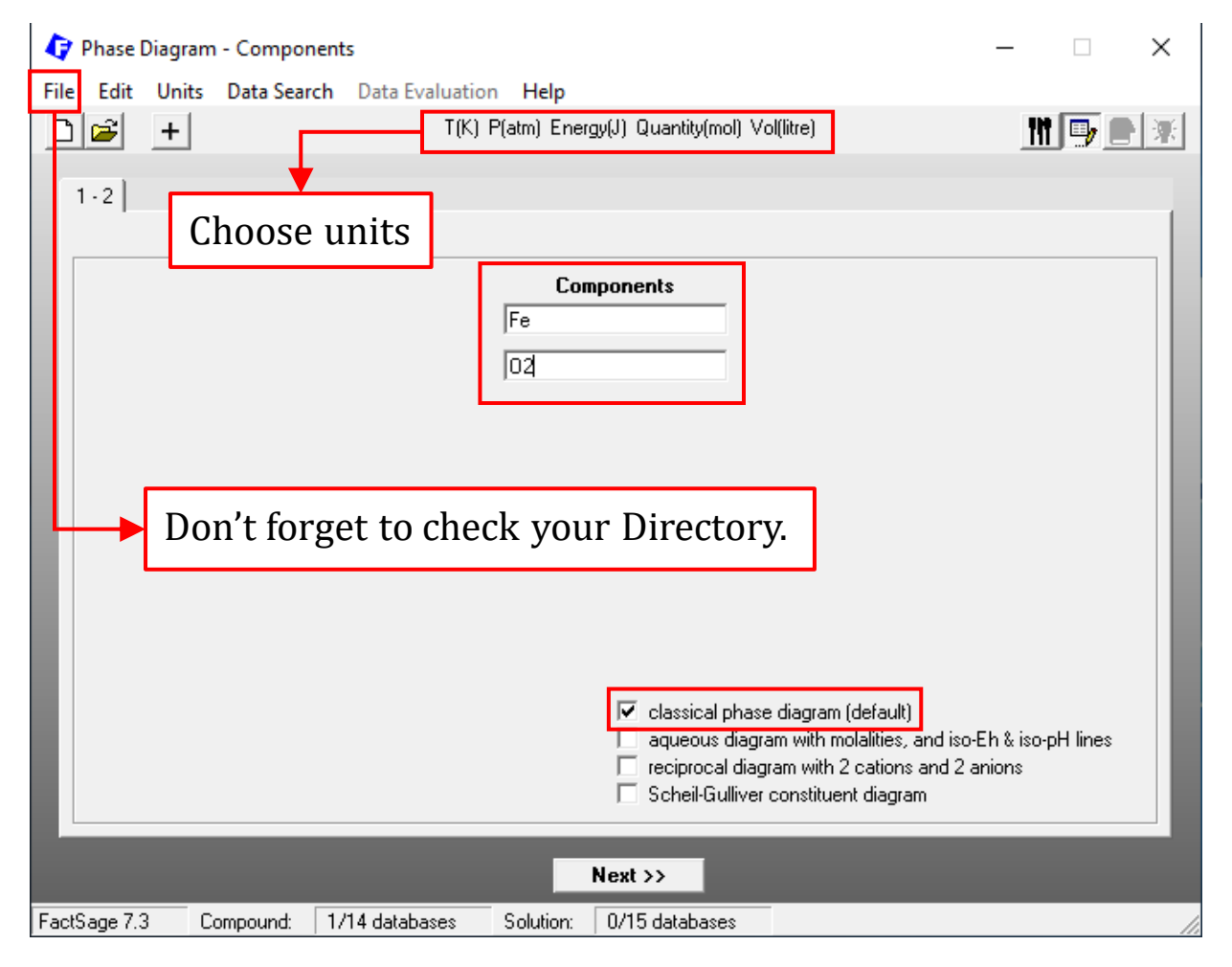

Sustainable Materials Processing Lab

#### FactSage Team

MSE Department, University of Toronto

Before we choose the database(s), let us check the pre-made phase diagram.

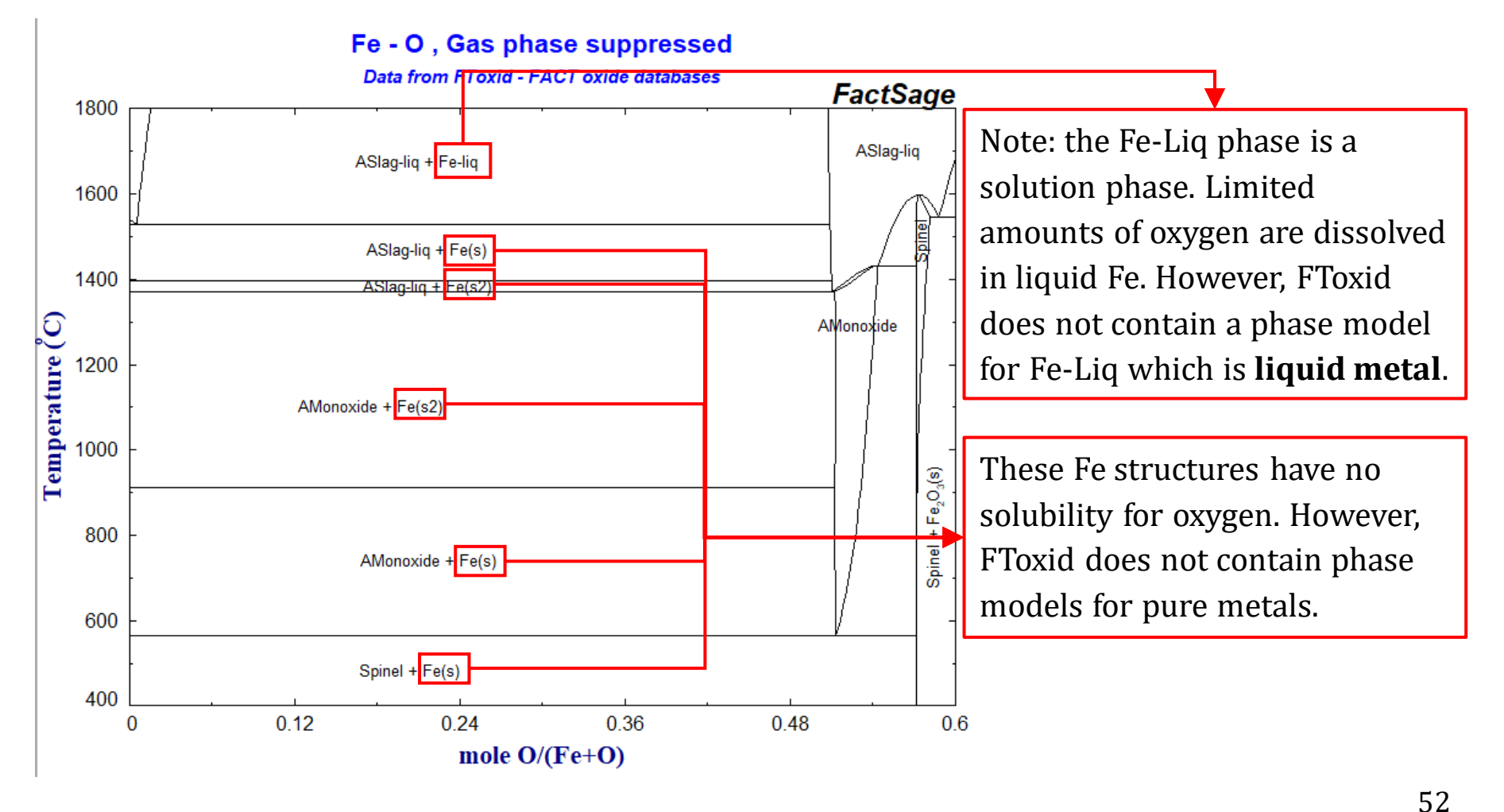

Sustainable Materials Processing Lab

We use the View Data Module to determine which other databases are needed.

### First, check the Liquid Solution.

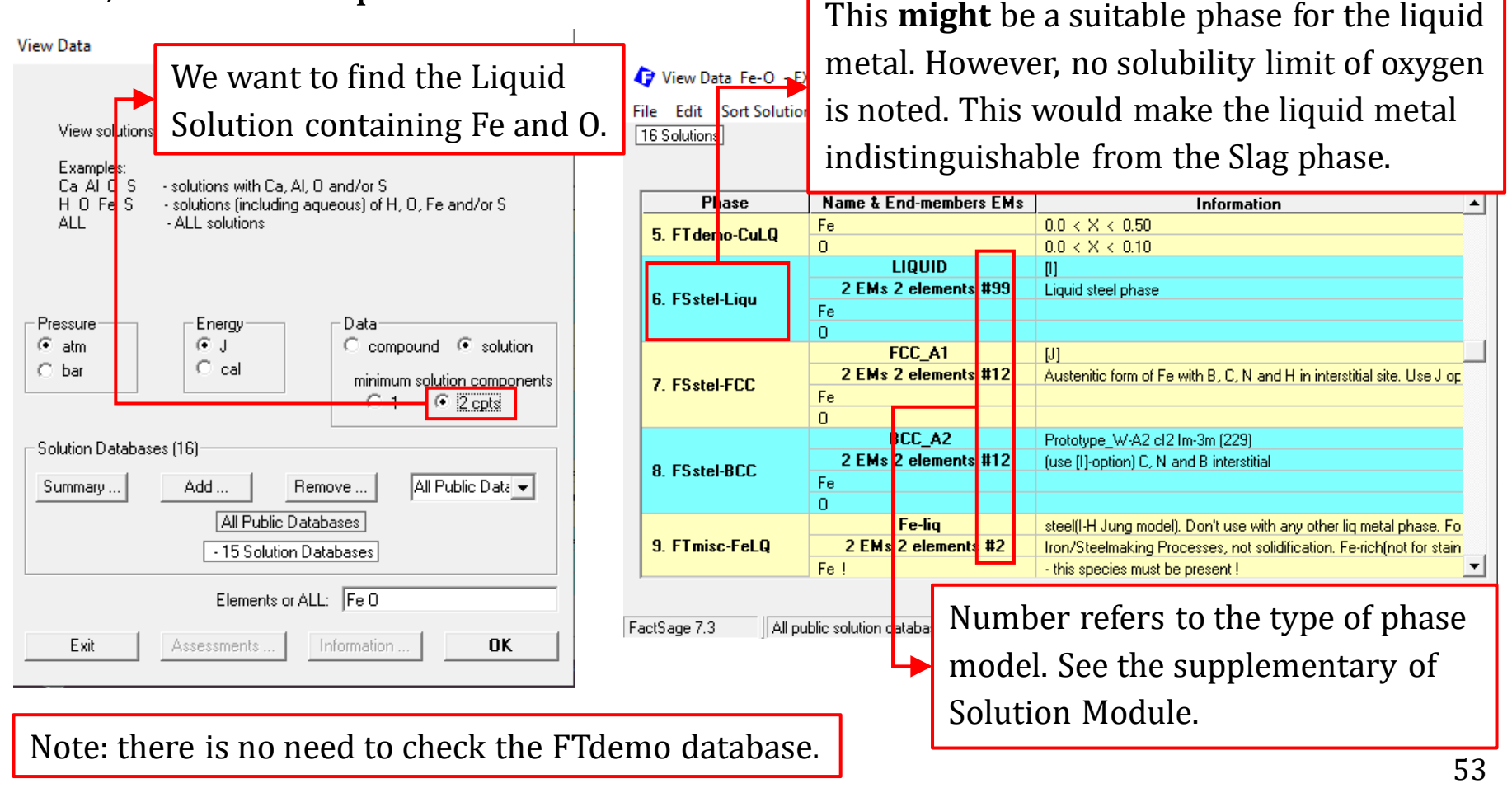

Sustainable Materials Processing Lab

#### FactSage Team

We use the View Data Module to determine which other databases are needed.

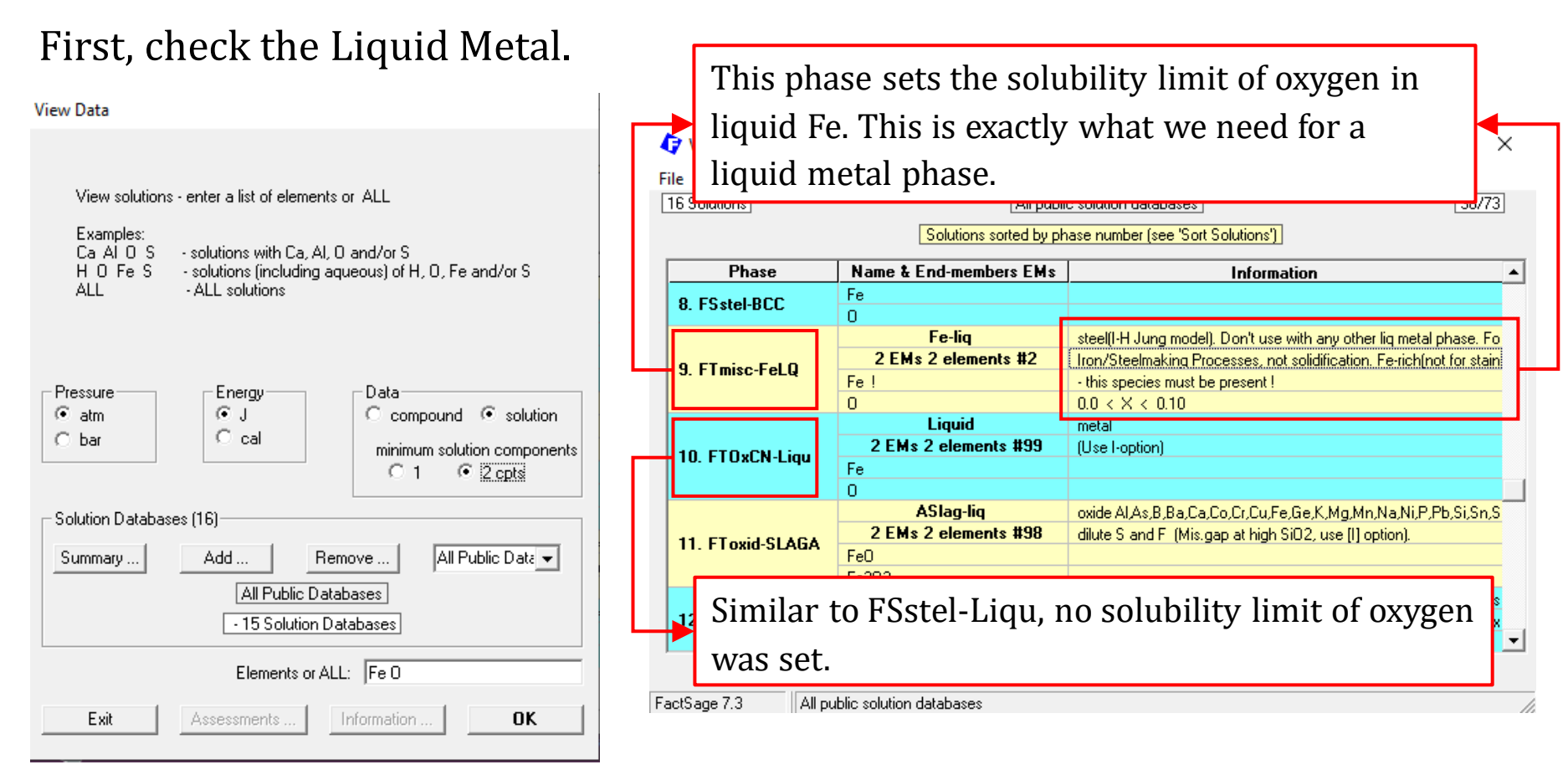

Note: there is no need to check the FTdemo database.

Sustainable Materials Processing Lab

#### FactSage Team

MSE Department, University of Toronto

We use the View Data Module to determine which other databases are needed. First, check the Liquid Metal.

The above information shows that FTmisc-FeLQ is probably the best candidate for the liquid metal phase. Therefore, FTmisc database should be chosen.

For the solid **metallic Fe** phases, since the solubility is very low, you can choose either FactPS database which ignores the solubility of oxygen, or FSstel database which considers the dissolution of oxygen (FSstel-BCC and FSstel-FCC). Here, we choose FactPS.

Now let us reproduce the Fe-O phase diagram before we calculate the Fe-O<sub>2</sub> phase diagram.

### **Components Window: Choose Database(s)**

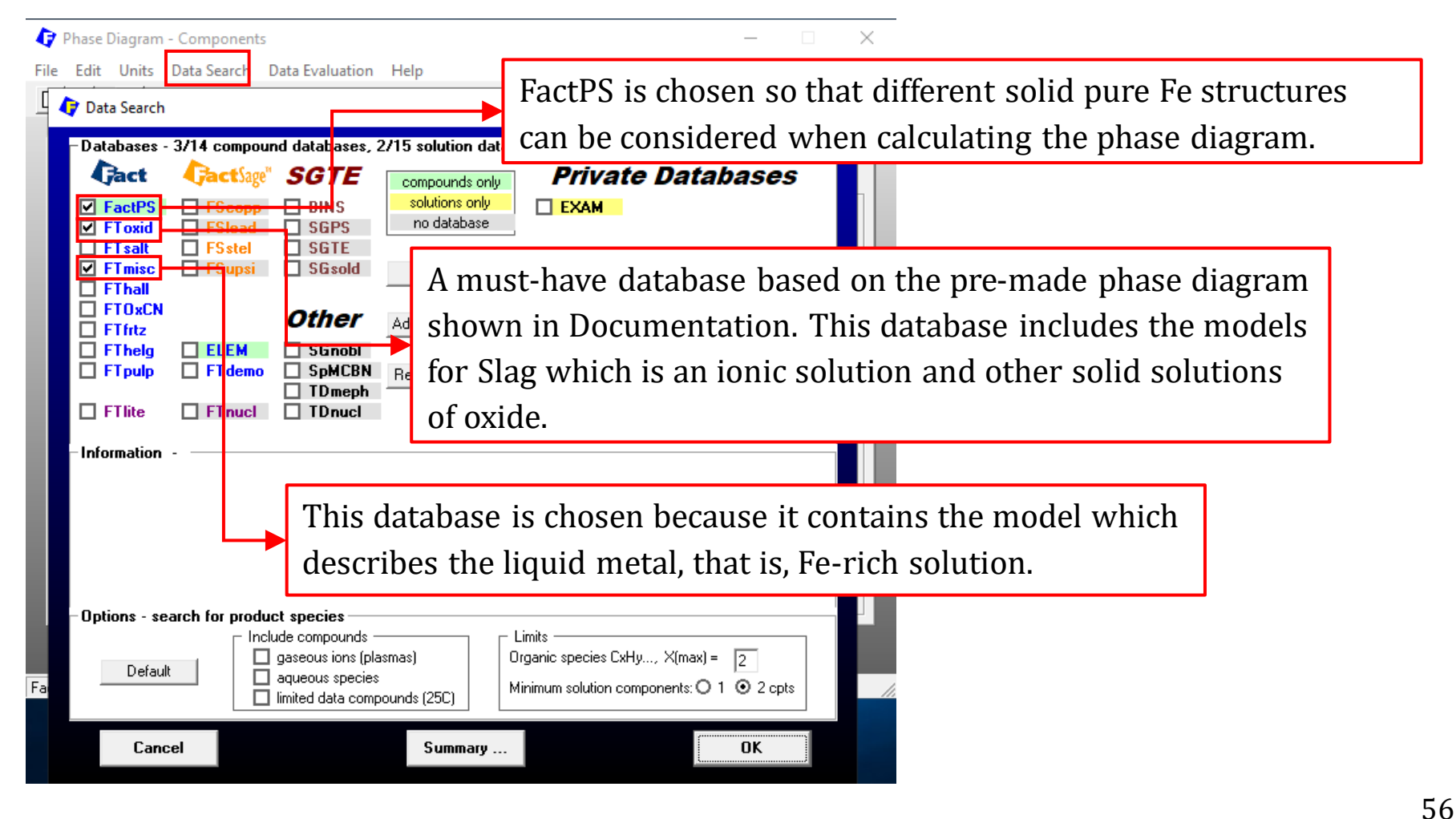

Sustainable Materials Processing Lab

#### FactSage Team

### Menu Window: Choose Products/Phases (Compounds and Solution Phases)

| Phase Diagram - Menu: last sy                                                                                                  | stem — 🗆 X                                                                                                    |
|----------------------------------------------------------------------------------------------------|----------------------------------------------------------------------------------------------------|
| File Units Parameters Variabl                                                                                                  | es Help                                                                                                    |
|                                                                                                    | T(C) P(atm) Energy(J) Quantity(mol) Vol(litre)                                                                                                    |
| Components (2)                                                                                                    | Select all the solutions and use the default settings of immiscibility gaps.                                                                                                    |
| Products<br>Compound species<br>gas ● ideal ○ real 0<br>aqueous 0<br>pure liquids 0<br>+ pure solids 5<br>* - custom selection | Solution phases       Custom Solutions         *       Base-Phase       Full Name       0       fixed activities       Details         +       FTmisc-FeLQ       Fe-liq       0       ideal solutions         I       FToxid-SLAGA       A-Slag-liq all oxides + S       Pseudonyms       Edit         +       FToxid-SPINA       A-Spinel       Volume data         •       FToxid-MeO_A       A-Monoxide       Volume data                                                                                                    |
| species: 5                                                                                                    | Selection - Phase Diagram - no results -         File Edit Show Sort         Selected: 5/13       SOLID         Duplicatest       selected: X denotes species exclude         -no results -         -         -         -         -         -         -         -         -         -         -         -         -         -         -         -         -         -         -         -         -         -         -         -         -         -         -         -         -         -         -         -         -         -         -         -         -         -         -         -         -         -         -         -         -         -         -         - |
| T(C)         O/(Fe+0)           400 1800         0 0.6           T(C)         vs O/(Fe+0)                                      | <ul> <li>13 Fe203(s3)</li> <li>14 Fe203(s3)</li> <li>15 Fe304(s)</li> <li>16 Fe304(s2)</li> <li>17 Fe304(s3)</li> <li>18 Fe304(s3)</li> <li>18 Fe304(s4)</li> <li>19 Fe203(s3)</li> <li>FactSage will suppress the duplicates. You can edit the priority.</li> </ul>                                                                                                    |
| ,                                                                                                    | + 21 Fe2D3(s3) FToxid High-Pressure-H V                                                                                                    |

Sustainable Materials Processing Lab

#### FactSage Team

### Menu Window: Choose Variables

| Phase Diagram - Menu: last system -                                                                                                    | - 🗆 | $\times$             |
|----------------------------------------------------------------------------------------------------|-----|----------------------|
| File Units Parameters Variables Help                                                                                                    |     |                      |
| - Componente (2)                                                                                                    |     |                      |
| Fe + 0                                                                                                    |     |                      |
| Variables: Fe-O T(C) vs composition #1.                                                                                                    | ×   |                      |
| Produ       Variables       -T and P         Comp       Y       • compositions 1       Temperature       • Pressure or Volume         Y       • compositions 1       • T(C)       Y-axis       • P(atm) constant         *       • compositions 1       • T(C)       • P(atm) constant         *       • compositions 1       • T(C)       • P(atm) constant         *       • compositions 2       • O       • O         *       • compositions 1       • O       • O         *       • compositions 2       • O       • O         *       • compositions 2       • O       • O         • for the composition 2       • O       • O       • O         • for the composition 3       • O       • O       • O         • for the composition 3       • O       • O       • O         • for the composition 3       • O       • O       • O         • for the composition 3       • O       • O       • O         • for the composition 4       • O       • O       • O         • for the composition 4       • O       • O       • O         • for the composition 4       • O       • O       • O         • for the composition 4       • |     | a<br>ata             |
| Targe<br>Targe<br>Torpositions Quantity(mol)<br>Fe + 1 0 = X-axis<br>#1. D Fe + 1 0 = 0.6 (max)<br>#1. D Fe + 1 0 = 0.6 (max)<br>T torposition D (min)<br>#1 log10(composition)<br>Cancel<br>$n_{Fe} + n_0 = X_0$                                                                                                    | OK  | dit<br>19<br>5<br>10 |
| FactSage 7.3                                                                                                    |     |                      |

#### Sustainable Materials Processing Lab

#### FactSage Team

**Results**: Fe-O Phase Diagram ( $T \sim X_0$  Phase Diagram)

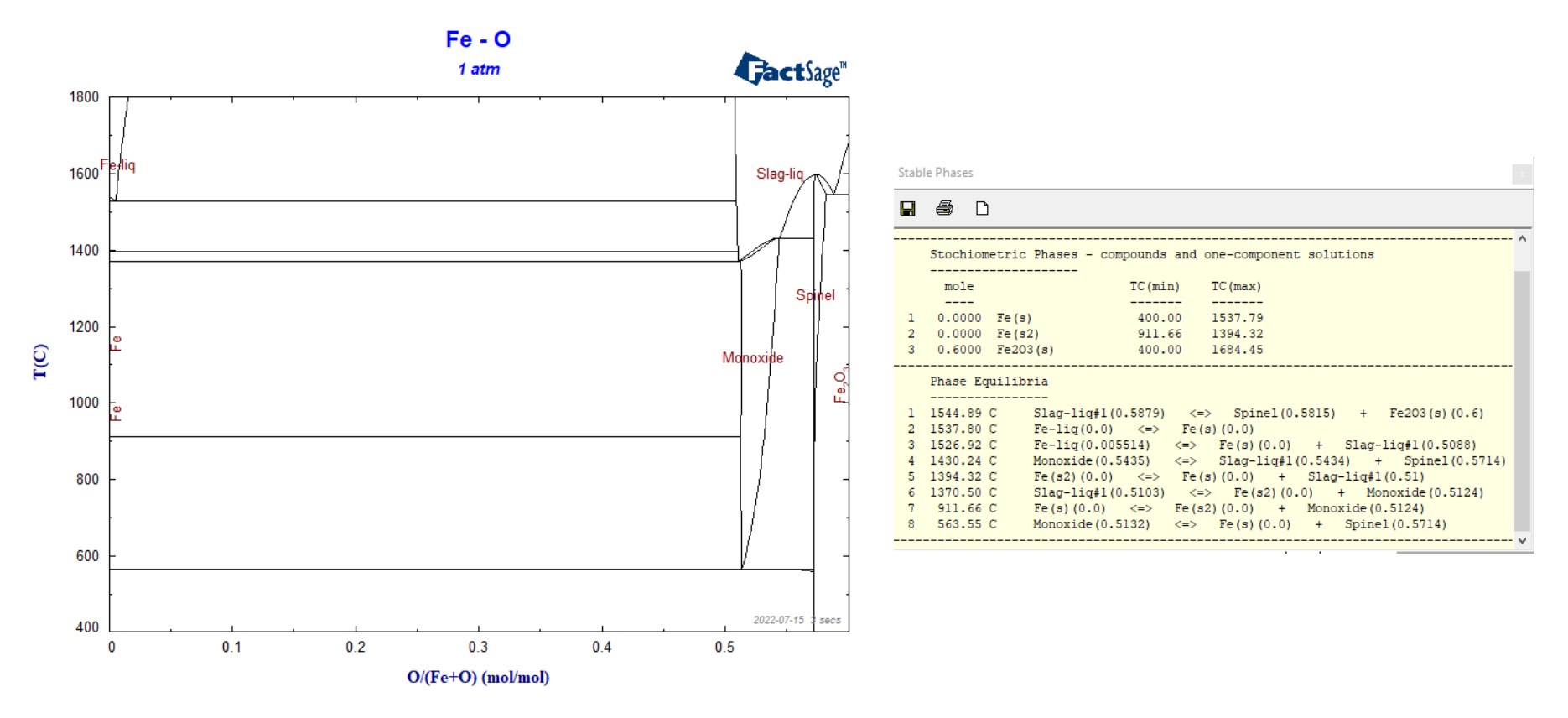

### A Note on the Fe-O Phase Equilibrium: "Gas Suppression" Condition

It is worth noting that the Fe-O phase diagram shown on <u>Slide</u> does not include the gas phase. That is, the gas phase is suppressed.

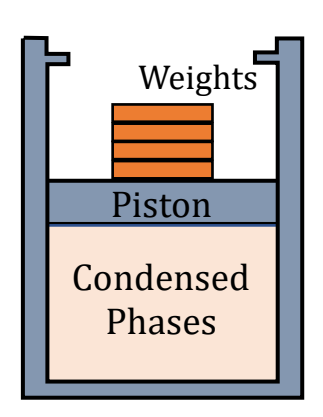

Say we fix a constant **hydrostatic** pressure of 1 atm by placing the condensed phases in a cylinder fitted with a piston (left graph). If the total gas pressure at equilibrium (i.e., sum of the partial pressures exerted by the gaseous species in the vapor phase generated by incomplete vaporization of the components) is less than 1 atm, there will be no gas phase present. This condition is referred to as "gas suppression" condition. Clearly, if we heat or cool the system, the **overall** composition of the condensed phases remain constant.

Pelton, Phase Diagrams and Thermodynamic Modeling of Solutions, 2019 (Chapter 7.8)

### A Note on the Fe-O Phase Equilibrium: Fixed Oxygen Potential

Different from the previous condition under which the composition of the condensed phases remains unchanged, another condition is to control the oxygen content in the gas phase, i.e., constant partial pressure  $P_{O_2}$ .

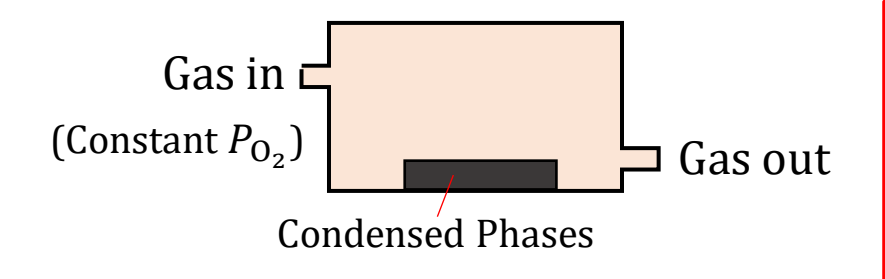

Note: the mass ratio of gas to condensed phases is large enough so that the composition of gas-in and that gas-out is same.

When the above system reaches equilibrium, the condensed phases (solid and/or liquid) are equilibrated with a gas phase with fixed  $P_{O_2}$ . Say we wish to fix  $P_{O_2}$  in the range of  $10^{-24}$  to 1 atm. Now let us plot the oxygen isobars on the Fe-O phase diagram.

### Back to the Menu Window (Slide)

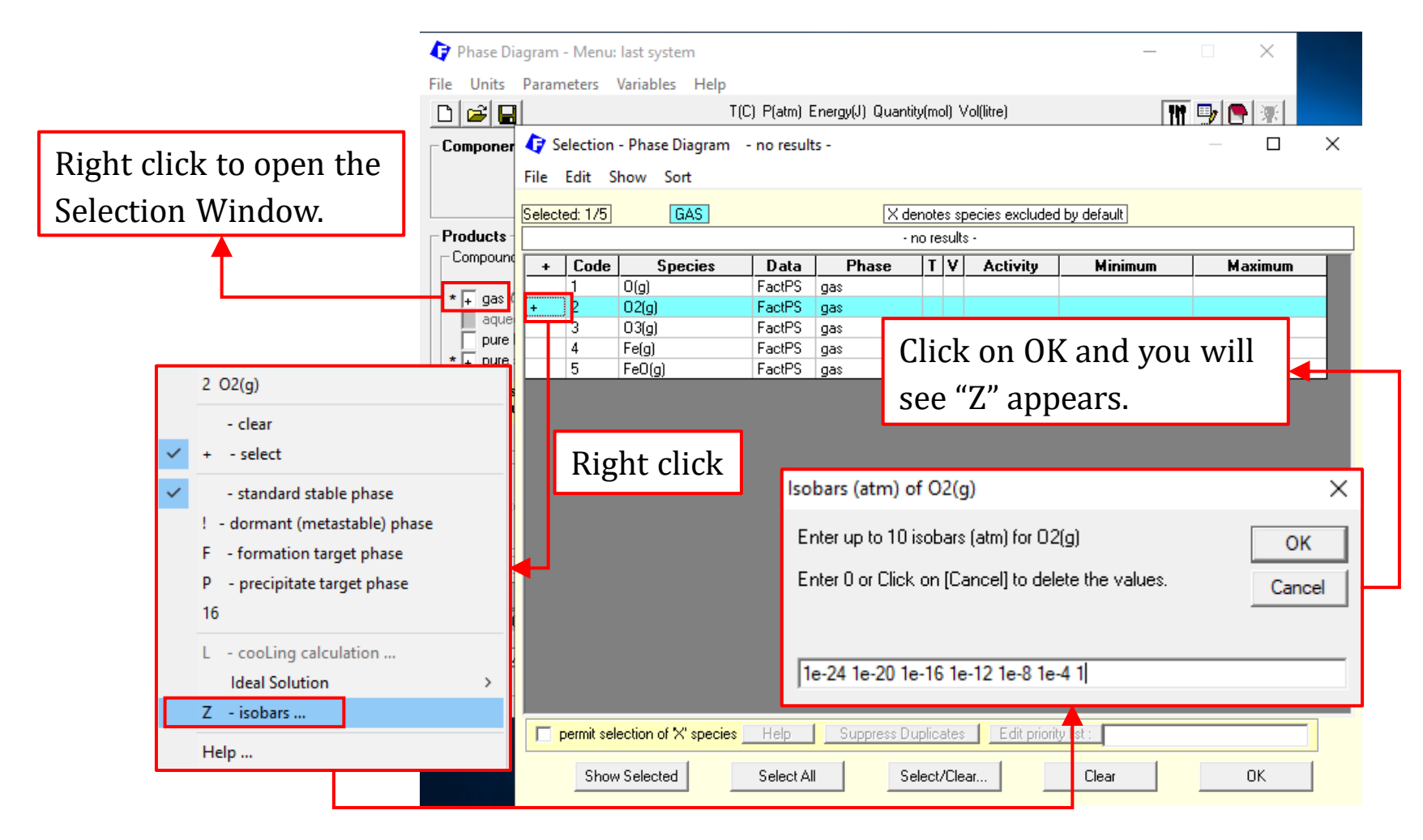

Sustainable Materials Processing Lab

#### FactSage Team

MSE Department, University of Toronto

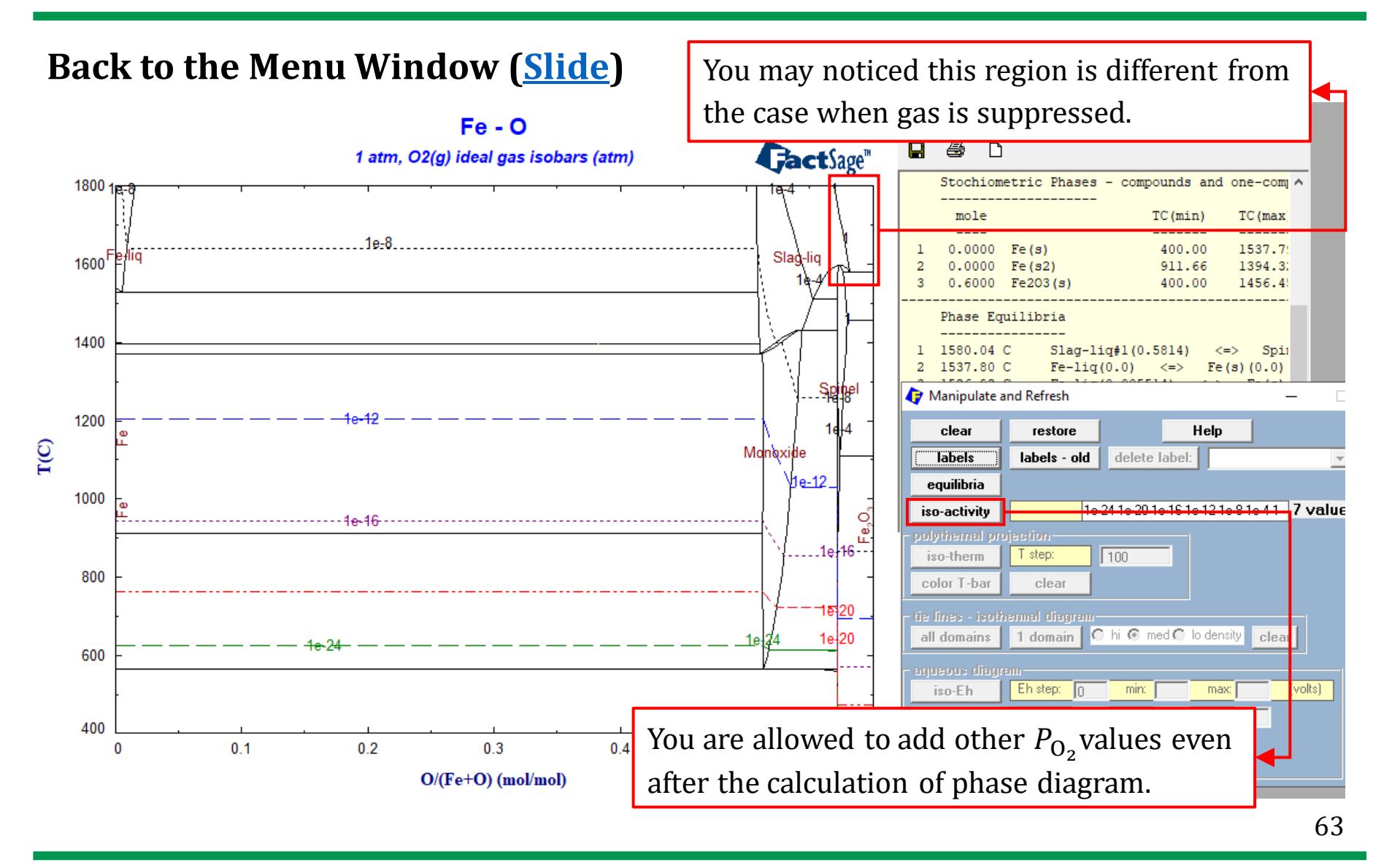

Sustainable Materials Processing Lab

FactSage Team

### A Note on the Fe-O Phase Equilibrium: Fixed Oxygen Potential

The calculated Fe-O phase diagram with the  $P_{O_2}$  isobars can be used to study a heating or cooling process.

Say we are controlling the oxygen partial pressure  $P_{O_2} = 10^{-8}$  atm. From the calculated Fe-O phase diagram, it is seen that along the line of  $P_{O_2} = 10^{-8}$  atm, the highest temperature is > 1800 °C, and the condensed phase should be pure iron. Now, if we cool this system while keeping the oxygen partial pressure constant ( $10^{-8}$  atm), the composition of the condensed phase will be changed along the line of  $P_{O_2} = 10^{-8}$  atm because of the oxidation.

The above simple analysis shows that the variables, i.e., temperature, composition of the condensed phases and  $P_{O_2}$  are correlated. As West and Saunders commented that the partial pressure of oxygen is a function of both temperature and composition.

West and Saunders, Ternary Phase Diagrams in Materials Science, 3<sup>rd</sup> Edition, 2002

Now, we have successfully reproduce the Fe-O phase diagram shown in the Documentation. To calculate the Fe-O<sub>2</sub> phase diagram, we need to change the component "O" to "O<sub>2</sub>", but do not change the phase selection.

You can calculate either the condition under which the gas phase is suppressed, or the condition of fixed  $P_{O_2}$ . Here, we only show the calculation when the gas phase is suppressed.

**Results**: Fe-O<sub>2</sub> Phase Diagram ( $T \sim X_{O_2}$  Phase Diagram)

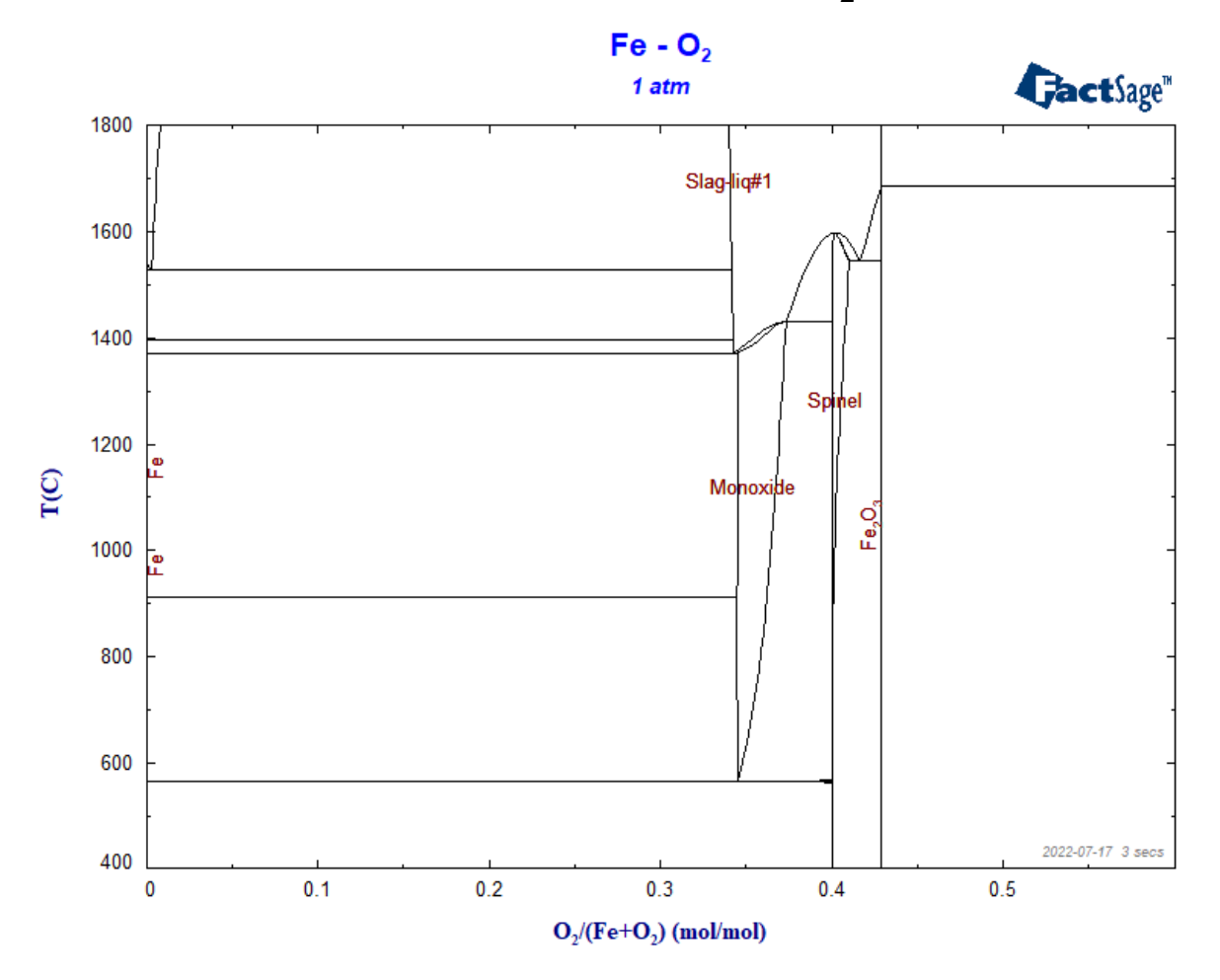

Sustainable Materials Processing Lab

MSE Department, University of Toronto

Next, let us look at two-potential phase diagrams. We will again use the Fe-O<sub>2</sub> system as the example to calculate  $T \sim \mu_{O_2}$  (thermal potential~chemical potential) for the Fe-O<sub>2</sub> system.

You might ask why we want to use  $\mu_{0_2}$  as a variable? From the master equation, we know,

$$\mu_{O_2} = \mu^{\circ}_{O_2} + RT \ln(P_{O_2})$$

This means that, the topology of the  $T \sim \mu_{O_2}$  diagram is same to that of the  $T \sim RT \ln(P_{O_2})$  diagram. **Clearly**, we are very interested in the effect of  $P_{O_2}$  on the phase equilibria. However, you should note that the topology of the  $T \sim \mu_{O_2}$  diagram is different from that of the  $T \sim \ln(P_{O_2})$  diagram.

Pelton, Phase Diagrams and Thermodynamic Modeling of Solutions, 2019 (Chapter 7)

### Back to the Menu Window, and activate the Variables Window

| 存 Phase Diagram - Menu: last system                                                                                                    | – 🗆 ×                    |
|----------------------------------------------------------------------------------------------------|--------------------------|
| File Units Parameters Variables Help                                                                                                    |                          |
| T(C) P(atm) Energy(1) Quantity(mol) Vol(litre)                                                                                                    |                          |
| Components (2) You don't have to choose the gas s                                                                                                    | pecies.                  |
| Variables: Fe-O2 T(C) vs R(T/K)In p(O2)/bar (J)                                                                                                    | ×                        |
| Products       Y       c compositions       O       T and P         Compound species       Y       c compositions       O       Temperature         gas < ideal C eal | Pressure or Volume       |
| * + pure solids                                                                                                    | e RTIn(a) as a variable. |
| default selection -                                                                                                    |                          |
| Target       - none -         Estimate T(K):       1000                                                                                                    | OK                       |
| Variables         Y           T(C)         RTIn(p(02))         Y           400 1800         -500000 0         X           T(C)         vs         RTIn p(02)          | Calculate >>             |
| FactSage 7.3                                                                                                    |                          |

Sustainable Materials Processing Lab

#### FactSage Team

MSE Department, University of Toronto

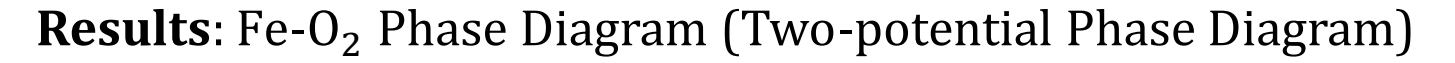

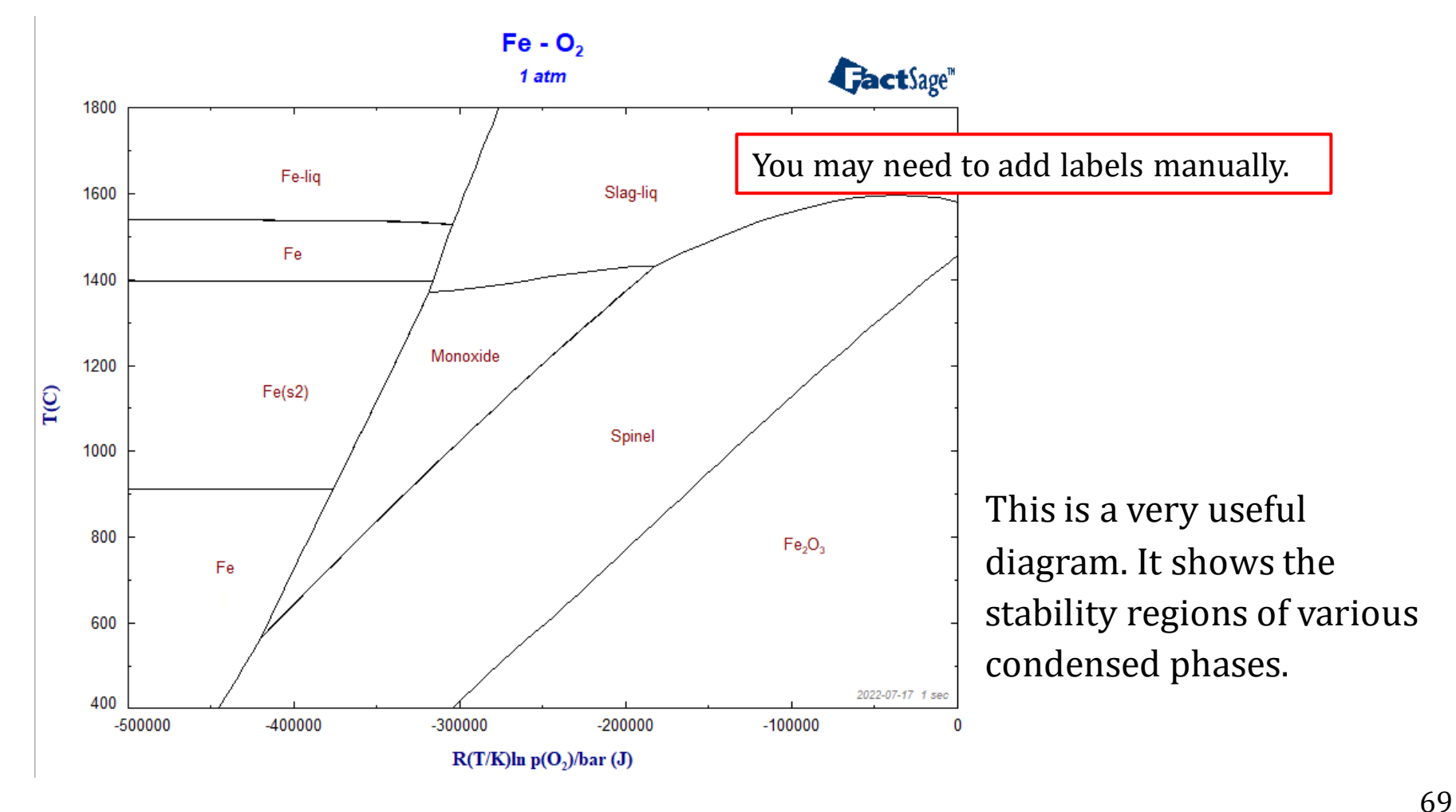

FactSage Team

# FactSage Practical MSE302

### **Practical 3. Phase Diagram Calculation**

**Phase Diagram Module: Ternary System** 

The phase diagram for a ternary system requires a space model. Because of this, we normally calculate **isothermal sections** and **liquidus projections** which are easier to view in a 2D space.

The Phase Diagram Module can be used to calculate above phase diagrams for ternary systems. Two examples will be presented, one is metallic system and the other is oxide system.

**A Note**: most binaries have been critically assessed using existing experimental data and therefore the binary phase diagrams reported by different accessors (or model developers) generally agree with each other. However, this is not true for ternary and higher-order systems. Since the amount of work in measuring even one isothermal section of a relatively simple **ternary** phase diagram is enormous, most of ternary phase diagrams and higher-order phase diagrams are estimates extrapolated from critically evaluated binaries, and validated using limited amounts of experimental data.

## Phase Diagram Module: Al-Mg-Zn System

Let us review the FTlite database. Go to the Documentation Module, navigate to "[FTlite] – FACT Al-Alloy and Mg-alloy databases", and open the PDF document of "general description and list of optimized systems".

| Al Alloys                                                                                                    |  |
|----------------------------------------------------------------------------------------------------|--|
| Ag, Al, <u>As, Au</u> , B, Ba, Be, Bi, C, Ca, Ce, Co, Cr, Cu, Dy, Er, Eu, Fe, <u>Ga</u> , Gd, Ge, H, <u>Hf</u> , Ho, In, K, |  |
| La, Li, Lu, Mg, Mn, N, Na, Nb, Nd, Ni, P, Pb, Pr, Sb, Sc, Si, Sm, Sn, Sr, <u>Ta</u> , Tb, Ti, Tm, V, <u>w</u> , Y,          |  |
| Yb, <mark>Zn</mark> , Zr                                                                                                    |  |
| Mg Alloys                                                                                                    |  |
| Ag, Al, B, Ba, Be, Bi, C, Ca, Ce, Co, Cr, Cu, Dy, Er, Eu, Fe, Ga, Gd, Ge, H, Ho, In, K, La, Li,                             |  |
| Lu, Mg, Mn, Na, Nb, Nd, Ni, Pb, Pr, Sb, Sc, Si, Sm, Sn, Sr, Tb, Ti, Tm, V, Y, Yb, Zn, Zr                                    |  |
| Color codes                                                                                                    |  |
| Red : Al or Mg                                                                                                    |  |
| Blue : Major alloying elements (full optimisations of binary systems with Al and Mg and with several                        |  |
| minor alloying elements, Al-Mg-Xx ternary systems evaluated (good for Al+Mg-rich regions), several                          |  |
| quaternary systems included);                                                                                               |  |
| Green : Minor alloying elements (full optimisations of binary systems with AI and Mg);                                      |  |
| Black : Optimized for the AI-Zz system and few AI-Xx-Zz and AI-Yy-Zz systems;                                               |  |
The above description shows that the FTlite database could be used to calculate the Al-Mg-Zn system.

**Note**: for the FTlite database, no pre-made phase diagram for ternary systems by CRCT (only binary systems) is available. That is, you won't be able to find the Al-Mg-Zn phase diagrams calculated using the FTlite database from the Documentation Module. You might be able to find a few Al-Mg-Zn phase diagrams calculated using the SGTE (alloy) database. Unfortunately, we do not have the access to the SGTE database.

### **Components Window: Define Components**

| Phase Diagram - Components                                                                                                    | - 🗆 X                                                                     |                                       |
|----------------------------------------------------------------------------------------------------|---------------------------------------------------------------------------|---------------------------------------|
| File       Edit       Units       Data Search       Data Evaluation       Help <td <td="" <td<="" td=""><td>Don't forget to check your Directory.</td></td> | <td>Don't forget to check your Directory.</td>                            | Don't forget to check your Directory. |
| 1.3       Components         Al       Mg         Zn       Zn                                                                                                | fault)<br>ties, and iso-Eh & iso-pH lines<br>tions and 2 anions<br>jagram |                                       |
| Next >>           FactSage 7.3         Compound:         1/14 databases         Solution:         1/15 databases                                            |                                                                           |                                       |

#### Sustainable Materials Processing Lab

### FactSage Team

### **Components Window: Choose Database(s)**

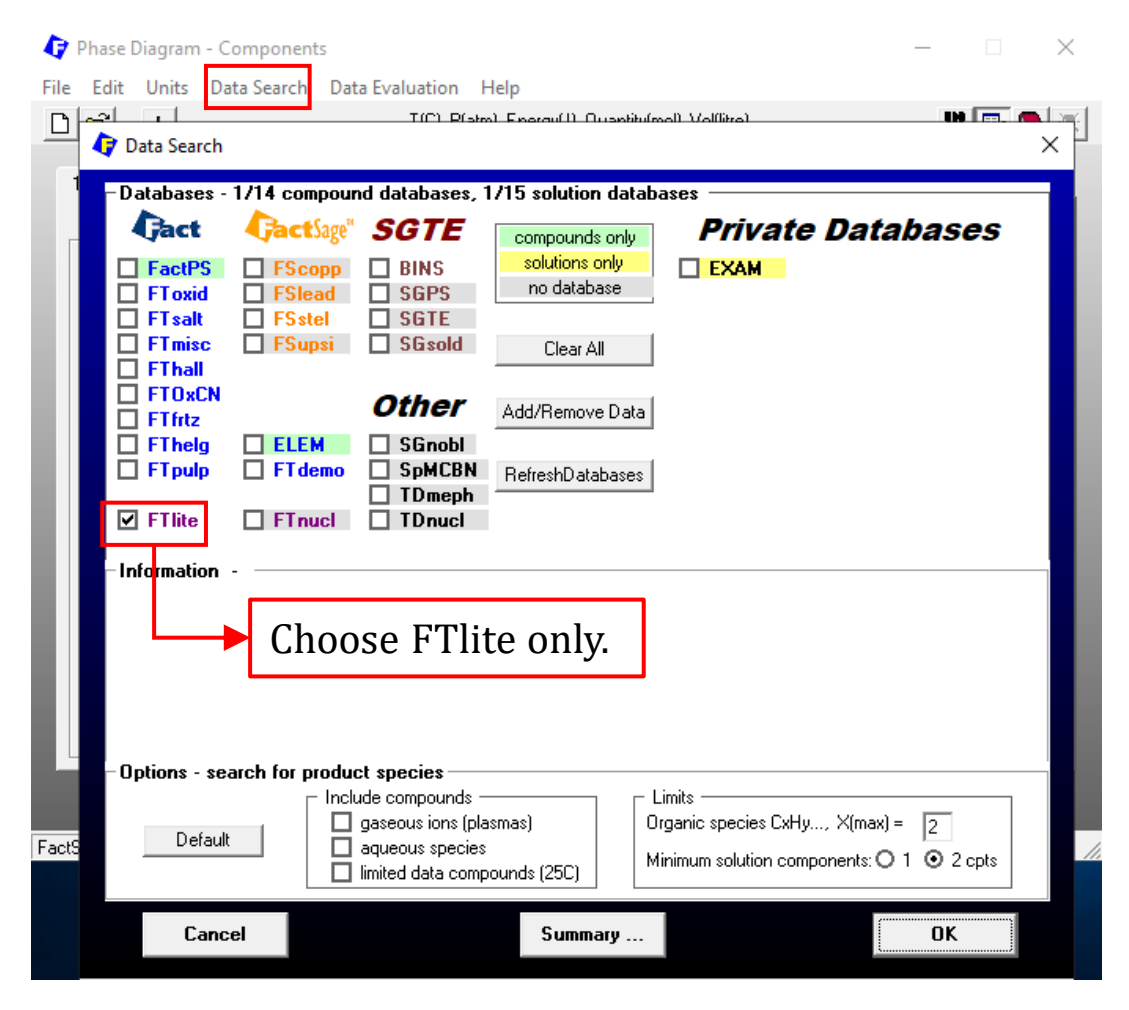

#### Sustainable Materials Processing Lab

#### FactSage Team

## Menu Window: Choose Products/Phases (Compounds and Solution Phases)

| 📭 Phase Diagram - Menu: last system                                                                                                    |                                                                                                    |                      | - 🗆 X                                                                                                    |                                                                                                    |  |
|----------------------------------------------------------------------------------------------------|----------------------------------------------------------------------------------------------------|----------------------|----------------------------------------------------------------------------------------------------|----------------------------------------------------------------------------------------------------|--|
| File Units Parameters Variables Hel <u>p</u>                                                                                                    |                                                                                                    |                      |                                                                                                    |                                                                                                    |  |
| 🗅 🚅 🖬 👘 Т                                                                                                    | (C) P(atm) Energy(J) Quantity(m                                                                                                    | nol) Vol(litre)      | 🚻 📑 💽                                                                                                    |                                                                                                    |  |
| Components (3)                                                                                                    | Al + Mg <del> + Zn  </del>                                                                                                    | Select all of immise | the solutions and u<br>cibility gaps.                                                                                                    | use the default settings                                                                                                    |  |
| Products                                                                                                    | -hanna                                                                                                    |                      | Custom Solutions                                                                                                    |                                                                                                    |  |
| Lompound species<br>gas ⊙ ideal C real 0<br>aqueous 0<br>pure liquids 0<br>↓ pure solids 35<br>1<br>species: 35<br>1<br>Legend-<br>1.<br>immisc<br>+ select<br>+ select                                                                                                   | Base-Phase     Full       FTlite-Liqu     L       FTlite-A1     Fri       FTlite-A2     Bit       FTlite-A3     H       FTlite-A3''     HCP-Zn       FTlite-A12     CBCC-A12       FTlite-C14     C14 Prot       FTlite-C36     C36 Prot       sible 9     ✓       ted 6     Species: | II Name              | Custom Solutions     O fixed activities     Details     O ideal solutions     Pseudonyms     apply     Edit     Volume data     osolids and liquids = 0     include molar volumes of     solids and liquids = 0     include molar volume data     and physical properties data     paraequilibrium & Gmin edit     [otal Species (max 5000) 153 | Add all solutions containing       >         Add all solutions from database       >         Select all solutions       >         Make all unselected solutions dormant          Change all [I] to [+] (2-phase to 1-phase)       >         Change all [J] to [I] (3-phase to 2-phase)       >         Clear all solutions containing       >         Clear all solutions from database       >         Clear all solutions       Clear all solutions         Clear all solutions       > |  |
|                                                                                                    | solutions:                                                                                                    | 24 Select            | Fetal Solutions (Inax 200) 24                                                                                                    |                                                                                                    |  |
| Choose all the pure solids. You should know that selection of some of the pure solids is not necessary, e.g., Mg(hcp_A3), Mg2Zn(C36) etc., because there are corresponding solution phases which include these pure solids as endmembers. For example, ETlite-A3 (HCP-A3) |                                                                                                    |                      |                                                                                                    |                                                                                                    |  |
| Phases which menute these pure solids as enumeribers. For example, Finte-AS (IICF-AS)                                                                                                    |                                                                                                    |                      |                                                                                                    |                                                                                                    |  |
| Fact in the Solution phase                                                                                                    | s, if $X_{Mg} = 1$ , FT                                                                                                    | Tlite-A3 be          | comes Mg(hcp_A3)                                                                                                    | . However, in most                                                                                                    |  |
| cases it does no harn                                                                                                    | n if these nhase                                                                                                    | s are select         | ted                                                                                                    |                                                                                                    |  |

Sustainable Materials Processing Lab

#### FactSage Team

### MSE Department, University of Toronto

### A Note on the Selection of Products/Phases

To make FactSage more user-friendly, the developers of **commercial** databases have added some key features to the databases, for example:

- ✓ [+], [I], and [J] indicate the possibility of miscibility, two-phase immiscibility, and three-phase immiscibility.
- $\checkmark$  All the endmembers of solution phases are included in the pure solids.

These features permit the FactSage users who do not have a good knowledge of thermodynamics to perform relatively reliable calculations for simple systems. **However**, for complex real-world problems, an advanced FactSage user always performs screening of products to avoid the appearance of unreasonable phases in the equilibrium calculations.

## Menu Window: Set up the Variables (Liquidus Projections)

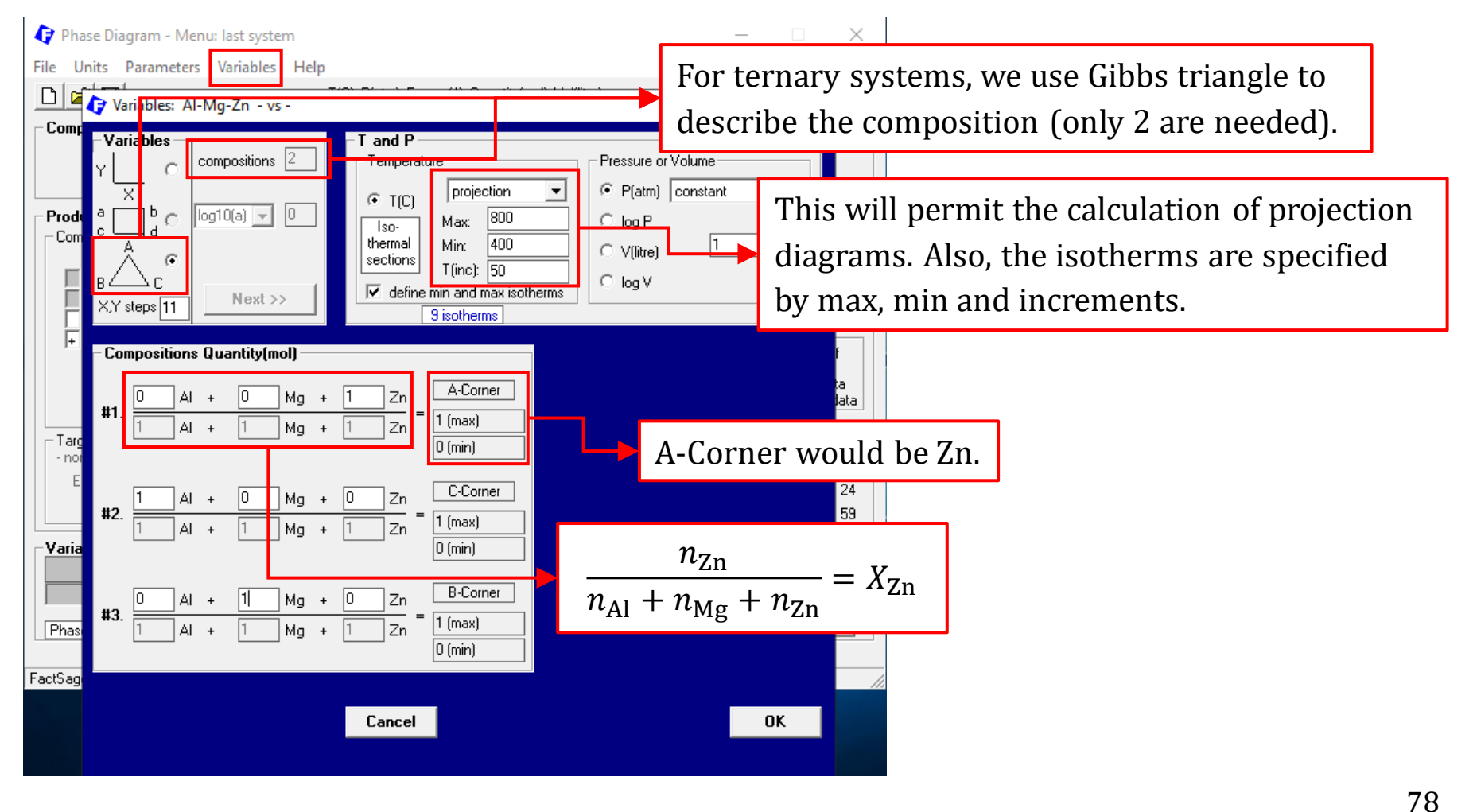

#### Sustainable Materials Processing Lab

#### FactSage Team

### Menu Window: Choose Products/Phases (Compounds and Solution Phases)

|                                                                                                    | Phase Diagram - Menu: last system     File Units Parameters Variables Help     T(C) P(atm) Energy(J) Quantity(mol) Vol(litre)     Components (3)                                                                                                    |                                                                                                    |
|----------------------------------------------------------------------------------------------------|----------------------------------------------------------------------------------------------------|----------------------------------------------------------------------------------------------------|
| Right click to chang<br>Solution FTlite-Liqu                                                                                                    | e FTlite-Liqu to the option of "P – precipitate targ                                                                                                    | get phase".                                                                                                    |
| <ul> <li>clear         <ul> <li>all end-members</li> <li>custom select end-members</li> <li>m - merge dilute solution from</li> <li>single phase</li> <li>possible 2-phase immiscibility</li> <li>possible 3-phase immiscibility</li> <li>standard stable phase</li> <li>dormant (metastable) phase</li> </ul> </li> </ul> | Solution phases<br>Solution phases<br>I FTlite-A1 FCC-A1<br>FCC-A1<br>FTlite-A2 BCC-A2<br>BCC-A2<br>BCC-A2<br>I FTlite-A3 HCP-A3<br>I FTlite-A12 CBCC-A12 Prototype-Mg<br>FTlite-A12 CBCC-A12 Prototype-Mg<br>Solution phases<br>Solution phases<br>We are calculating the liquid<br>means other solids phases (<br>solids) are precipitating fro | Custom Solutions<br>O fixed activities<br>O ideal solutions<br>Pseudonyms<br>apply<br>Edit<br>Volume data<br>C assume molar volumes of<br>solids and liquids = 0<br>dus projection, which<br>(primary crystallization<br>om the liquid. |
| <ul> <li>F - formation target phase</li> <li>P - precipitate target phase</li> <li>O - Only plot this single phase</li> <li>S - Scheil cooling target phase</li> <li>Z - iso-activity lines</li> <li>Help</li> </ul>                                                                                                    | FactSage {<br>The options of "univariants" and<br>"isotherms" must be selected.<br>They are important elements of<br>liquidus projection diagrams                                                                                                    | Phase Diagram Projection<br>Zn<br>Mg<br>Al<br>- no time limit - Calculate >>                                                                                                    |

Sustainable Materials Processing Lab

FactSage Team

Results: Liquidus Projection of the Al-Mg-Zn System (FTlite Database)

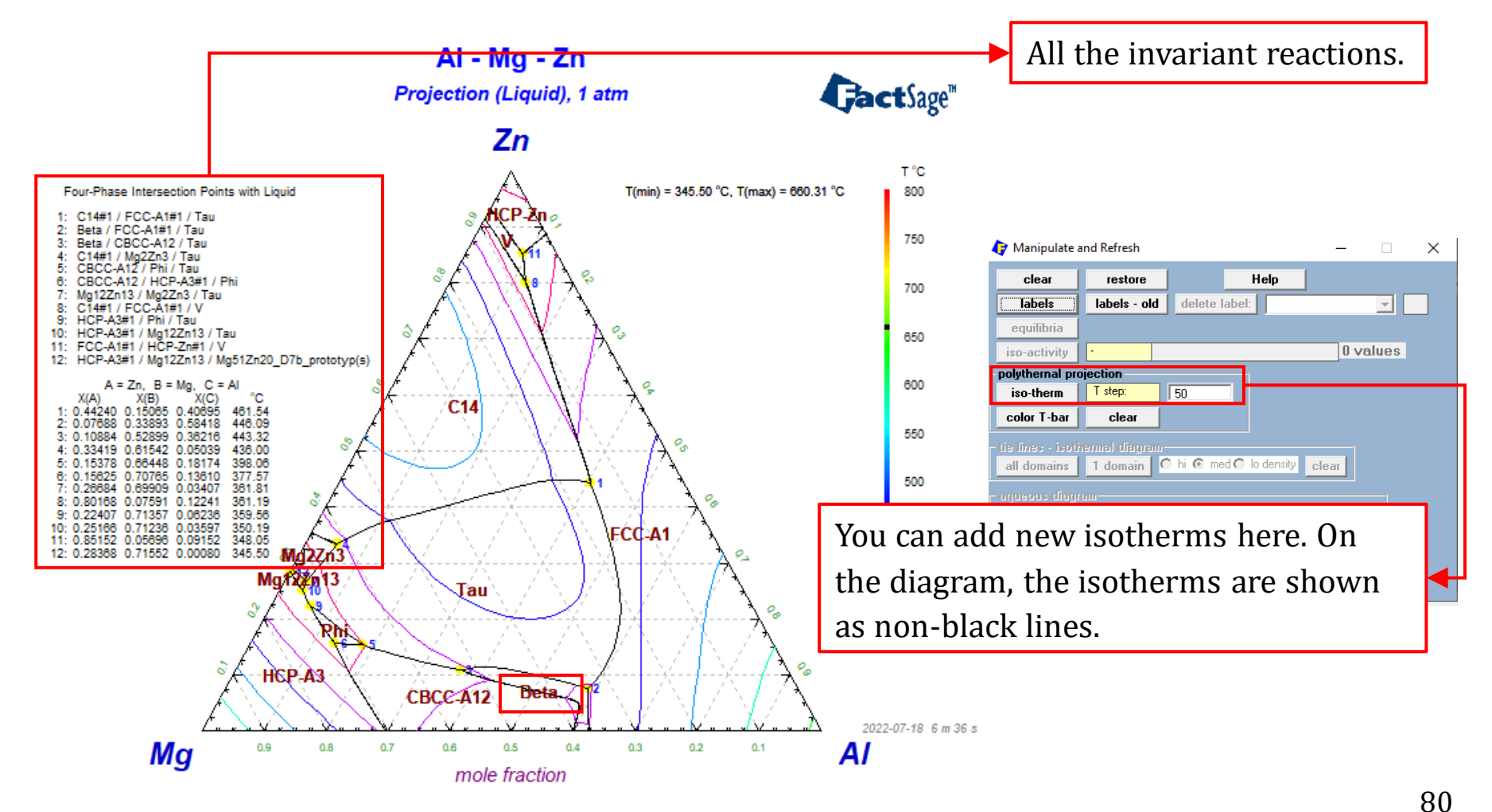

FactSage Team

### Comparison with the diagrams from <u>SGTE2017</u> and <u>ASM Handbook</u>.

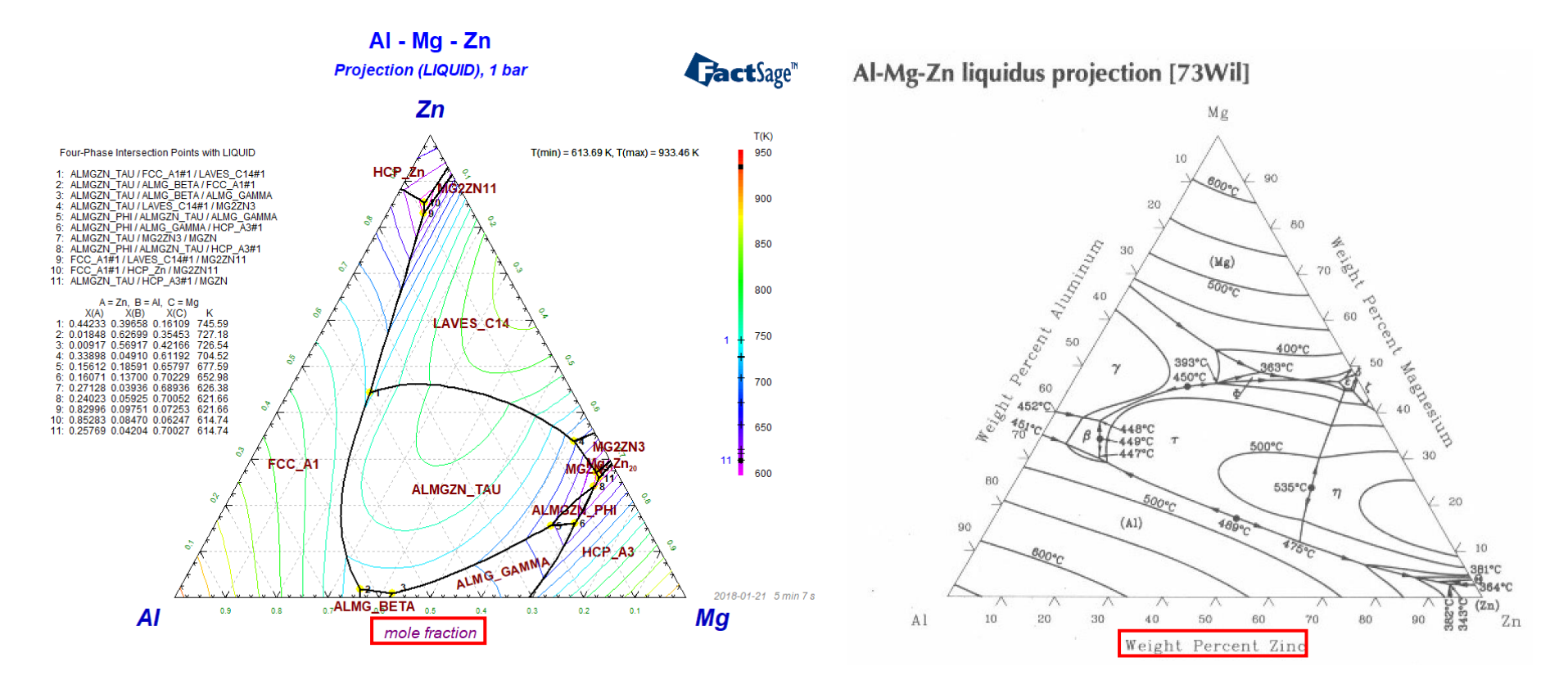

Don't be surprised if you find that the discrepancy exists for the liquidus Al-Mg-Zn projections from different sources. After all, they are all just estimates!!!

### Back to Variable Window (<u>Slide</u>): Isothermal Sections

| 👍 Pl       | nase Diagram - Menu: last system —                                                                                                    | X                                        |
|------------|----------------------------------------------------------------------------------------------------|------------------------------------------|
| File       | Units Parameters Variables Help                                                                                                    |                                          |
|            | Variables: Al-Mg-Zn composition #1. vs composition #1.                                                                                                    | Now we want to calculate the jesthermal  |
| - Cor      | Variables     T and P       Y     C     compositions 2       X     b     C       a     b     C       b     C       A     C       B     C       XY steps 11     Next >>                                                                                                    | section of the Al-Mg-Zn system at 20 °C. |
| Ta<br>- Ta | Compositions Quantity(mol)         #1.       0       AI       +       0       Mg       +       1       Zn       =       A-Corner         #1.       1       AI       +       1       Mg       +       1       Zn       =       1       (max)         0       0       0       0       0       0       0       0                                                                                                    | of<br>lata<br>data<br>edit               |
| Var        | <b>#2.</b> $\frac{1}{1}$ Al + 0 Mg + 0 Zn $\frac{C-Comer}{1}$ Al + 1 Mg + 1 Zn $\frac{C-Comer}{0}$ (min)                                                                                                    | 24 59                                    |
| Α=         | Image: Barrier with the second second sec | >>                                       |
| FactSa     | Cancel OK                                                                                                    |                                          |

#### Sustainable Materials Processing Lab

### FactSage Team

### Menu Window: Choose Products/Phases (Compounds and Solution Phases)

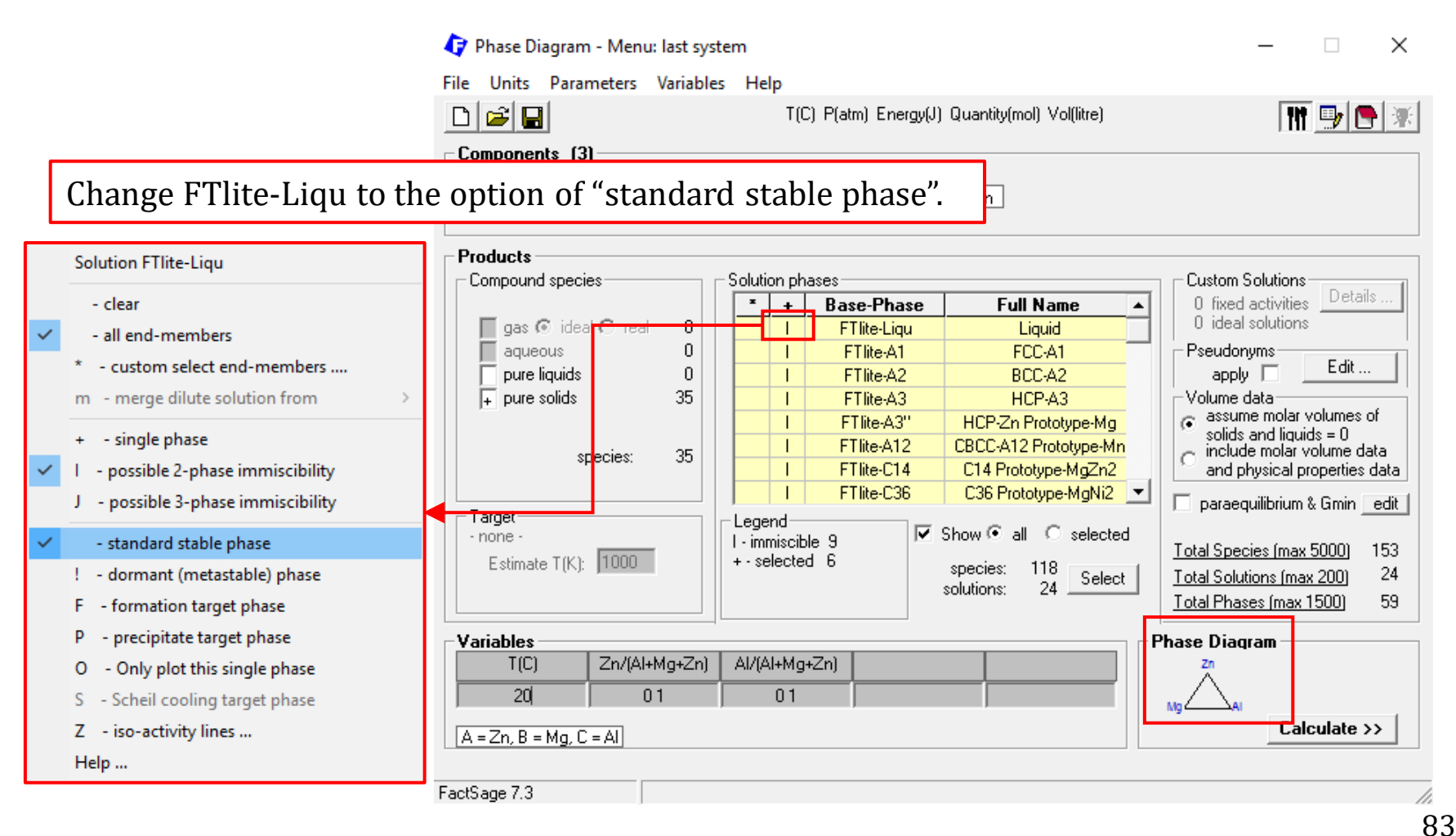

Sustainable Materials Processing Lab

### FactSage Team

Results: Isothermal Section of the Al-Mg-Zn System (FTlite Database)

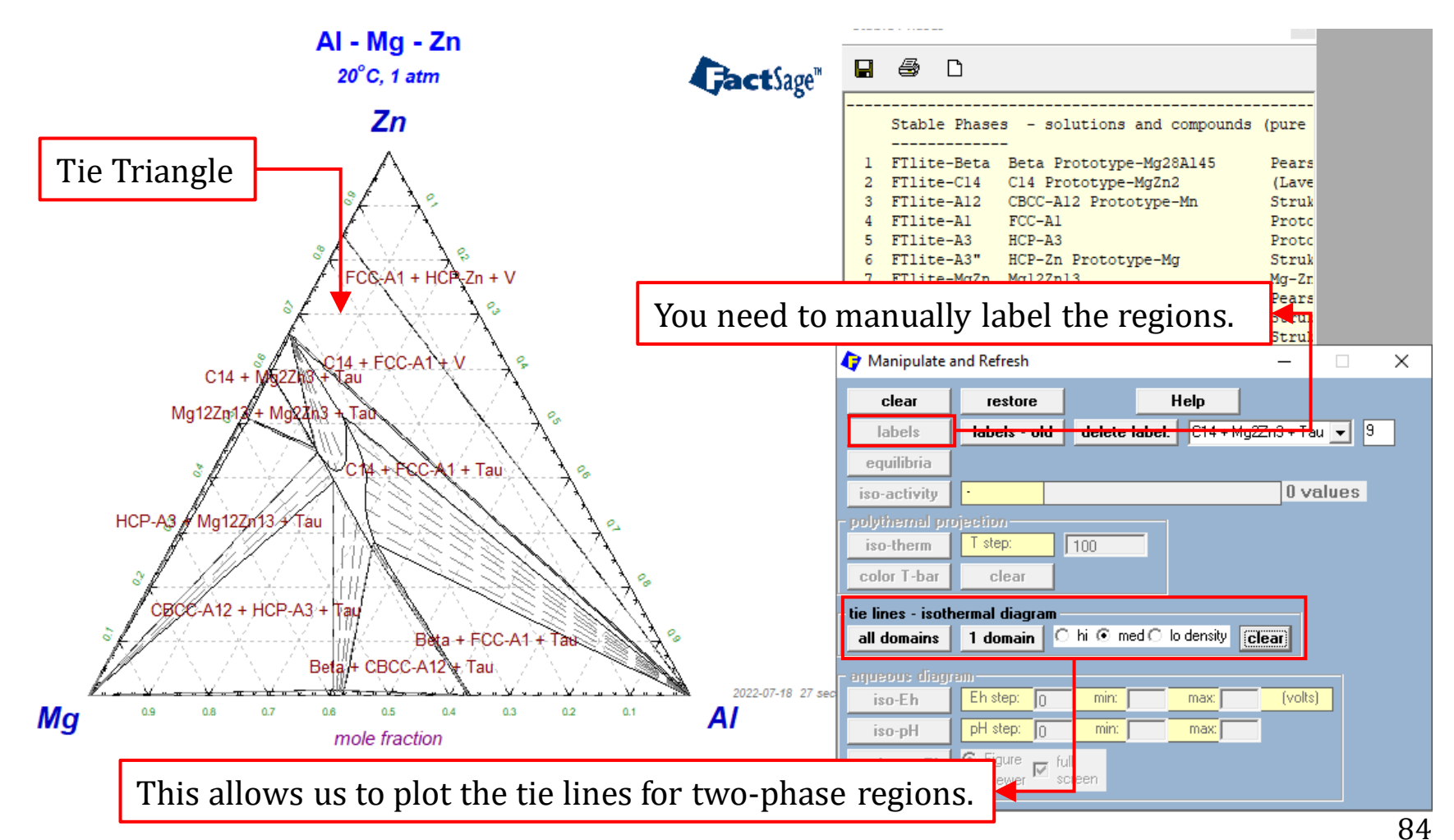

Sustainable Materials Processing Lab

#### FactSage Team

Comparison with the diagrams from <u>SGTE2017</u> and <u>ASM Handbook</u>.

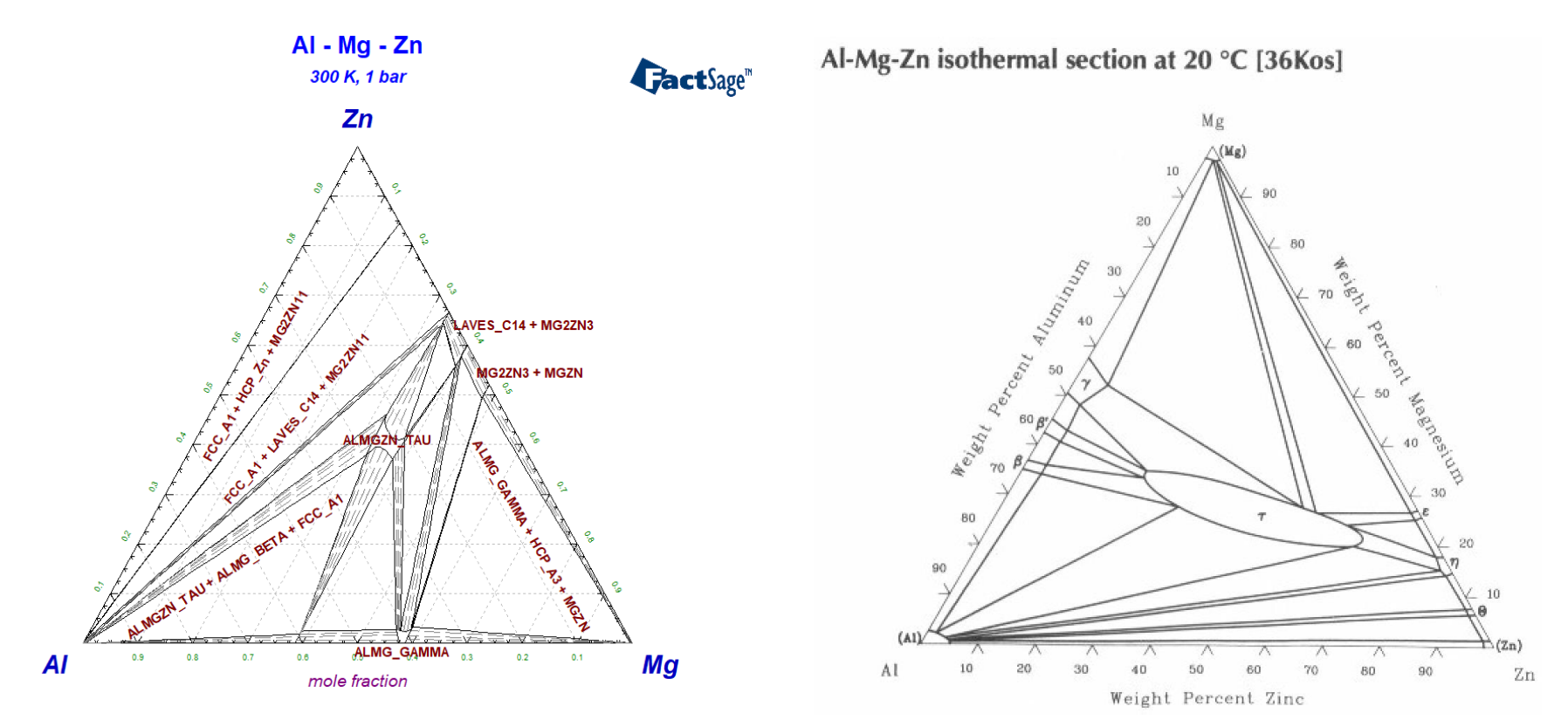

Again, there is a discrepancy between different phases diagrams reported from different sources.

Sustainable Materials Processing Lab

FactSage Team

MSE Department, University of Toronto

Now let us calculate an oxide system which consists of  $SiO_2$ , CaO, and  $Al_2O_3$ . It is worth mentioning that the ternary  $SiO_2$ -CaO-Al<sub>2</sub>O<sub>3</sub> phase diagram is actually an isopleth of the quaternary Si-Ca-Al-O system along the line:

$$n_0 = 2n_{\rm Si} + n_{\rm Ca} + 1.5n_{\rm Al}$$

This relationship is met in every condensed phases. Therefore, strictly speaking, the ternary  $SiO_2$ -CaO-Al<sub>2</sub>O<sub>3</sub> phase diagram is a "**quasi-**" ternary phase diagram.

You also should note that the pressure, more specifically,  $P_{O_2}$ , has a negligible effect on the phase equilibria of the SiO<sub>2</sub>-CaO-Al<sub>2</sub>O<sub>3</sub> system because all the metals have only one oxidation state.

### First, let us search this system in the Documentation Module.

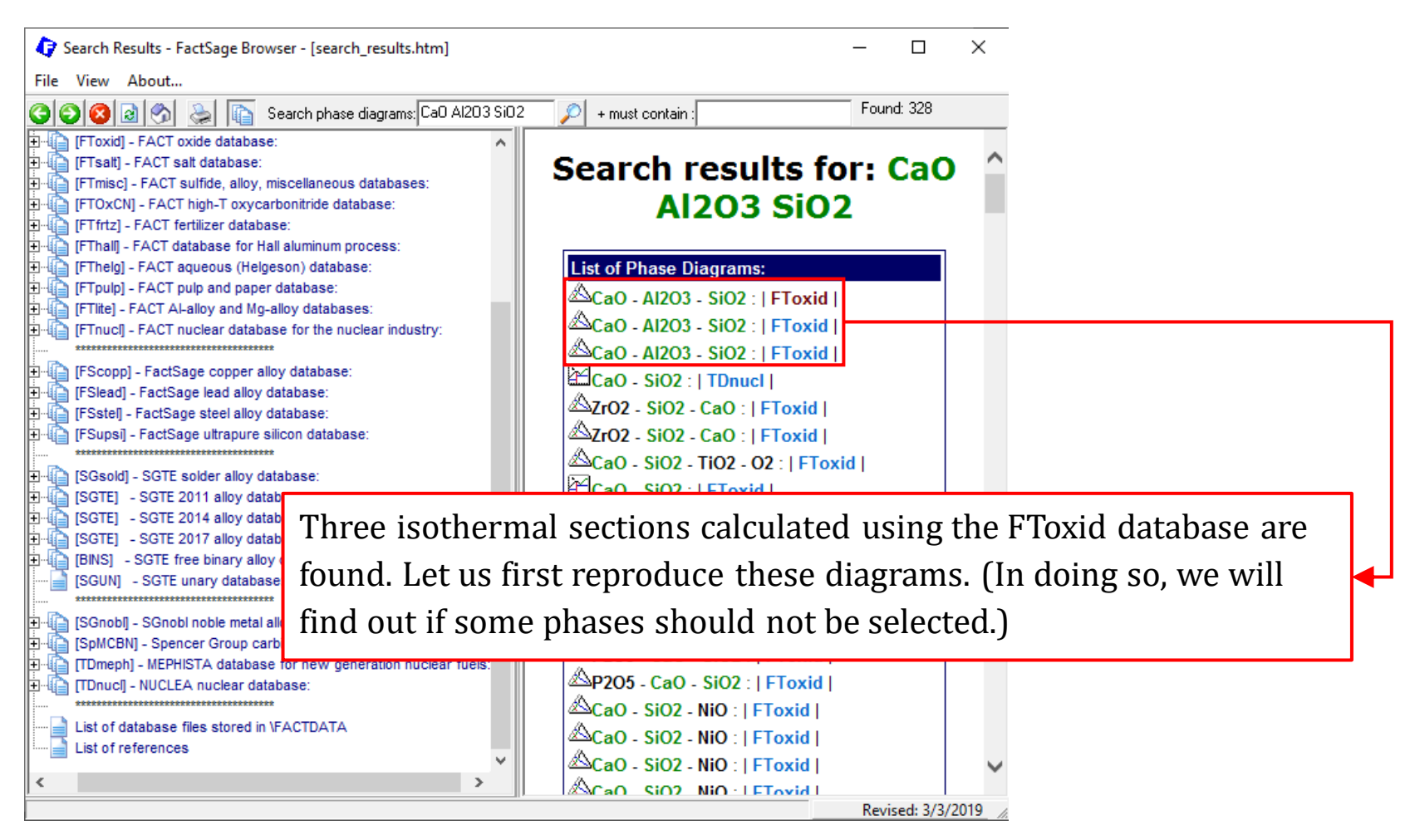

Sustainable Materials Processing Lab

#### FactSage Team

MSE Department, University of Toronto

### **Components Window: Define Components**

| Phase Diagram - Components                                                                                                    | - 🗆 🗙                                                                 |
|----------------------------------------------------------------------------------------------------|-----------------------------------------------------------------------|
| File       Edit       Units       Data Search       Data Evaluation       Help                T(C) P(atm) Energy(J) Quantity(mol) Vol(litre) | Don't forget to check your Directory.                                 |
| Choose Units.                                                                                                    |                                                                       |
| Components<br>SiO2<br>CaO<br>AI2O3                                                                                                    |                                                                       |
| Classical phase diagram (def<br>aqueous diagram with molalit<br>reciprocal diagram with 2 cat<br>Scheil-Gulliver constituent dia             | ault)<br>ies, and iso-Eh & iso-pH lines<br>ions and 2 anions<br>agram |
| Next >>           FactSage 7.3         Compound:         1/14 databases         Solution:         1/15 databases                             |                                                                       |

#### Sustainable Materials Processing Lab

### FactSage Team

### **Components Window: Choose Database(s)**

| 4    | Phase    | Diagram -                                                                                                    | Component                                                                         | 5                                                                                                    |                                                                                                    |                                                                        | - 🗆                  | ×      |
|------|----------|----------------------------------------------------------------------------------------------------|-----------------------------------------------------------------------------------|----------------------------------------------------------------------------------------------------|----------------------------------------------------------------------------------------------------|------------------------------------------------------------------------|----------------------|--------|
| File | Edit     | Units D                                                                                                    | ata Search                                                                        | Data Evaluation                                                                                                    | Help                                                                                                    |                                                                        |                      |        |
|      | <b>(</b> | ata Search                                                                                                    |                                                                                   |                                                                                                    |                                                                                                    |                                                                        |                      | ׼      |
|      |          | atabases -<br>FactPS<br>FToxid<br>FTsalt<br>FTsalt<br>FThall<br>FThall<br>FThall<br>FThelg<br>FThelg<br>FThelg<br>FThelg<br>FThelg<br>FThelg<br>FThelg<br>FThelg | 1/14 comp<br>FScop<br>FScop<br>FStea<br>FSstel<br>FSups<br>ELEM<br>FTden<br>FTnuc | ound databases,<br>ge" SGTE<br>D BINS<br>d SGPS<br>SGTE<br>i SGsold<br>Other<br>SGnobl<br>SpMCBN<br>TDmeph<br>I TDnucl | 1/15 solution databo<br>compounds only<br>solutions only<br>no database<br>Clear All<br>Add/Remove Data<br>RefreshDatabases | ases<br><b>Private Data</b>                                            | abases               |        |
| l    |          |                                                                                                    | Cho<br>wit                                                                        | oose FTo<br>h oxides                                                                                                   | xid only bo<br>(solid and                                                                                                   | ecause we are<br>l/or liquid).                                         | e only de            | ealing |
| Fact | - 01     | ptions - se                                                                                                    | arch for pro                                                                      | duct species       Include compounds       gaseous ions (p       aqueous specie       limited data com                 | lasmas)<br>19<br>19<br>19<br>19<br>19<br>10<br>10<br>10<br>10<br>10<br>10<br>10<br>10<br>10<br>10<br>10<br>10<br>10         | .imits<br>rganic species CxHy, X(max)<br>inimum solution components: C | ]= 2<br>) 1 ⊙ 2 cpts |        |
|      |          | Cano                                                                                                    | el                                                                                |                                                                                                    | Summary                                                                                                    |                                                                        | OK                   |        |

MSE Department, University of Toronto

89

#### Sustainable Materials Processing Lab

### Menu Window: Choose Products/Phases (Compounds and Solution Phases)

| 存 Phase Diagram - Mer    | iu: last system                                                           | – 🗆 X                                      |                       |
|--------------------------|---------------------------------------------------------------------------|--------------------------------------------|-----------------------|
| File Units Parameters    | Variables Help                                                            |                                            |                       |
| D 🖻 🖬                    | T(C) P(atm) Energy(J) Quantity(mol) Vol(litre)                            | M 📑 👘                                      |                       |
| Components (3)           |                                                                           |                                            |                       |
|                          | SiO2 + CaO + Al2O3                                                        |                                            |                       |
| Products                 |                                                                           |                                            |                       |
| Compound species         | Solution phases                                                           | Custom Solutions                           |                       |
| 🔲 🗖 nas 🚱 ideal O re     | * + Base-Phase Full Name a 0 L ETovid-SLAGA A.Slag-lig all ovides + SLAGA | 0 ideal solutions                          |                       |
| aqueous                  | 0 I FToxid-MeO_A A-Monoxide                                               | - Pseudonyms                               |                       |
| pure liquids             | 0 + FToxid-Mel_A A-Melilite                                               | apply 🗖 🔤 Edit                             |                       |
| + pure solids            | 30 I FToxid-Mull Mullite                                                  | Volume data                                |                       |
|                          |                                                                           | <ul> <li>splids and liquids = 0</li> </ul> |                       |
| species:                 | 30                                                                        | and physical properties data               |                       |
|                          |                                                                           |                                            |                       |
| Target                   | Legend                                                                    | Virtua species: 6                          |                       |
| Estimate T(K): 1000      | I inmiscible 3                                                            | <u>Total Species (max 5000)</u> 50         |                       |
| Estimate r(N). proce     | species: 20<br>solutions: 7                                               | Total Solutions (max 200) 7                |                       |
|                          | Lature changes all nume collide and                                       | all colution phases                        | For colution phases   |
|                          | Let us choose all pure solius and                                         | an solution phases.                        | For solution phases,  |
| 1200                     | choose the default setting of imm                                         | niscibility. If the thre                   | e isothermal sections |
| A = SiO2, B = CaO, C = A | found from the Documentation Module can be reproduced, then probably      |                                            |                       |
| <b>F</b> 10 <b>F</b> 70  | no phase is required to be remov                                          | red.                                       |                       |
| FactSage 7.3             | re prese to required to be remov                                          |                                            |                       |

### Menu Window: Set up the Variables (Isothermal Sections)

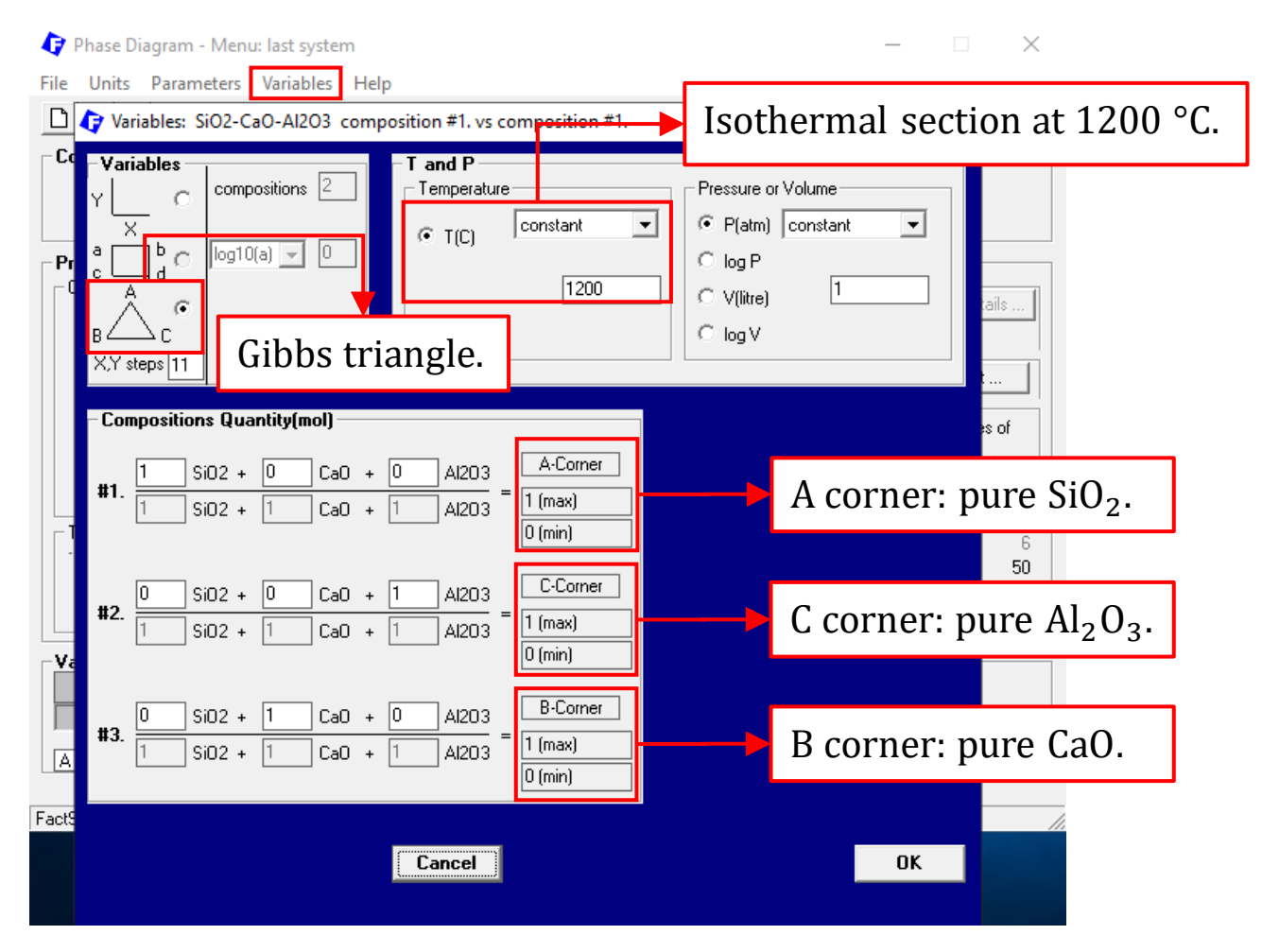

Sustainable Materials Processing Lab

#### FactSage Team

MSE Department, University of Toronto

### Menu Window: Set up the Variables

| 🗘 Phase Diagram - Menu: last system - 🗆 🗙                                                                                                    |                                                                                                    |  |  |  |
|----------------------------------------------------------------------------------------------------|----------------------------------------------------------------------------------------------------|--|--|--|
| File Units Parameters Variables Help                                                                                                    |                                                                                                    |  |  |  |
| T(C) P(atm) Energy(J) Quantity(mol) Vol(litre)                                                                                                    | 111 📑 📑                                                                                                    |  |  |  |
| Components (3)<br>Si02 + Ca0 + Al203                                                                                                    |                                                                                                    |  |  |  |
| Products                                                                                                    |                                                                                                    |  |  |  |
| Compound species       Solution phases         gas € ideal O real       0         aqueous       0         pure liquids       0         + pure solids       30         species:       30         Target       - none -         Estimate T(K):       1000             Legend       I         I - immiscible 3       + - selected 1         species:       20         Stimate T(K):       1000                                                                                                    | Custom Solutions<br>0 fixed activities<br>0 ideal solutions<br>Pseudonyms<br>apply Edit<br>Volume data<br>• assume molar volumes of<br>solids and liquids = 0<br>• include molar volume data<br>and physical properties data<br>• paraequilibrium & Gmin edit<br>Virtual species: 6<br>Total Species (max 5000) 50<br>Total Solutions (max 200) 7<br>Total Phases (max 1500) 37 |  |  |  |
| Variables         T(C)         Si02/         Al203/         F           1200         0.1         0.1         Image: Contract of the second second sec | Phase Diagram                                                                                                    |  |  |  |
| [A = SiO2, B = CaO, C = Al2O3]                                                                                                    | Calculate >>                                                                                                    |  |  |  |
| FactSage 7.3                                                                                                    |                                                                                                    |  |  |  |

Sustainable Materials Processing Lab

### FactSage Team

MSE Department, University of Toronto

**Results**: Isothermal Section of the SiO<sub>2</sub>-CaO-Al<sub>2</sub>O<sub>3</sub> System (FToxid Database)

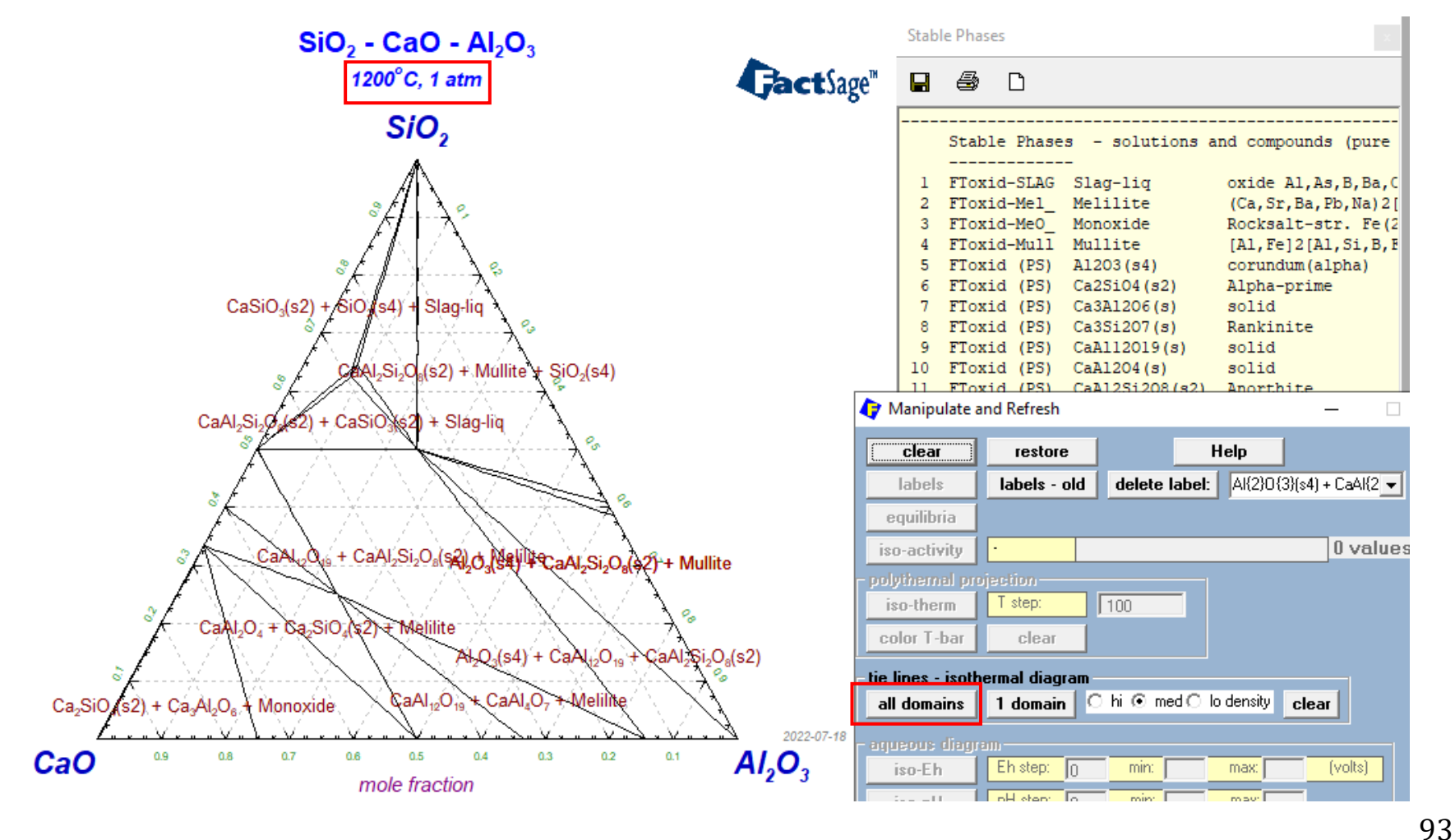

Sustainable Materials Processing Lab

FactSage Team

**Results**: Isothermal Section of the SiO<sub>2</sub>-CaO-Al<sub>2</sub>O<sub>3</sub> System (FToxid Database)

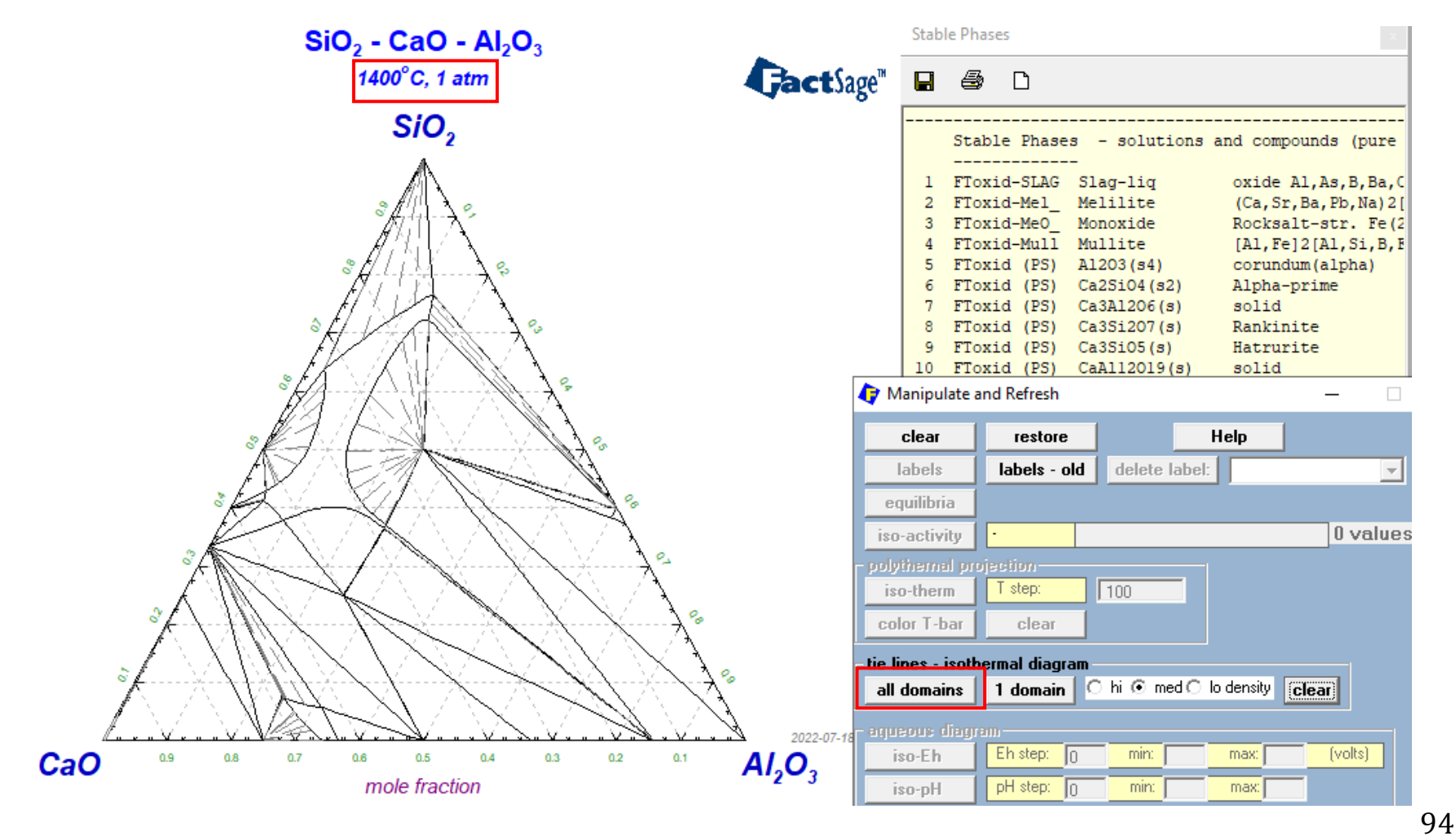

Sustainable Materials Processing Lab

FactSage Team

**Results**: Isothermal Section of the SiO<sub>2</sub>-CaO-Al<sub>2</sub>O<sub>3</sub> System (FToxid Database)

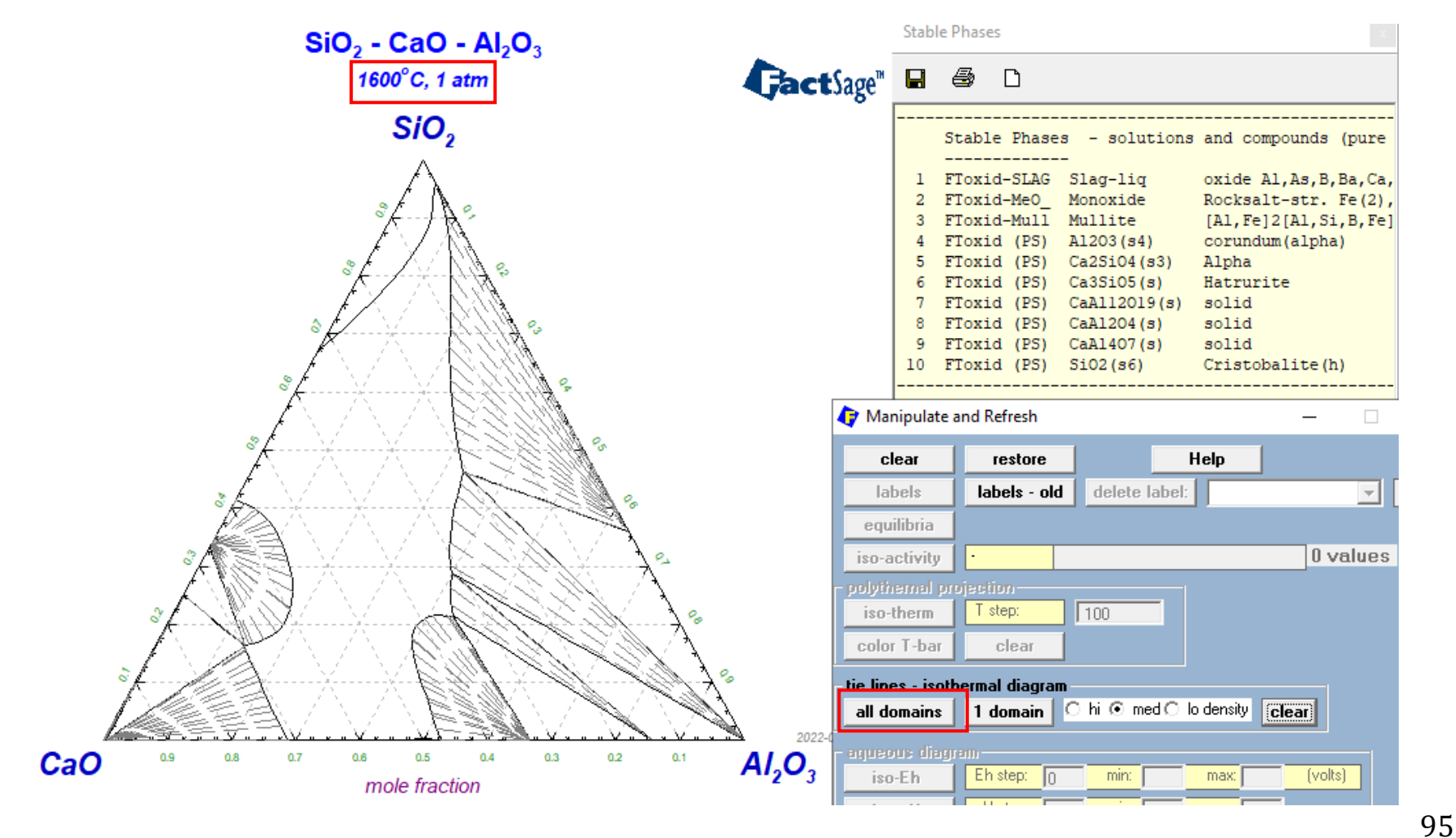

Sustainable Materials Processing Lab

FactSage Team

Comparison with the three pre-made isothermal sections indicates that choosing all the pure solids and solution phases from the FToxid database permits one to generate reliable phase diagrams for the  $SiO_2$ -CaO-Al<sub>2</sub>O<sub>3</sub> system.

Now, we can calculate the isothermal sections at other temperatures using the same selection of the phases. Please try to calculate the isothermal sections at 1800 °C, 1500 °C, and 1100 °C.

Before we calculate the liquidus projection of the  $SiO_2$ -CaO-Al<sub>2</sub>O<sub>3</sub> system, let us think about the following question:

Who critically assessed the  $SiO_2$ -CaO-Al<sub>2</sub>O<sub>3</sub> system?

The development of CALPHAD databases (e.g., FactSage databases) is based on numerous thermodynamic assessment work for binaries, ternaries, etc. These work was either published in journals or communicated internally.

For FactSage, the references of thermodynamic assessments are complied as "List of references" in the Documentation Module. Then the next question is how can we find the references which were used to build the FactSage databases?

### What are the references used for the SiO<sub>2</sub>-CaO-Al<sub>2</sub>O<sub>3</sub> system?

| 存 Phase Diagram - Menu: last sy      | ystem                                                                                                    | - 🗆 ×                                                                                                    |   |  |  |
|--------------------------------------|----------------------------------------------------------------------------------------------------|----------------------------------------------------------------------------------------------------|---|--|--|
| File Units Parameters Variables Help |                                                                                                    |                                                                                                    |   |  |  |
| D 🗃 🖬                                | T(C) P(atm) Energy(J) Quantity(g) Vol(litre)                                                                                               | 🔢 🔁 🔁                                                                                                    |   |  |  |
| Components (3)                       | Solution Phase FToxid-Mull<br>Mullite [AI,Fe]2[AI,Si,B,Fe][0,Va]5, accounts for non-stoichiomet<br>Replaces MULL and MulF. Use [1] option. | netry.                                                                                                    |   |  |  |
| Products<br>Compound species         | The components in FT oxid-Mull for the current calculation are:<br>Al2Al105[-1], Al2Al1Va5[+9], Al2Si105[0], Al2Si1Va5[+10]                | Custom Solutions                                                                                             |   |  |  |
| aqueous                              | IP FToxid-SLAGA A-Slag-liq all oxides + S<br>I FToxid-MeD_A A-Monoxide                                                                     | ♦ FToxid-Mull – □ × File Edit                                                                                | < |  |  |
| $\mathbf{F}$ Right click             | FToxid-Mull Mullite                                                                                                    | ₽, <b>- - -</b>                                                                                              |   |  |  |
| One way to find th                   | e references of assessments                                                                                                    | [FToxid-Mull] Mullite<br>OXIDE solution - mullite with borate in solution                                    | ^ |  |  |
| for a given system                   | is to look at the "Information"                                                                                                    | Solid solution of non-stoichiometric mullite with B2O3 and Fe2O3 in solution.                                |   |  |  |
| of solution phases.                  | It is recommended to choose                                                                                                    | Replaces former FToxid-MulF and FToxid-MULL.                                                                 |   |  |  |
| the solid solutions                  | which are unique to the                                                                                                    | [Al,Fe]2[Al,Si,B,Fe][O,Va]5                                                                                  |   |  |  |
| system of interest.                  | Here, we use Mullite.                                                                                                    | Possible miscibility gap. (Use I option.)                                                                    |   |  |  |
| The references num                   | mbers are shown at the                                                                                                    | End-members in pure compound database FToxidBase.cdb: Al <sub>6</sub> Si <sub>2</sub> O <sub>13</sub> solid. |   |  |  |
| bottom.                              |                                                                                                    | References: 2004, 2025, 2044, 2047, 2055, 6009, 6020                                                         |   |  |  |

### What are the references used for the $SiO_2$ -CaO-Al<sub>2</sub>O<sub>3</sub> system?

FACT reference list - FactSage Browser - [FACT\_reference\_List.htm] × View About... File 🕘 🙆 🔕 🚳 Search phase diagrams: <chemical formula> + must contain : <ex: CaO> Diagram Assessment of the Kare Earth Oxide - Animinum [FToxid] - FACT oxide database: Oxide Binary Systems", J. Alloys and Compounds, 179, 259-[FTsalt] - FACT salt database 287 (1992). [FTmisc] - FACT sulfide, alloy, miscellaneous databases: [FTOxCN] - FACT high-T oxycarbonitride database [FTfrtz] - FACT fertilizer database [2002] P. Wu, G. Eriksson and A.D. Pelton, "Critical Evaluation and [FThall] - FACT database for Hall aluminum process: Optimization of the Thermodynamic Properties and Phase [FThelg] - FACT aqueous (Helgeson) database: Diagra [FTpulp] - FACT pulp and paper database: A complete thermodynamic assessment for the MgO, [FTlite] - FACT Al-alloy and Mg-alloy databases: Soc., [FTnucl] - FACT nuclear database for the nuclear industry:  $SiO_2$ -CaO-Al<sub>2</sub>O<sub>3</sub> system was detailed in this paper. [2003] P. Wu [FScopp] - FactSage copper alloy database: 📄 [FSlead] - FactSage lead alloy database: Also included are the calculated phase diagrams. Optim [FSstel] - FactSage steel alloy database: Diagra [FSupsi] - FactSage ultrapure silicon database: Ceram. Soc., 76, 2059-64 (1993). [SGsold] - SGTE solder alloy database: [SGTE] - SGTE 2011 alloy database: G. Eriksson and A.D. Pelton, "Critical Evaluation and [2004] [SGTE] - SGTE 2014 alloy database: Optimization of the Thermodynamic Properties and Phase Link [SGTE] - SGTE 2017 alloy database Diagrams of the CaO-Al2O2, Al2O2-SiO2 and CaO-Al2O2-[BINS] - SGTE free binary alloy database SiO<sub>2</sub> Systems", Metall. Trans., 24B, 807-816 (1993). [SGUN] - SGTE unary database: [SGnob] - SGnobl noble metal alloy database G. Eriksson and A.D. Pelton, "Critical Evaluation and [2005] [SpMCBN] - Spencer Group carbide-nitride-boride-silicide systems Optimization of the Thermodynamic Properties and Phase [TDmeph] - MEPHISTA database for new generation nuclear fuels: Diagrams of the MnO-TiO2, MgO-TiO2, FeO-TiO2, Ti2O2-[TDnucl] - NUCLEA nuclear database: TiO2, Na2O-TiO2 and K2O-TiO2 Systems", Metall. Trans., List of database files stored in VFACTDATA 24B, 795-805 (1993). List of references < Done Revised: 3/3/2019

### Sustainable Materials Processing Lab

#### FactSage Team

### MSE Department, University of Toronto

What are the references used for the  $SiO_2$ -CaO-Al<sub>2</sub>O<sub>3</sub> system?

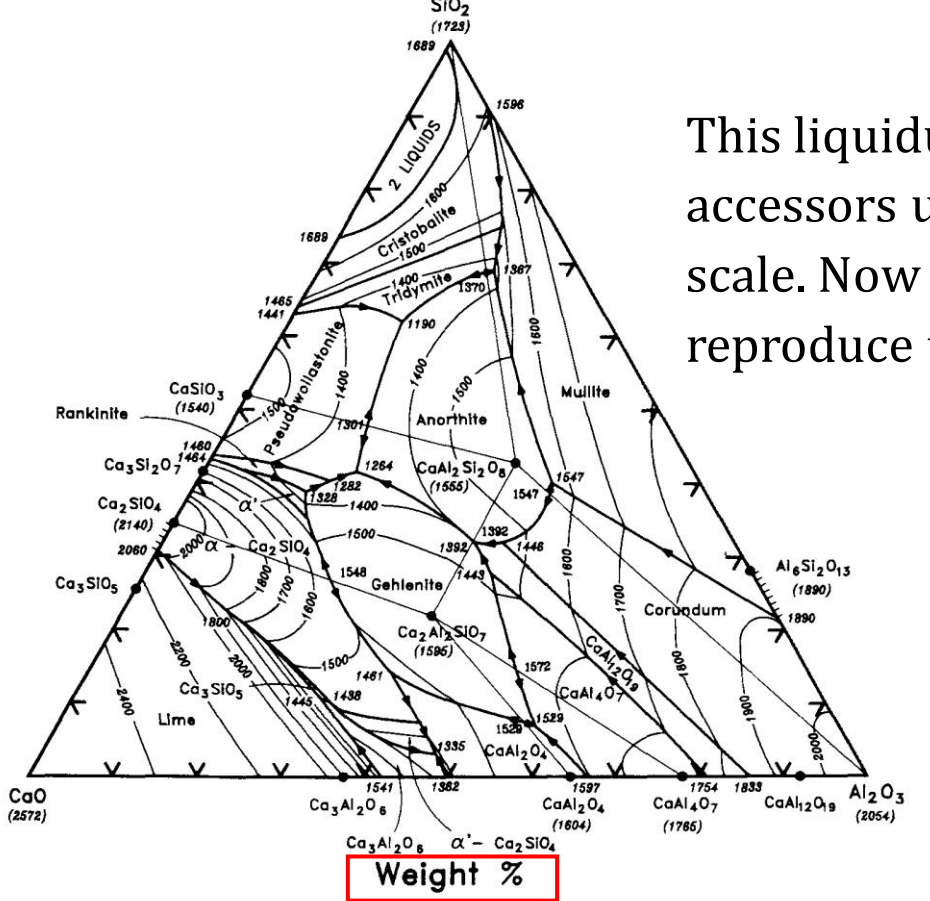

Fig. 5-Optimized CaO-Al<sub>2</sub>O<sub>3</sub>-SiO<sub>2</sub> phase diagram. Temperature in °C.

Eriksson and Pelton, Metallurgical Transactions B, Vol.24, No. 5, pp807-816 (1993)

Sustainable Materials Processing Lab

FactSage Team

This liquidus projection calculated by the accessors used wt.% as compositional scale. Now let us use FactSage – FToxid to reproduce this phase diagram.

MSE Department, University of Toronto

### Back to the Menu Window (<u>Slide</u>): Change the mass unit to gram.

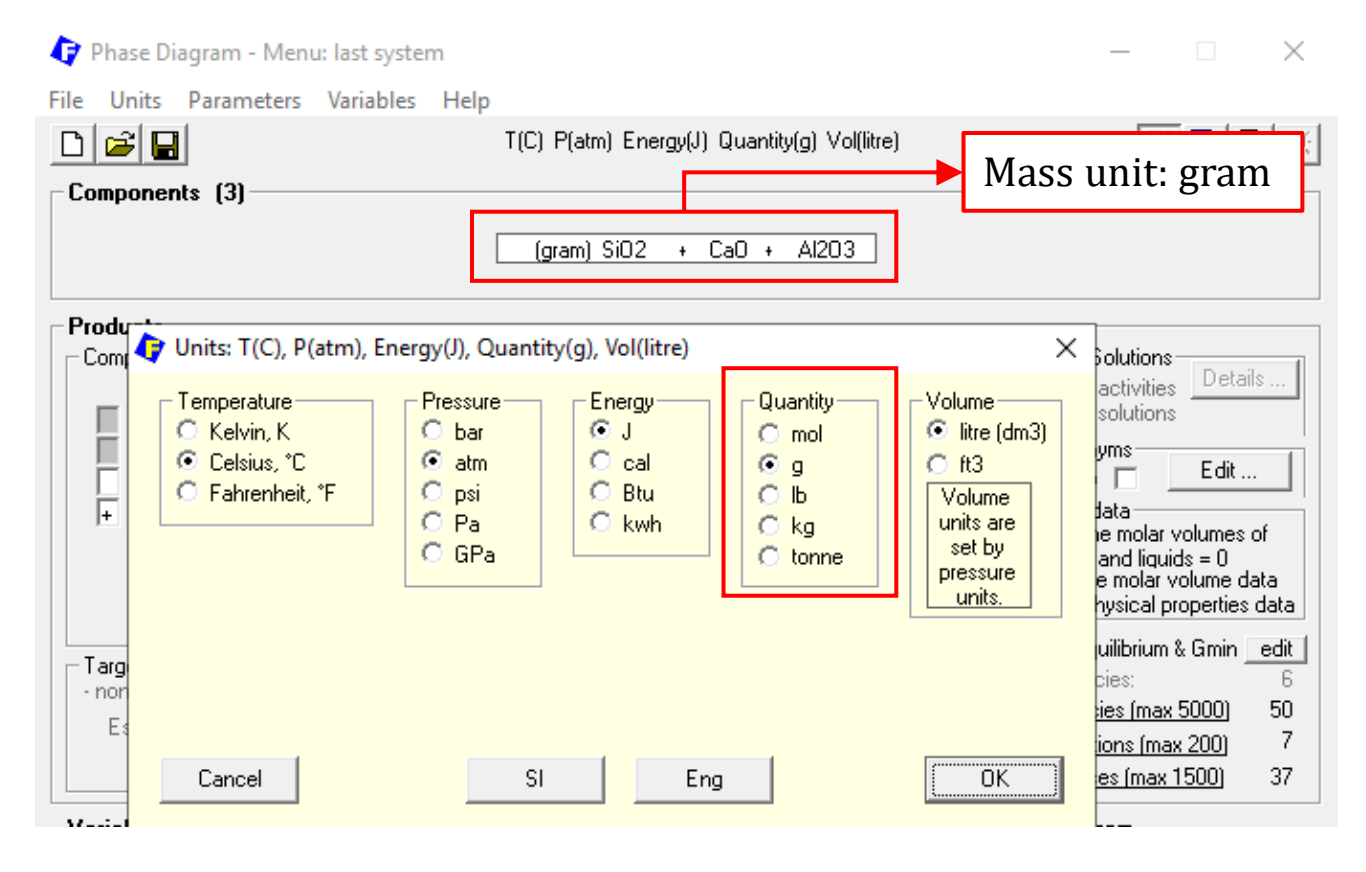

Sustainable Materials Processing Lab

#### FactSage Team

MSE Department, University of Toronto

### Back to the Variables Window (Slide)

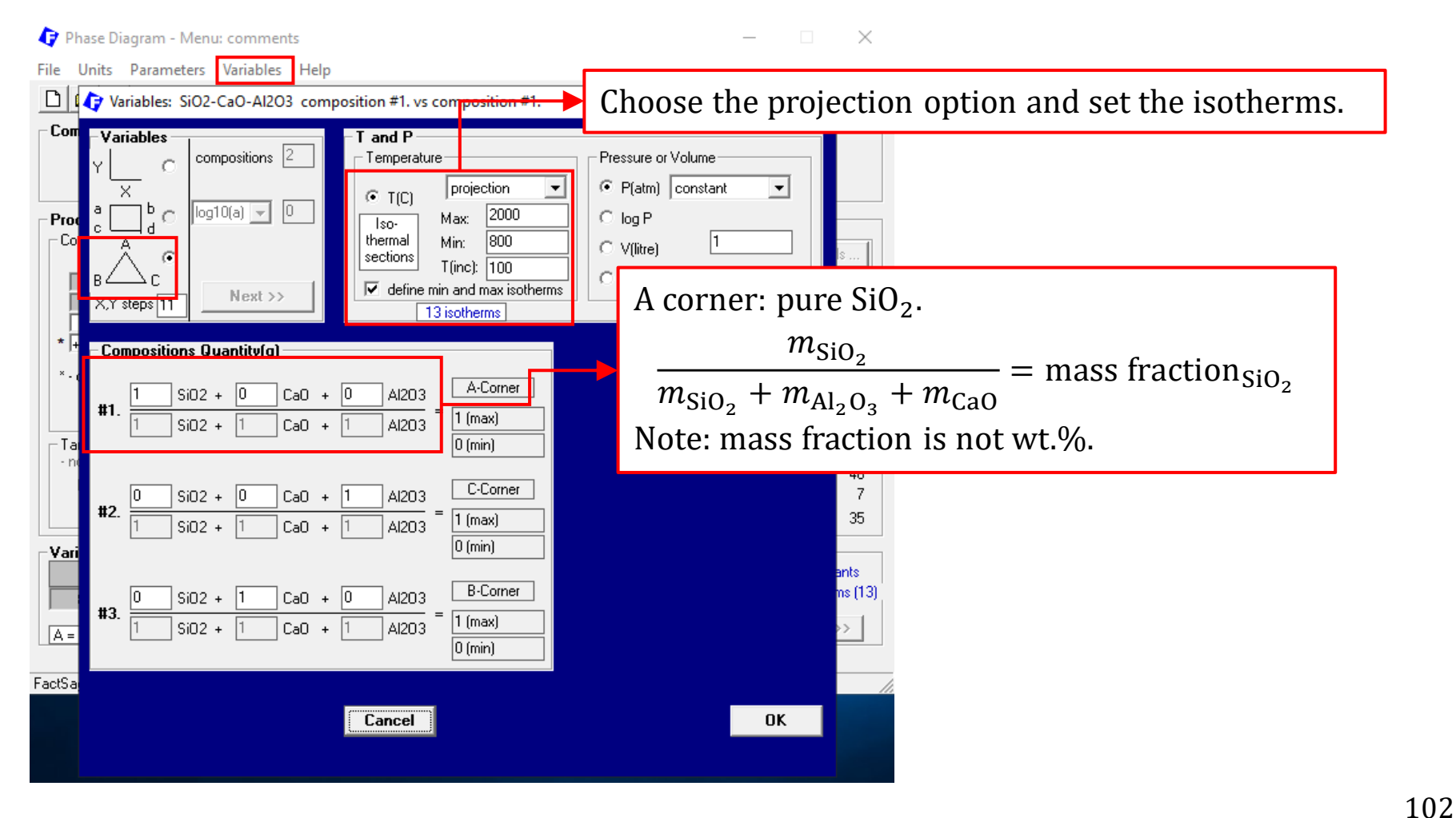

#### Sustainable Materials Processing Lab

#### FactSage Team

### Menu Window (<u>Slide</u>): Choose Liquid (Slag) as the precipitate target phase.

|              | 🗘 Phase Diagram - Menu: comr       | nents                                        | – 🗆 X                          |
|--------------|------------------------------------|----------------------------------------------|--------------------------------|
|              | File Units Parameters Variab       | les Help                                     |                                |
|              |                                    | T(C) P(atm) Energy(J) Quantity(g) Vol(litre) | 111 🖳 🐨                        |
|              | Components (3)                     |                                              |                                |
|              |                                    | (gram) SiO2 + CaO + Al2O3                    |                                |
|              | Solution FToxid-SLAGA              | ┌─ Solution phases                           | Custom Solutions               |
|              | - clear                            | * + Base-Phase Full Name                     | 0 fixed activities Details     |
| $\checkmark$ | - all end-members                  | IP FToxid-SLAGA A-Slag-liq all oxides + S    |                                |
|              | * - custom select end-members      | + FToxid-MeLA A-Melilite                     | apply 🗖 🔄 Edit                 |
|              | m - merge dilute solution from     | I FToxid-Mull Mullite                        | Volume data                    |
|              | + - single phase                   |                                              | solids and liquids = 0         |
| ~            | I - possible 2-phase immiscibility | We are calculating th                        | e liquidus projection which    |
|              | J - possible 3-phase immiscibility | Legend manage other solids n                 | hasse (primary switchlightion  |
|              | - standard stable phase            | I - immiscible IIIeans ouner sonus p         | mases (primary crystallization |
|              | ! - dormant (metastable) phase     | solids) are precipitat                       | ing from the liquid.           |
|              | F - formation target phase         |                                              |                                |
| $\checkmark$ | P - precipitate target phase       | AI203/                                       | sio2 univariants               |
|              | O - Only plot this single phase    | 01                                           | isotherms (13                  |
|              | S - Scheil cooling target phase    | , , , , , , , , , , , , , , , , , , , ,      | Projection Calculate >>        |
|              | Z - iso-activity lines             |                                              |                                |
|              | Help                               | Sage\PhasSCA.DAT                             |                                |

Sustainable Materials Processing Lab

### FactSage Team

MSE Department, University of Toronto

**Results**: the Liquidus Projection of the  $SiO_2$ -CaO-Al<sub>2</sub>O<sub>3</sub> System

SiO<sub>2</sub> - CaO - Al<sub>2</sub>O<sub>3</sub> Projection (A-Slag-liq), 1 atm

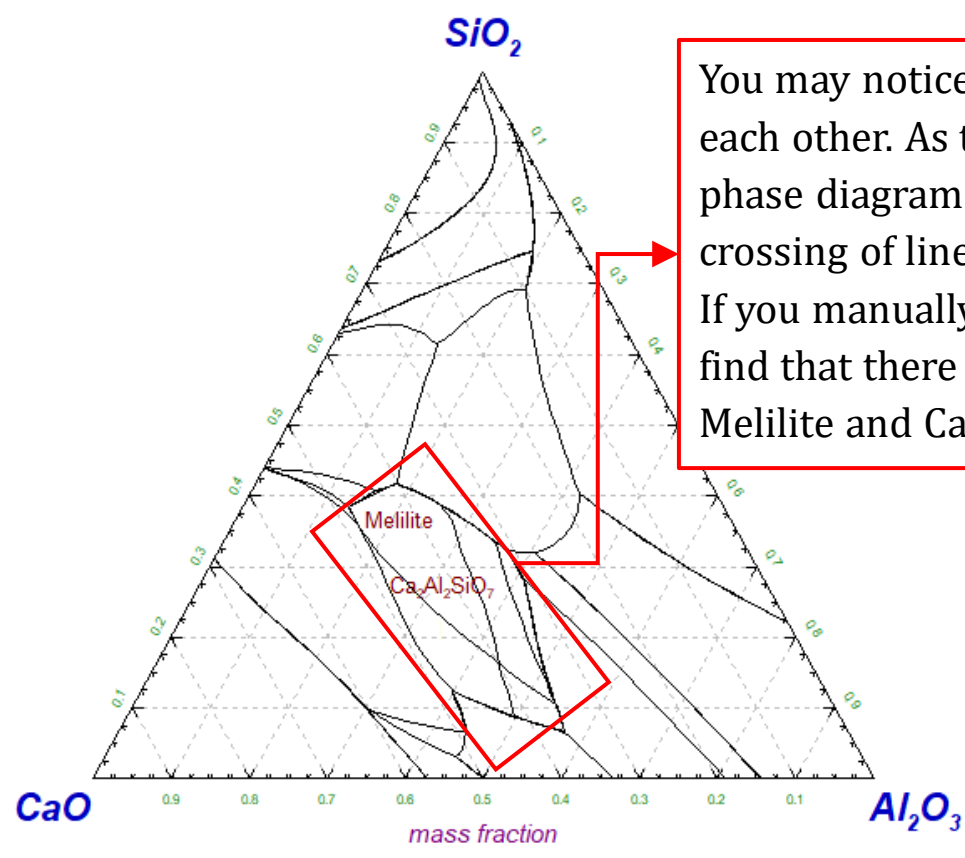

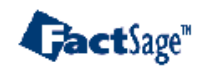

You may notice there are lines which cross with each other. As the equilibrium state shown on a phase diagram must be uniquely defined, the crossing of lines is not permitted. If you manually label the phase regions, you will find that there is a region which is labeled both as Melilite and Ca<sub>2</sub>Al<sub>2</sub>SiO<sub>7</sub>.

104

Sustainable Materials Processing Lab

#### FactSage Team

The issue of having crossing or redundant lines when calculating the liquidus projection is usually because we choose both the solution phase and its **endmembers** from pure solids.

It is worth mentioning that the topology of the space model for a ternary system like the SiO<sub>2</sub>-CaO-Al<sub>2</sub>O<sub>3</sub> system is quite complex. When FactSage is performing the "Gibbs energy minimization" calculation, if there are two Gibbs energy functions of which the values are close (e.g., the Gibbs energy of a solution phase and its endmembers), the calculation which gives single-value solutions might be challenging. Furthermore, the algorithm of the "Gibbs energy minimization" is based on numerical methods (not analytical!!!). Because of this, if we rearrange the A, B, and C corner, the complexity of the "Gibbs energy minimization" might be different, and the diagrams might look slightly different. Actually, one strategy of resolving the issue when the calculated phase diagram contains crossing and redundant lines is to switch the components at the A, B, and C corner.

Hack, FactSage Tech (FactSage\Information\FactSage-Tech)

Results: the Liquidus Projection of the SiO<sub>2</sub>-CaO-Al<sub>2</sub>O<sub>3</sub> System

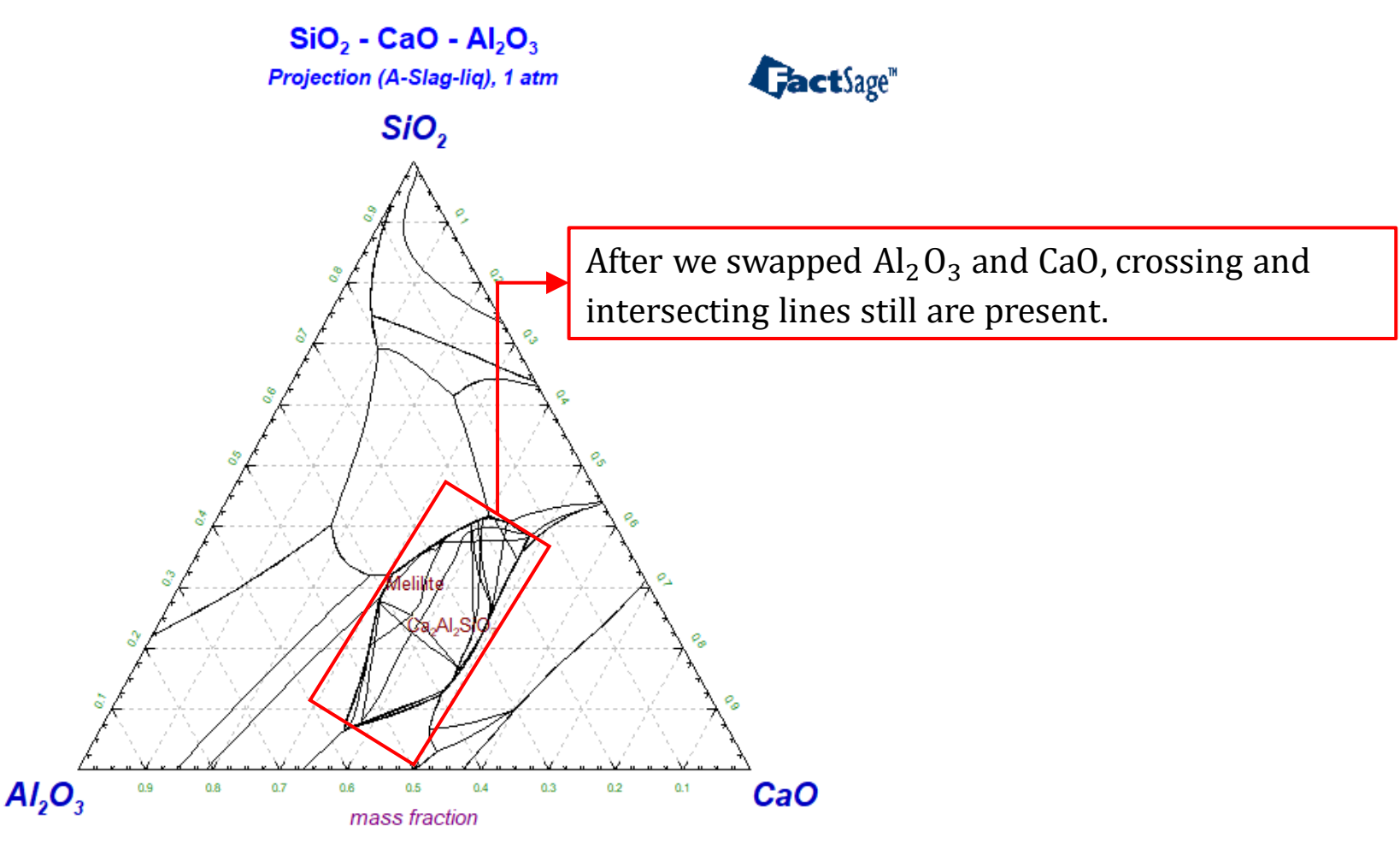

Sustainable Materials Processing Lab

MSE Department, University of Toronto

Results: the Liquidus Projection of the SiO<sub>2</sub>-CaO-Al<sub>2</sub>O<sub>3</sub> System

SiO<sub>2</sub> - CaO - Al<sub>2</sub>O<sub>3</sub> GactSage" Projection (A-Slag-liq), 1 atm Al<sub>2</sub>O<sub>3</sub> After we swapped  $SiO_2$  and  $Al_2O_3$ , crossing and intersecting lines still are present. SiO<sub>2</sub> 0.6 0.5 0.4 0.1 CaO 0.9 0.8 0.7 0.3 0.2 mass fraction

Sustainable Materials Processing Lab

#### FactSage Team

Results: the Liquidus Projection of the SiO<sub>2</sub>-CaO-Al<sub>2</sub>O<sub>3</sub> System

SiO<sub>2</sub> - CaO - Al<sub>2</sub>O<sub>3</sub> GactSage" Projection (A-Slag-liq), 1 atm CaO After we swapped  $SiO_2$  and CaO, crossing and intersecting lines still are present. 0.5 0.4 0.3 0.2 0.1 SiO, 0.8 0.7 0.6 Al<sub>2</sub>O<sub>3</sub> mass fraction

108

Sustainable Materials Processing Lab

FactSage Team
Results: the Liquidus Projection of the SiO<sub>2</sub>-CaO-Al<sub>2</sub>O<sub>3</sub> System

Projection (A-Slag-liq), 1 atm Al<sub>2</sub>O<sub>3</sub> After we swapped SiO<sub>2</sub> and Al<sub>2</sub>O<sub>3</sub>, then SiO<sub>2</sub> and CaO, crossing and intersecting lines still are present.

SiO<sub>2</sub> - CaO - Al<sub>2</sub>O<sub>3</sub>

109

Sustainable Materials Processing Lab

FactSage Team

Results: the Liquidus Projection of the SiO<sub>2</sub>-CaO-Al<sub>2</sub>O<sub>3</sub> System

 $SiO_2 - CaO - Al_2O_3$ Projection (A-Slag-lig), 1 atm

CaO

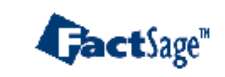

After we swapped  $SiO_2$  and CaO, and then  $SiO_2$  and  $Al_2O_3$ , crossing and intersecting lines still are present.

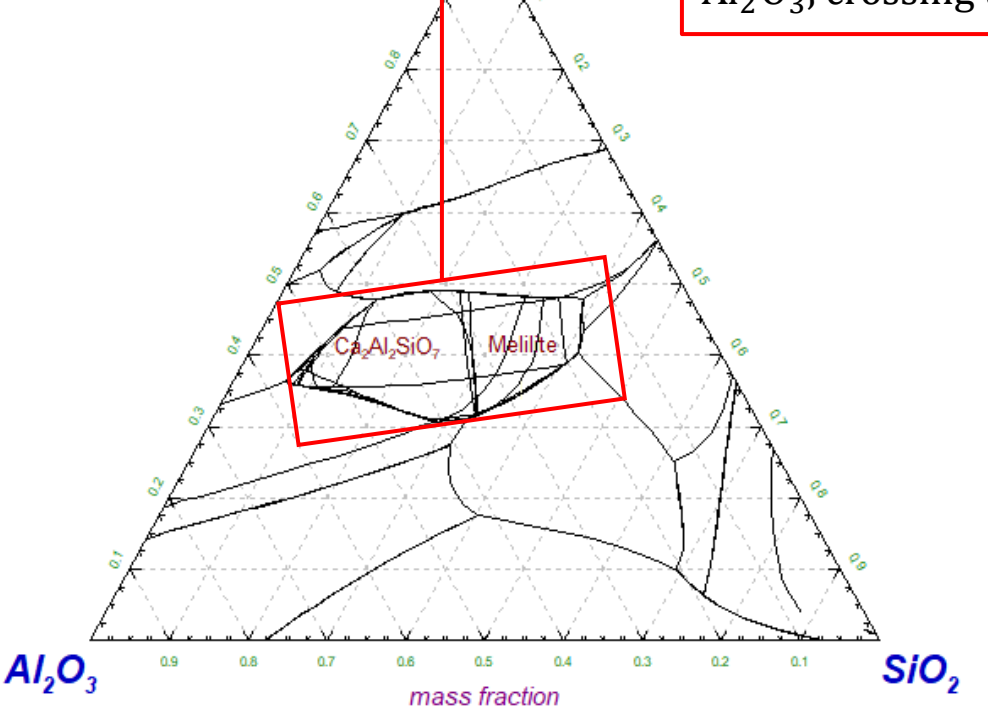

110

Sustainable Materials Processing Lab

FactSage Team

The above phase diagram calculations show that the process of "Gibbs energy minimization" might be impeded when both the solution phases and some pure solids which are the endmembers of these solution phases are selected.

How to resolve the issue of having crossing and intersecting lines? The solution is very simple: remove all the pure solids which are the endmembers of the solution phases.

### Find the endmembers of solid phases

| Phase Diagram - Men                                        | I' comments                                                                                                    | – 🗆 X                                                          |                                            |                                                          |
|------------------------------------------------------------|----------------------------------------------------------------------------------------------------|----------------------------------------------------------------|--------------------------------------------|----------------------------------------------------------|
| File Units Parameters                                      | Variables Heln                                                                                                    |                                                                |                                            |                                                          |
|                                                            | T(C) P(atm) Energy(J) Quantity(g) Vol(litre)                                                                                                    | 👖 📑 🕒 🕷                                                        |                                            |                                                          |
| Components (3)                                             | Solution Phase FToxid-Me0_<br>-Monoxide Rocksalt-str. Fe(2),Ca,Sr,Ba,Mg,Ni,Co,Mn(2);dilute Zn,Al,Cr,Fe<br>Cu,Zr, Na. Mis. gap if CaO, SrO or BaO is present (use I option). Replace: | (3),Mn(3),<br>s MONO.                                          |                                            |                                                          |
| - Producte                                                 | FToxid-MeO_A sub-system                                                                                                    |                                                                | •                                          |                                                          |
| Compound species                                           | The components in FToxid-MeD_A for the current calculation are:                                                                                                    | 🔷 FToxid-MeO_A                                                 |                                            | – 🗆 X                                                    |
| Encirc                                                     |                                                                                                    | File Edit                                                      |                                            |                                                          |
| aqueous                                                    |                                                                                                    |                                                                |                                            |                                                          |
| pure liquids     ★    pure solids     * - custom selection | 0 + FToxid-Mel_A A-Melilite<br>28 I FToxid-Mull Mulite                                                                                                    | [FToxid-MeO_A] A-Monoxide<br>OXIDE monoxide (rocksalt structur | e) solution                                | ^                                                        |
|                                                            |                                                                                                    | Approved sub-system of FToxid-M                                | [eO_                                       |                                                          |
| 1. Show the l                                              | nformation of a solid phase.                                                                                                    | Note that the former phase FToxid-                             | MONO has now been combined                 | with FToxid-MeO and merged into it.                      |
| 2. Click on "I                                             | nformation", and find the                                                                                                    |                                                                | 1)O, NO, COO at all composition            | S + (AI, Fe(III), CI(III), IVa, II(IV), ZII, ZI +        |
| costion which                                              | h dogarihaa tha Endmombara in                                                                                                    | Mineralogical names: Wustite (Fe <sub>x</sub> C                | ), Lime (CaO), Periclase (MgO)             | , Magnesiowustite (MgO-Fe <sub>x</sub> O), Manga         |
| Section which                                              | il describes the Endinembers in                                                                                                    | End-members in pure compound da                                | tabase FToxidBase.cdb: <mark>CaO,</mark> M | IgO, SrO, BaO, MnO, NiO, and CoO s                       |
| pure compou                                                | ınd database.                                                                                                    | Evaluated and optimized at all comm                            | ositions                                   |                                                          |
| The endmem                                                 | ber of FToxid-MeO_A for the                                                                                                    | Can be used for wustite (Fe <sub>x</sub> O) solution           | utions at all oxygen contents. How         | wever, Mn(III) is not included in FT<br>oxid- $\swarrow$ |
| current SCA                                                | system is CaO.                                                                                                    | <                                                              |                                            | >                                                        |
|                                                            | •                                                                                                    |                                                                |                                            |                                                          |

#### FactSage Team

### Find the endmembers of solid phases

| 存 Phase Diagram - Menu: co                                         | omments                                                                                                    | - 🗆 X                                                                                                    |
|--------------------------------------------------------------------|----------------------------------------------------------------------------------------------------|----------------------------------------------------------------------------------------------------|
| File Units Parameters Var                                          | iables Help                                                                                                    |                                                                                                    |
|                                                                    | T(C) P(atm) Energy(J) Quantity(g) Vol(litre)                                                                                                    | 🔢 🖳 🔛 🖳 🐨                                                                                                    |
| Components (3) S                                                   | iolution Phase FToxid-Mel_<br>Melilite (Ca,Sr,Ba,Pb,Na)2[Zn,Mg,Ni,Fe2+,Fe3+,AI,B]{Fe3+<br>lever use Mel_?<br>Toxid-Mel_A sub-system                                   | AI,B,Si)207                                                                                                    |
| Products                                                           | be components in ET quid Mol. A for the ourrent colouistion are:                                                                                                    |                                                                                                    |
| Compound species                                                   | Ca2Al307[1+], Ca2Al1Si207[1+]                                                                                                    | m Solutions Details                                                                                            |
| gas () ideal () real<br>aqueous<br>pure liquids<br>* + pure solids | Information       0     I       0     +       FToxid-MeD_A     A-Monoxide       0     +       FToxid-MeLA     A-Melilite       28     I       FToxid-Mull     Mullite | FToxid-MeLA −                                                                                                  |
|                                                                    |                                                                                                    | [FToxid-Mel_A] A-Melilite<br>OXIDE solution melilite                                                           |
| The endmember                                                      | of FToxid-Mel_A for the                                                                                                    | Distribution of cations over the three cation sites are taken into account as follows:                         |
| current SCA syst                                                   | em is Ca <sub>2</sub> Al <sub>2</sub> SiO <sub>7</sub> .                                                                                                    | $(Ca,Pb)_2[Mg,Fe(III),Fe(III),A1,Zn]{A1,Fe(III),S1}_2O_7$                                                      |
|                                                                    | <b></b>                                                                                                    | Mineralogical names: Akermanite (Ca2MgSi2O7), Iron-akermanite (Ca2FeSi2O7), Gehlenite (Ca2Al2SiO7), Iron-gehle |
|                                                                    |                                                                                                    | End-members in pure compound database FToxidBase.cdb: Ca2MgSi2O7, Ca2FeSi2O7 Ca2Al2SiO7, Ca2ZnSi2O7, 1         |
|                                                                    |                                                                                                    | Evaluated and optimized at all compositions where data are available.                                          |
|                                                                    |                                                                                                    | × · · · · · · · · · · · · · · · · · · ·                                                                        |
|                                                                    |                                                                                                    |                                                                                                    |

113

Sustainable Materials Processing Lab

FactSage Team

### Find the endmembers of solid phases

| 存 Phase Diagram - Menu: comm                                                                                          | nents                                                                                                    | - 🗆 X                                                                                                    |
|----------------------------------------------------------------------------------------------------|----------------------------------------------------------------------------------------------------|----------------------------------------------------------------------------------------------------|
| File Units Parameters Variabl                                                                                         | es Help                                                                                                    |                                                                                                    |
|                                                                                                    | T(C) P(atm) Energy(J) Quantity(g) Vol(litre)                                                                                                    | III 🖳 🔁 🐨                                                                                                    |
| Components (3)                                                                                                    | Solution Phase FT oxid-Mull<br>Mullite [AI,Fe]2[AI,Si,B,Fe][(D,Va]5, accounts for non-stoichion<br>Replaces MULL and MulF. Use [I] option.<br>The components in FT oxid-Mull for the current calculation are | netry.                                                                                                    |
| Products                                                                                                    | Al2Al105[-1], Al2Al1Va5[+9], Al2Si105[0], Al2Si1Va5[+10]                                                                                                    | Curter Colutions                                                                                                    |
| Compound species<br>gas   ideal   real 0<br>aqueous 0<br>pure liquids 0<br>★   pure solids 28<br>× - custom selection | Information<br>IP FToxid-SLAGA A-Slag-liq all oxides + S<br>I FToxid-MeO_A A-Monoxide<br>+ FToxid-MeI A A-Melilite<br>I FToxid-Mull Mullite                                                                  | FToxid-Mull - X<br>File Edit<br>End-members in pure compound database FToxidBase.cdb: Al4Fe2Si5O18 and Al4Mg2Si5O18 solids. |
| The endmember o                                                                                                    | f F'loxid-Mel_A for the                                                                                                    | OXIDE solution - mullite with borate in solution                                                                            |
| current SCA syster                                                                                                    | n is Al <sub>6</sub> Si <sub>2</sub> O <sub>13</sub> .                                                                                                    | Solid solution of non-stoichiometric mullite with B2O3 and Fe2O3 in solution.                                               |
|                                                                                                    |                                                                                                    | Replaces former FToxid-MulF and FToxid-MULL.<br>[A1,Fe]2[A1,Si,B,Fe][O,Va]5                                                 |
|                                                                                                    |                                                                                                    | Possible miscibility gap. (Use I option.)                                                                                   |
|                                                                                                    |                                                                                                    | End-members in pure compound database FToxidBase.cdb: Al6Si2O13 solid.                                                      |
|                                                                                                    |                                                                                                    |                                                                                                    |

114

Sustainable Materials Processing Lab

FactSage Team

### Remove the endmembers of solid phases from pure solids

| 存 Phase Diagram - Menu: comme           | ents  |           |                        |            |                 |            | _ □           | ×                                  |            |       |                |
|-----------------------------------------|-------|-----------|------------------------|------------|-----------------|------------|---------------|------------------------------------|------------|-------|----------------|
| File Units Parameters Variable          | A s   | election  | - Phase Diagram        | - no resul | ts -            |            |               |                                    | — D        | Х     |                |
| D 😂 日                                   | File  | Edit 9    | Show Sort              |            | _               |            |               |                                    | _          |       |                |
| Components (3)                          | The   | Luit 2    |                        |            |                 |            |               |                                    |            |       |                |
|                                         | Selec | ted: 28/3 | IO SOLID               |            |                 |            |               |                                    |            |       |                |
|                                         |       |           |                        |            | - r             | no results | •             |                                    |            |       |                |
|                                         | +     | Code      | Species                | Data       | Phase           | TV         | Activity      | Minimum                            | Maximum    |       |                |
| - Products                              | +     | 13        | SiO2(s6)               | FToxid     | Cristobalite(h) | V          |               |                                    |            |       |                |
| Compound species                        | +     | 14        | SiO2(\$7)              | FToxid     | coesite         | V          |               |                                    |            |       |                |
|                                         | +     | 15        | SiO2(\$8)              | FToxid     | stishovite      | V          |               |                                    |            |       |                |
| gas 💿 ideal 🔿 real 🛛 🛛                  | +     | 16        | Al2Si207(s)            | FToxid     | solid           | V          |               |                                    |            |       |                |
| aqueous 0                               |       | 17        | CaO(s)                 | FToxid     | Lime            | V          |               |                                    |            |       |                |
| pure liquids 0                          | +     | 18        | CaAl204(s)             | FToxid     | solid           | V          |               |                                    |            |       |                |
| ★ pure solids 28                        | +     | 19        | CaAl407(s)             | FToxid     | solid           | V          |               |                                    |            |       |                |
|                                         | +     | 20        | CaAl12019(s)           | FToxid     | solid           | V          | _             |                                    |            |       |                |
| * - custom selection                    | +     | 21        | Ca3Al206(s)            | FToxid     | solid           | V          | Remo          | ve these                           | two pure s | solid | lS.            |
| species: 28                             | +     | 22        | CaSiO3(s)              | FToxid     | Wollastonite    | V          |               |                                    | I          |       |                |
|                                         | +     | 23        | CaSiO3(s2)             | FToxid     | Ps-wollastonite | V          | (Igno)        | re Al <sub>4</sub> Si <sub>2</sub> | 012 becaus | se it | is not found.) |
| - Target                                | +     | 24        | Ca2SiO4(s)             | FToxid     | Gamma(olivine)  | V          | (-80-         | 0110012                            | 013 000ddd | 00 10 | ie nee reanaly |
| - none -                                | +     | 25        | Ca2SiO4(s2)            | FToxid     | Alpha-prime     | V          |               |                                    |            |       |                |
| Estimate T(K): 1000                     | +     | 26        | Ca2SiO4(s3)            | FToxid     | Alpha           | V          |               |                                    |            |       |                |
|                                         | +     | 27        | Ca3SiO5(s)             | FToxid     | Hatrurite       | V          |               |                                    |            |       |                |
|                                         | +     | 28        | Ca3Si207(s)            | FToxid     | Rankinite       | V          |               |                                    |            |       |                |
| Variables                               | +     | 29        | CaAl2SiO6(s)           | FToxid     | Ca-Tschermak    | V          |               |                                    |            |       |                |
|                                         | +     | 30        | CaAl2Si2O8(s)          | FToxid     | Hexagonal       | 0          |               |                                    |            |       |                |
|                                         | +     | 31        | CaAl2Si2O8(s2)         | FToxid     | Anorthite       | V          |               |                                    |            |       |                |
| j 800 2000 j 01                         |       | 32        | Ca2Al2Si07(s)          | FToxid     | Gehlenite       | V          |               |                                    |            |       |                |
| $\Delta = SiO2 B = \Delta I2O3 C = CaO$ | +     | 33        | Ca3Al2Si3O12(s)        | FToxid     | Grossularite    | V          |               |                                    |            | -     |                |
| A - 0.02, 8 - A200, 0 - 000             |       | permit se | lection of 'X' species | Help       | Suppress Du     | plicates   | Edit priority | list :                             |            |       |                |
| FactSage 7.3 C:\FactSa                  |       | Show      | w Selected             | Select A   | ll Se           | lect/Clea  | ar            | Clear                              | ОК         |       |                |
|                                         |       |           |                        |            |                 |            |               |                                    |            |       |                |

115

#### Sustainable Materials Processing Lab

#### FactSage Team

Then, perform the phase diagram calculation again.

SiO<sub>2</sub> - CaO - Al<sub>2</sub>O<sub>3</sub>

Projection (A-Slag-liq), 1 atm SiO, Melilite 0.8 0.4 0.3 0.1 Al<sub>2</sub>O<sub>3</sub> 0.7 0.6 0.5 0.2 CaO mass fraction

GactSage"

The issue of having crossing and intersecting lines is resolved. You can try other component arrangements at the A, B, and C corner.

116

Sustainable Materials Processing Lab

FactSage Team

### Results: the Liquidus Projection of the SiO<sub>2</sub>-CaO-Al<sub>2</sub>O<sub>3</sub> System.

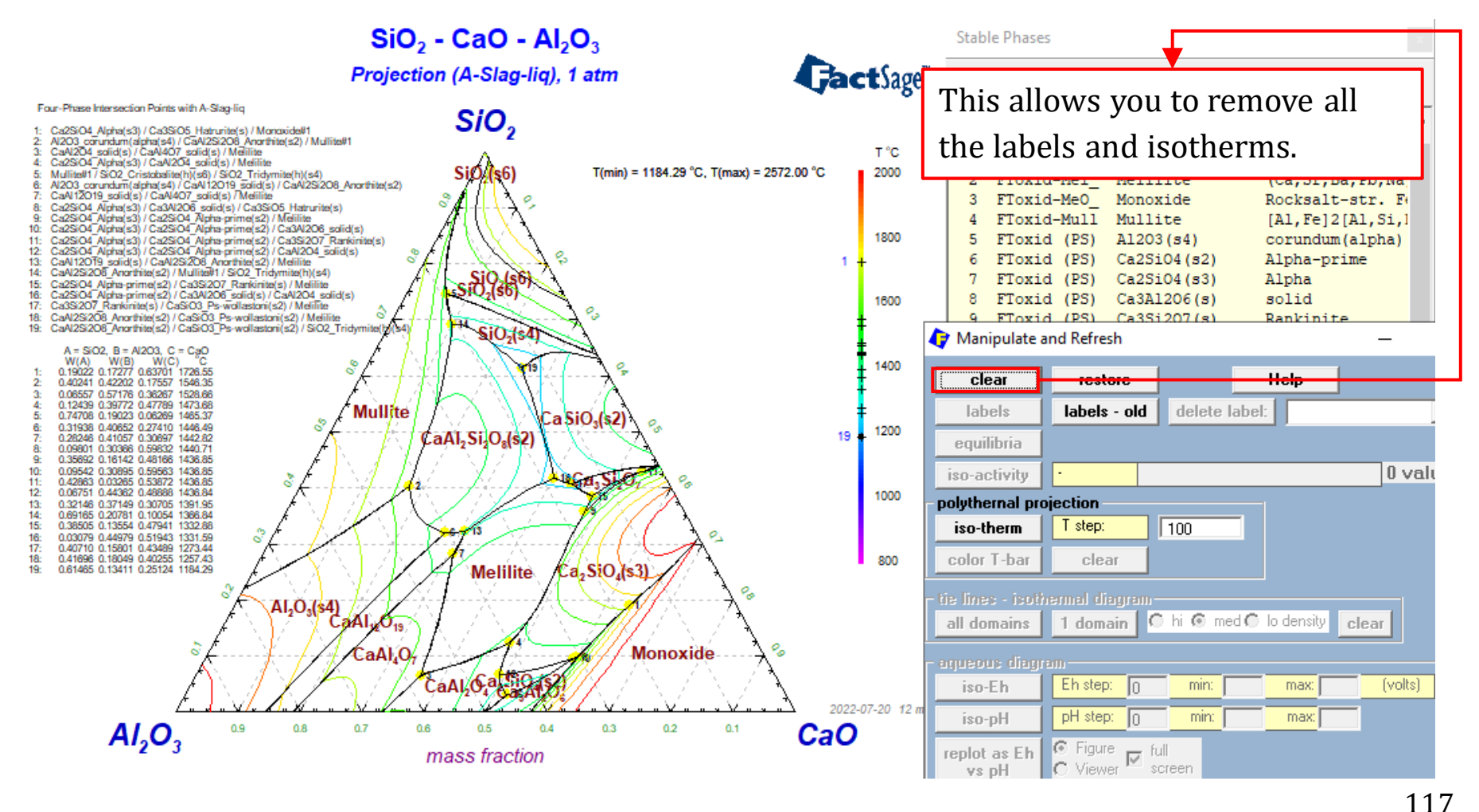

Sustainable Materials Processing Lab

#### FactSage Team

### A Note on the Phase Selection:

Although the selection of CaO and  $Ca_2Al_2SiO_7$  from the list of pure solids did not produce any redundant lines when the isothermal sections were calculated, it is still recommended that all the endmembers of the solutions phases be removed.

### **Comparison with the phase diagram reported by Eriksson and Pelton:**

You might notice that the liquidus projection of the SCA system calculated by the current FToxid database is not exactly same to the one reported by Eriksson and Pelton (CRCT Team). This is because FToxid is being constantly updated by CRCT to improve the accuracy of models and to include other oxides.

Eriksson and Pelton, Metallurgical Transactions B, Vol.24, No. 5, pp807-816 (1993)

From previous examples, it is seen that the FactSage databases (e.g., FTlite, FToxid) always contain a model for **liquid solution**. The model usually gives a quite accurate description of the interactions between solution constituents. In most cases, the model is non-ideal solution model. However, the Phase Diagram Module permits one to choose instead of non-ideal liquid solution from the FactSage databases, an ideal liquid solution.

Say we are looking at a simple eutectic system,  $MgF_2$ -Ca $F_2$ . Let us calculate the phase diagram of the  $MgF_2$ -Ca $F_2$  system using both the ideal solution model and the non-ideal solution model for the liquid  $MgF_2$ -Ca $F_2$  solution.

**Note**: for these two scenarios, only the liquid phase is different.

First, find the FactSage database that can be used to calculate the phase diagram of the  $MgF_2$ -CaF<sub>2</sub> system.

![](_page_119_Picture_2.jpeg)

FactSage Team

### **Components Window: Define Components**

| 存 Phase Dia  | agram - ( | Component  | s             |                     |                                                                   |                                                        |                                                                            | _                 |         | ×   |
|--------------|-----------|------------|---------------|---------------------|-------------------------------------------------------------------|--------------------------------------------------------|----------------------------------------------------------------------------|-------------------|---------|-----|
| File Edit U  | Units D   | ata Search | Data Evaluati | on Help             |                                                                   |                                                        |                                                                            |                   |         | 1 1 |
|              | +         |            | T(C)          | ) P(atm) Ener       | gy(J) Quantity(mol) <sup>v</sup>                                  | Vol(litre)                                             |                                                                            | <u> 111</u>       | ]9      |     |
| 1.2          |           |            |               |                     |                                                                   |                                                        |                                                                            |                   |         | _   |
|              |           |            |               |                     |                                                                   |                                                        | Choose t                                                                   | the               | units   | 5.  |
|              |           |            |               | Con<br>MgF2<br>CaF2 | nponents                                                          |                                                        |                                                                            |                   |         |     |
| L            | _         |            | _             | _                   | Classical pha<br>aqueous diag<br>reciprocal dia<br>Scheil-Gullive | se diagrar<br>gram with i<br>agram with<br>er constitu | n (default)<br>molalities, and iso-El<br>2 cations and 2 an<br>ent diagram | h & iso-p<br>ions | H lines |     |
| FeelCone 7.2 | C         |            | 11 detelors - | Calution            | Next >>                                                           | _                                                      |                                                                            |                   |         |     |
| FactSage 7.3 | Lomp      | ound:   17 | 14 databases  | Solution:           | 1715 databases                                                    |                                                        |                                                                            |                   |         | 11. |

121

#### Sustainable Materials Processing Lab

#### FactSage Team

### **Components Window: Choose Database(s)**

| <b>(</b> 7 P | Phase Diagram - Components - 🗌 🗙                                                                                                    | C |
|--------------|----------------------------------------------------------------------------------------------------|---|
| File         | Edit Units Data Search Data Evaluation Help                                                                                                    |   |
|              | ↓     The part of the part of the          | ] |
| 1            | Databases - 1/14 compound databases, 1/15 solution databases         CactSage"       SGTE         FactPS       FScopp         FToxid       FSlead         FToxid       FSlead         FTsalt       FSstel         FToxid       FSupsi         SG rold       Clear All         FThall       FToxCN         FTfriz       Add/Remove Data         FThelg       ELEM         SG rold       RefreshD atabases                                                                                                    |   |
|              | Information - Click on a box to compound and compound and |   |
| FactS        | Options - search for product species     Include compounds     gaseous ions (plasmas)     aqueous species     limited data compounds (25C)                                                                                                    | 1 |
|              | Cancel Summary OK                                                                                                    |   |

122

#### Sustainable Materials Processing Lab

#### FactSage Team

### Menu Window: Choose Products/Phases (Compounds and Solution Phases)

| Phase Diagram - Menu: last sys                                                                         | stem                                                                       | Choose all nurs colids and all colution phases                                                                                                    |  |  |
|----------------------------------------------------------------------------------------------------|----------------------------------------------------------------------------|----------------------------------------------------------------------------------------------------|--|--|
| File Units Parameters Variable                                                                         | es Help                                                                    | choose all pure solius and all solution phases                                                                                                    |  |  |
|                                                                                                    | T(C) P(atm) Energy(J) Quantity(mol) Vol(litre)                             | (use default immiscibility settings).                                                                                                    |  |  |
| Components (2)                                                                                         | MgF2 + CaF2                                                                | Note: FTsalt-SALTA is the non-ideal solution model for the $MgF_2$ -CaF <sub>2</sub> liquid.                                                                                                    |  |  |
| Products                                                                                               |                                                                            |                                                                                                    |  |  |
| Compound species<br>gas ideal O real 0<br>aqueous 0<br>pure liquids 0<br>+ pure solids 3<br>species: 3 | Solution phases                                                            | Custom Solutions<br>0 fixed activities Details<br>0 ideal solutions<br>Pseudonyms<br>apply Edit<br>Volume data<br>• assume molar volumes of<br>solids and liquids = 0<br>• include molar volume data<br>and physical properties data<br>• paraeguilibrium & Gmin edit |  |  |
| Target<br>- none -<br>Estimate T(K): 1000                                                              | Legend<br>I - immiscible 3<br>J - 3-immiscible 1<br>Select<br>solutions: 9 | Image: Total Species (max 5000)     21       Image: Total Solutions (max 200)     9       Image: Total Phases (max 1500)     12                                                                                                    |  |  |
| Variables                                                                                              |                                                                            | Phase Diagram                                                                                                    |  |  |
| 800 2000 0 1                                                                                           |                                                                            | Y ↓ Frivananis<br>x isotherms (13)                                                                                                    |  |  |
| MgF2/(MgF2+CaF2) vs -                                                                                  |                                                                            | Projection Calculate >>                                                                                                    |  |  |
| FactSage 7.3                                                                                           |                                                                            |                                                                                                    |  |  |

Sustainable Materials Processing Lab

#### FactSage Team

MSE Department, University of Toronto

123

### Menu Window: Set up the Variables

| 存 Phase Diagram - Menu: last system                                                                                                    | $ \sim$ $\times$                                                                                                    |
|----------------------------------------------------------------------------------------------------|----------------------------------------------------------------------------------------------------|
| File Units Parameters Variables He                                                                                                    | lp                                                                                                    |
|                                                                                                    | T(C) P(atm) Energy(J) Quantity(mol) Vol(litre)                                                                                                    |
| Components (2)<br>Variables: MgF2-CaF2 T(C) vs                                                                                                    | We wish to calculate $T \sim X_{\rm B}$ type of phase diagram.                                                                                                    |
| VariablesProcY $\bigcirc$ compositions1Cor $\stackrel{a}{\leftarrow}$ $\stackrel{b}{\leftarrow}$ $\boxed{\log 10(a)}$ $\bigcirc$ $\stackrel{a}{\leftarrow}$ $\stackrel{b}{\leftarrow}$ $\boxed{\log 10(a)}$ $\bigcirc$ $\stackrel{a}{\leftarrow}$ $\stackrel{b}{\leftarrow}$ $\boxed{\log 10(a)}$ $\bigcirc$ $\stackrel{a}{\leftarrow}$ $\stackrel{b}{\leftarrow}$ $\boxed{\log 10(a)}$ $\bigcirc$ $\stackrel{a}{\leftarrow}$ $\stackrel{b}{\leftarrow}$ $\boxed{\log 10(a)}$ $\bigcirc$ $\stackrel{a}{\leftarrow}$ $\stackrel{b}{\leftarrow}$ $\boxed{\log 10(a)}$ $\bigcirc$ $\stackrel{a}{\leftarrow}$ $\stackrel{b}{\leftarrow}$ $\boxed{\log 10(a)}$ $\bigcirc$ $\stackrel{a}{\leftarrow}$ $\stackrel{b}{\leftarrow}$ $\bigcirc$ $\boxed{\log 10(a)}$ $\bigcirc$ | Tand P         Temperature         T(C)         Y-axis         P(atm)         C         Max:         1500         Min:         0         V(litre)         0         log V         of |
| - Compositions Quantity(mol)                                                                                                    | ata<br>data                                                                                                    |
| Vari       MgF2/(MgF2+CaF2) vs -                                                                                                    | Cancel $n_{MgF_2}$ $= X_{MgF_2}$ $n_{mgF_2} + n_{CaF_2}$                                                                                                    |

#### Sustainable Materials Processing Lab

#### FactSage Team

#### MSE Department, University of Toronto

124

### Menu Window: Calculate

| 存 Phase Diagram - Menu: last system                                                                                                    |                                                                                                    |                                                               | – 🗆 X                                                                                                    |
|----------------------------------------------------------------------------------------------------|----------------------------------------------------------------------------------------------------|---------------------------------------------------------------|----------------------------------------------------------------------------------------------------|
| File Units Parameters Variables Help                                                                                                    |                                                                                                    |                                                               |                                                                                                    |
|                                                                                                    | (C) P(atm) Energy(J) (                                                                               | Quantity(mol) Vol(litre)                                      | 👖 📑 💽 🕷                                                                                                    |
| Components (2)                                                                                                    | MgF2 +                                                                                               | CaF2                                                          |                                                                                                    |
| Products                                                                                                    |                                                                                                    |                                                               |                                                                                                    |
| Compound species<br>gas © ideal © real 0<br>aqueous 0<br>pure liquids 0<br>+ pure solids 3<br>species: 3<br>Target<br>- none -<br>Estimate T(K): 1000 | bhases<br>Base-Phase<br>FTsalt-SALTA<br>FTsalt-C1<br>FTsalt-C4<br>FTsalt-C23<br>Sible 3<br>iscible 1 | Full Name<br>A-Salt-liquid<br>Fluorite<br>Rutile<br>Cotunnite | Custom Solutions O fixed activities O ideal solutions Pseudonyms apply Edit Volume data Solids and liquids = 0 include molar volumes of solids and physical properties data and physical properties data Total Species (max 5000) 21 |
|                                                                                                    | sc                                                                                                   | olutions: 9 Select                                            | Total Phases (max 1500) 12                                                                                                    |
| Variables                                                                                                    |                                                                                                    |                                                               | Phase Diagram                                                                                                    |
| T(C) MgF2/<br>01500 01                                                                                                    |                                                                                                    |                                                               | Y X                                                                                                    |
| T(C) vs MgF2/(MgF2+CaF2)                                                                                                    |                                                                                                    |                                                               | Calculate >>                                                                                                    |
| FactSage 7.3                                                                                                    |                                                                                                    |                                                               | 11                                                                                                    |

125

Sustainable Materials Processing Lab

#### FactSage Team

**Results**: the MgF<sub>2</sub>-CaF<sub>2</sub> Phase Diagram

![](_page_125_Figure_2.jpeg)

Sustainable Materials Processing Lab

#### FactSage Team

### **Results**: Invariant Reactions

![](_page_126_Figure_2.jpeg)

Sustainable Materials Processing Lab

#### FactSage Team

### Now, let us choose the $MgF_2$ -Ca $F_2$ liquid which is modeled as an ideal solution. Back to the Menu Window.

| ile Units Parameters Variables Help<br>T(C) P(atm) Energy(J) Quantity(mol) Vol(litre)<br>T(C) P(atm) Energy(J) Quantity(mol) Vol(litre)<br>T(C) P(atm) Energy(J) P(atm) Energy(J) Quantity(mol) Vol(litre)<br>T(C) P(atm) Energy(J) P(atm) Energy(J) P                                                                                                    | 🚺 Phase    | Diagra        | m - Men             | u: last syste           | m        |                       |              |         |                                  |               | _                                                      |                  | <  |
|----------------------------------------------------------------------------------------------------|------------|---------------|---------------------|-------------------------|----------|-----------------------|--------------|---------|----------------------------------|---------------|--------------------------------------------------------|------------------|----|
| Image: Components (2)         Image: Components (2)         Image: Components (2) <td< td=""><td>File Units</td><td>s Para</td><td>ameters</td><td>Variables</td><td>Help</td><td></td><td></td><td></td><td></td><td></td><td></td><td></td><td></td></td<>                                                                                                    | File Units | s Para        | ameters             | Variables               | Help     |                       |              |         |                                  |               |                                                        |                  |    |
| Components (2)<br>MgF2 + CaF2<br>Products<br>Compound species<br>gas © ideal C real 0<br>aqueous<br>gas © ideal C real 0<br>FTsalt-SALTA A-Salt-liquid<br>FTsalt-C1 Fluorite<br>J FTsalt-C2 Fluorite<br>Pseudonyms<br>apply Edit<br>Volume data<br>Volume data<br>Volume data<br>Volume data<br>Volume data<br>File Edit Show Sort<br>File Edit Show Sort<br>File Edit Show Sort<br>Variable<br>Target<br>Selected: 1/1<br>UQUD<br>- no results-<br>File Market Market Market Market Market<br>MgF2(liq) FTsalt liquid V<br>Variable<br>Tory selectors<br>Custom Solutions<br>Pseudonyms<br>apply Edit<br>Volume data<br>Volume data<br>Volume dat |            |               |                     |                         | Т        | (C) P(atm             | i) Energy(J) | Quantit | y(mol)                           | Vol(litre)    | 1                                                      | M 🖳 🕒            |    |
| MgF2 + CaF2       Remove FTsalt-SALTA.         Products       Custom Solutions       etails         gas © ideal C real 0       I FTsalt-SALTA A-Salt-liquid       Pseudonyms       etails         pure liquids       1       FTsalt-C4       Rutile       Pseudonyms         pure solids       3       I FTsalt-C23       Cotunnite       Volume data         Volume data       3       I FTsalt-C23       Cotunnite       Volume data         Volume data       9       Selected:       1/1       LiQUID         - non results -       -       -       -       -         File       Edit       Show Sort       -       -       -         Variable       -       -       -       -       -         Variable       -       -       -       -       -         Variable       -       -       -       -       -                                                                                                    | Compon     | ents (        | 2) ——               |                         |          |                       |              |         |                                  |               |                                                        |                  |    |
| Products       Custom Solutions         Compound species       Solution phases         gas G ideal C real 0       FT salk-SALTA         acueous       0         + pure liquids       1         + pure solids       3         I FT salk-C1       Fluente         Pseudonyms       apply         Edit       Selection - Phase Diagram         - none       - no results -         File       Edit         Selected:       1/1         LIQUID       - no results -         - none       - no results -         - solid       Variable         Ti       MgF2[iq]         FT salk       liquid         Variable       - more                                                                                                    |            |               |                     |                         |          |                       | MgF2 +       | CaF2    |                                  | Remov         | e FTsalt-S                                             | SALTA.           |    |
| Compound species       Solution phases       Custom Solutions       Details         gas © ideal C real       0       I       FTsalk-SALTA       A-Salk-liquid         +       pure liquids       1       FTsalk-C4       Rutile       Pseudonyms         +       pure solids       3       I       FTsalk-C23       Cotunnite       Volume data         +       pure solids       3       I       FTsalk-C23       Cotunnite       Volume data         +       pure solids       3       I       FTsalk-C23       Cotunnite       Volume data         +       pure solids       3       I       FTsalk-C23       Cotunnite       Volume data         +       pure solids       -       no results -       -       -       -         File       Edit       Show Sort       -       -       -       -         +       Code       Species       Data       Phase       T       V       Activity       Minimum         +       1       MgF2(liq)       FTsalk       liquid       V       -       -       -         -       -       -       -       -       -       -       -       -         - </td <td>- Product</td> <td>s</td> <td></td> <td></td> <td>:</td> <td></td> <td></td> <td></td> <td></td> <td></td> <td></td> <td></td> <td></td>                                                                                                    | - Product  | s             |                     |                         | :        |                       |              |         |                                  |               |                                                        |                  |    |
| + pure liquids       1       J       FTsalk-C4       Rutile       apply       Edit         + pure solids       3       I       FTsalk-C23       Cotunnite       Volume data         Volume data       Volume data       Volume data       Volume data       Volume data         File       Edit       Show       Sort       Image: Non results -       Image: Non results -         - no results -       - no results -       - no results -       - no results -         Estin       +       Code       Species       Data       Phase       T       V       Activity       Minimum       Maximum         Variable       T       01       T       T       NgF2(liq)       FTsalt       liquid       V                                                                                                    |            | und spec<br>s | eal O rea           |                         |          | hases<br>Base<br>FTsa | e-Phase      |         | F <b>ull N</b><br>A-Salt<br>Flue | lame<br>Iguid | Custom Solution<br>0 fixed activiti<br>0 ideal solutio | ns Details<br>ns |    |
| + pure solids 3 I FT salt-C23 Cotunnite Volume data    File  Selection - Phase Diagram - no results -     File  Edit  Show Sort        Target: Selected: 1/1 LIQUID • no results -  • no results -  •                                                                                                    | + pur      | re liquid:    | ;                   | 1                       | J        | FT                    | salt-C4      |         | Ru                               | tile          | apply 🗖                                                | Edit             |    |
| Variable         TIC: vs                                                                                                    | + pur      | re solids     |                     | 3                       | <u> </u> | FTs                   | alt-C23      |         | Cotu                             | nnite         | Volume data                                            |                  | i. |
| - noresults -     - no results -     - no resu                                                                                                    | - Target-  | File          | election<br>Edit Si | - Phase Dia<br>how Sort | gram -   | no result             | ts -         |         |                                  |               |                                                        |                  |    |
| +       Code       Species       Data       Phase       T       V       Activity       Minimum       Maximum         •       1       MgF2(liq)       FTsalt       liquid       V       V       V         •       011       T(C) vs       T(C) vs       V       V       V       V                                                                                                    | - none -   |               | 00. 11 1            |                         |          |                       |              | - no    | result:                          | s -           |                                                        |                  |    |
| +         1         MgF2(liq)         FTsalt         liquid         V           Variable         T(         01         T(         T( <th>Estin</th> <th>+</th> <th>Code</th> <th>Spec</th> <th>ies</th> <th>Data</th> <th>Phas</th> <th>e '</th> <th>r V</th> <th>Activity</th> <th>Minimum</th> <th>Maximu</th> <th>Im</th>                                                                                                    | Estin      | +             | Code                | Spec                    | ies      | Data                  | Phas         | e '     | r V                              | Activity      | Minimum                                                | Maximu           | Im |
| Variable           T(           01           T(C) vs                                                                                                    |            | +             | 1                   | MgF2(liq)               |          | FTsalt                | liquid       |         | ۷                                |               |                                                        |                  |    |
|                                                                                                    | -Variable  |               |                     |                         |          |                       |              |         |                                  |               |                                                        |                  |    |
|                                                                                                    | TI         |               |                     |                         |          |                       |              |         |                                  |               |                                                        |                  |    |
|                                                                                                    | 01         |               |                     |                         |          |                       |              |         |                                  |               |                                                        |                  |    |
|                                                                                                    |            |               |                     |                         |          |                       |              |         |                                  |               |                                                        |                  |    |
|                                                                                                    | T(C) vs    |               |                     |                         |          |                       |              |         |                                  |               |                                                        |                  |    |

To define an ideal liquid  $MgF_2$ -CaF<sub>2</sub> solution, we need both pure liquid  $MgF_2$  and pure liquid CaF<sub>2</sub>. However, the FTsalt database does not include the model for pure liquid CaF<sub>2</sub>. Therefore, another database (normally FactPS) must be used.

#### Sustainable Materials Processing Lab

#### FactSage Team

### **Bac to Components Window: Add FactPS**

| <b>Q</b> | hase Diagram - Co              | mponents       |                                      |                         |                              | -            | _        | $\times$ |
|----------|--------------------------------|----------------|--------------------------------------|-------------------------|------------------------------|--------------|----------|----------|
| File     | Edit Units Data                | a Search Data  | Evaluation H                         | elp                     |                              |              |          |          |
| D        | 🚔 🕂                            |                | T(C) P(atm)                          | ) Energy(J) Quantity(mo | ol) Vol(litre)               |              | 111 🗔 (  | <b>-</b> |
|          | 存 Data Search                  |                |                                      |                         |                              |              |          | ×        |
| 1        | – Databases - J                | 2/14 compour   | d databases 1                        | 1/15 solution datab     | 2926                         |              |          | -        |
| L.       | Gact                           | GactSage"      | SGTE                                 | compounds only          | Private                      | Datab        | ases     |          |
|          | FactPS                         | FSlead         | BINS<br>SGPS                         | no database             |                              |              |          |          |
|          | FTsalt<br>☐ FTmisc<br>☐ FTball | FSstel         | SGTE<br>SGsold                       | Clear All               |                              |              |          |          |
| L        |                                |                | Other                                | Add/Remove Data         |                              |              |          |          |
| L        | FThelg                         | ELEM<br>FTdemo | SGnobl                               | RefreshDatabases        |                              |              |          |          |
| L        | 🔲 FTlite                       | FTnucl         | TDmeph                               |                         |                              |              |          |          |
|          | -Information ·                 |                |                                      |                         |                              | _            |          | -88      |
|          |                                | Ch             | oose bo                              | oth FactPS              | and FTs                      | alt.         |          |          |
|          |                                |                |                                      |                         |                              |              |          |          |
|          |                                |                |                                      |                         |                              |              |          |          |
|          |                                |                |                                      |                         |                              |              |          |          |
|          | Options - sea                  | rch for produc | ct species                           |                         |                              |              |          |          |
| FaabC    |                                |                | gaseous ions (pla                    | ismas)                  | imits<br>rganic species CxHy | , X(max) =   | 2        |          |
| racio    | Default                        |                | aqueous species<br>limited data comp | ounds (25C)             | inimum solution comp         | ionents: O 1 | • 2 cpts |          |
|          |                                |                | mmed data comp                       |                         |                              |              |          |          |
|          | Cance                          | el             |                                      | Summary                 |                              |              | OK       |          |
|          |                                |                |                                      |                         |                              |              |          |          |

#### 129

#### Sustainable Materials Processing Lab

#### FactSage Team

### Pure Solids: Remove all the pure solids from the FactPS database

| 存 Phase Diagram - Menu: last s              | aystem — — X                                                                                                    |
|---------------------------------------------|----------------------------------------------------------------------------------------------------|
| File Units Parameters Variab                | bles Help                                                                                                    |
| D 📽 🖬                                       | 🗘 Selection - Phase Diagram - no results - 🛛 🗆 🗙                                                                       |
| Components (2)                              | File Edit Show Sort                                                                                                    |
|                                             | Selected: 7/10 SOLID Duplicates Selected. X denotes sp<br>- no results - Because we included the FactPS database, more |
| - Products                                  | + Code Species Data Phase IV pure colide wore added to the colection list We                                           |
| Compound species                            | + 17 Mg(s) FactPS solid V pure sonus were added to the selection list. We                                              |
|                                             | X 18 MgF2(s) FactPS Sellaite_(TiO2_r V can manually remove all the pure solids from                                    |
|                                             | + 20 Ca(s2) FactPS Solid Beta V D                                                                                      |
| * + pure liquids 3                          | × 21 CaF2(s) FactPS Solid-alpha V the FactPS database. However, you don't have to                                      |
| * ∓ pure solids 7                           | X 22 CaF2(s2) FactPS Solid-beta V do a co                                                                              |
| * - custom selection                        | + 23 Mg2Ca(s) FactPS Laves_C-14 V CO SO.                                                                               |
| species: 10                                 | + Z4 MgF2(s) Fisalt Sellate_(HUZ_N V                                                                                   |
|                                             | + 26 CaF2(s) FTsalt beta C23 oP12 V                                                                                    |
| - Target<br>- none -<br>Estimate T(K): 1000 |                                                                                                    |
|                                             | Add all species containing >                                                                                           |
|                                             | Add all species from database >                                                                                        |
| Variables           T(C)         MgF2/      | Remove all species containing >                                                                                        |
| 0 1500 0 1                                  | Remove all species from database > FactPS                                                                              |
| T(C) vs MgF2/(MgF2+CaF2)                    | FTsalt                                                                                                    |
| FactSage 7.3                                | permit selection of X' species Help Suppress Duplicates Edit priority list :                                           |
|                                             | Show Selected Select All Select/Liear Liear UK                                                                         |

#### Sustainable Materials Processing Lab

#### FactSage Team

#### MSE Department, University of Toronto

130

### Pure Liquids: Define Ideal Liquid MgF<sub>2</sub>-CaF<sub>2</sub> Solution

| 存 Phase Diagram - Menu:         | last system — 🗆 🗙                                                                            |  |  |  |  |
|---------------------------------|----------------------------------------------------------------------------------------------|--|--|--|--|
| File Units Parameters           | Variables Help                                                                               |  |  |  |  |
| D 🖻 🖥                           | T(C) P(atm) Energy(J) Quantity(mol) Vol(litre)                                               |  |  |  |  |
| Components (2)                  | 存 Selection - Phase Diagram - no results - 🛛 🚽 🗸                                             |  |  |  |  |
|                                 | File Edit Show Sort                                                                          |  |  |  |  |
|                                 | Calculated 2/E UDUID Durification calculated M devices associate available for default       |  |  |  |  |
| Products                        |                                                                                              |  |  |  |  |
| Compound species                | Cada Cassian Data Dhara T.V. Asticity Minimum Maximum                                        |  |  |  |  |
| E nas @ ideal O real            | 12 Mallia) EactPS liquid V                                                                   |  |  |  |  |
|                                 | +X 13 MgF2(liq) FactPS liquid                                                                |  |  |  |  |
| * ∓ pure liquids                | 14 Callia) FactPS liquid                                                                     |  |  |  |  |
| * + pure solids                 | +X 15 CaF2(iq) FactPS liquid V CITOUSE pure riquids of Migr2 and Car2.                       |  |  |  |  |
| * - custom selection            | 16 MgF2(liq) F1salt liquid V                                                                 |  |  |  |  |
| species:                        |                                                                                              |  |  |  |  |
|                                 |                                                                                              |  |  |  |  |
| Target                          |                                                                                              |  |  |  |  |
| - none -<br>Estimate T(K): 1000 |                                                                                              |  |  |  |  |
|                                 |                                                                                              |  |  |  |  |
|                                 |                                                                                              |  |  |  |  |
| Variables                       | Permit selection of "X" species.                                                             |  |  |  |  |
| T(C) MgF                        |                                                                                              |  |  |  |  |
| 0 1500 0 1                      | Note: X species are those with a lower priority.                                             |  |  |  |  |
| T(C) vs MgF2/(MgF2+CaF2         |                                                                                              |  |  |  |  |
| <u> </u>                        |                                                                                              |  |  |  |  |
| FactSage 7.3                    |                                                                                              |  |  |  |  |
|                                 |                                                                                              |  |  |  |  |
|                                 | I permit selection of X' species Help Suppress Duplicates Edit priority list : FactPS FTsalt |  |  |  |  |
|                                 | Show Selected Select All Select/Clear Clear OK                                               |  |  |  |  |

131

#### Sustainable Materials Processing Lab

#### FactSage Team

### Pure Liquids: Define Ideal Liquid MgF<sub>2</sub>-CaF<sub>2</sub> Solution

![](_page_131_Figure_2.jpeg)

#### Sustainable Materials Processing Lab

#### FactSage Team

### Pure Liquids: Define Ideal Liquid MgF<sub>2</sub>-CaF<sub>2</sub> Solution

|                                                                                     | 🕼 Selection - Phase Diagram - no results - 🛛 🚽 🕹                                                                                                    |  |  |  |  |
|-------------------------------------------------------------------------------------|----------------------------------------------------------------------------------------------------|--|--|--|--|
| Repeat for $CaF_2$                                                                  | File Edit Show Sort                                                                                                    |  |  |  |  |
| 1 2                                                                                 | Selected: 2/5 LIQUID Duplicates selected. X denotes species excluded by default                                                                              |  |  |  |  |
|                                                                                     | - no results -                                                                                                    |  |  |  |  |
|                                                                                     | + Code Species Data Phase T V Activity Minimum Maximum                                                                                                    |  |  |  |  |
|                                                                                     | 12 Mg(liq) FactPS liquid V                                                                                                    |  |  |  |  |
|                                                                                     | 14 Callin) FactPS liquid V                                                                                                    |  |  |  |  |
|                                                                                     | +X 15 CaF2(lig) FactPS liquid V                                                                                                    |  |  |  |  |
|                                                                                     | 16 MgF2(liq) FTsalt liquid V                                                                                                    |  |  |  |  |
| 15 CaF2(liq)                                                                        | 15 CaF2(liq) - Henrian activity coefficient, gamma<br>log10(gamma) = A/TK + B<br>A =                                                                         |  |  |  |  |
| - clear                                                                             | $B = \begin{bmatrix} 0 \\ 0 \end{bmatrix}$                                                                                                    |  |  |  |  |
| + - select                                                                          | Ideal Solution #2                                                                                                    |  |  |  |  |
| <ul> <li>- standard stable phase</li> <li>! - dormant (metastable) phase</li> </ul> | Ideal Solution #4     #1 Ideal Solution name:     Ideal-1     (max 10 chars)       Ideal Solution #5     Ideal Solution name:     Ideal-1     (max 10 chars) |  |  |  |  |
| F - formation target phase                                                          | Ideal Solution #6 For ideal behaviour A = 0, B = 0, P = 1.                                                                                                   |  |  |  |  |
| P - precipitate target phase                                                        | Ideal Solution #7 Click on [Help] for an explanation of P.                                                                                                   |  |  |  |  |
| 16                                                                                  | Ideal Solution #8<br>Click on [Cancel] to remove this species from the ideal                                                                                 |  |  |  |  |
| L - cooLing calculation                                                             | Ideal Solution #9 solution.                                                                                                    |  |  |  |  |
| Ideal Solution                                                                      | Ideal Solution #10     ies Help Supp Cancel Help OK                                                                                                    |  |  |  |  |
| Z - isobars                                                                         | Clear Select All Select/Clear OK                                                                                                    |  |  |  |  |
| Help                                                                                |                                                                                                    |  |  |  |  |
|                                                                                     |                                                                                                    |  |  |  |  |

#### Sustainable Materials Processing Lab

#### FactSage Team

### Menu Window: Calculate when the liquid solution is ideal

| 🗘 Phase Diagram - Menu: last system - 🗆 🗙                                                                                                    |                                                                                                    |                                                                                                    |                                                                                                    |  |  |  |
|----------------------------------------------------------------------------------------------------|----------------------------------------------------------------------------------------------------|----------------------------------------------------------------------------------------------------|----------------------------------------------------------------------------------------------------|--|--|--|
| File Units Parameters Variable                                                                                                    | es Help                                                                                                    |                                                                                                    |                                                                                                    |  |  |  |
|                                                                                                    | T(C) P(atm) Energy(J)                                                                                                    | Quantity(mol) Vol(litre)                                                                                               | 111 🔛 🕒 💌                                                                                                    |  |  |  |
| Components (2)                                                                                                    | MgF2 +                                                                                                    | CaF2                                                                                                    |                                                                                                    |  |  |  |
| Products     Compound species Solution phases                                                                                                    |                                                                                                    |                                                                                                    |                                                                                                    |  |  |  |
| gas ideal real       0         aqueous       0         * + pure liquids       2         * + pure solids       3         * - custom selection species:       5         Target       - none -         Estimate T(K):       1000 | ★       Base-Phase         FTsalt-SALTA         I       FTsalt-C1         J       FTsalt-C23         I       FTsalt-C23         Legend       I         I - immiscible 2       J         J - 3-immiscible 1       s | Full Name<br>A-Salt-liquid<br>Fluorite<br>Rutile<br>Cotunnite<br>Cotunnite<br>species: 14<br>species: 14<br>species: 7 | 0 fixed activities Details<br>1 ideal solutions<br>Pseudonyms<br>apply Edit<br>Volume data<br>solids and liquids = 0<br>include molar volumes of<br>solids and liquids = 0<br>include molar volume data<br>and physical properties data<br>paraequilibrium & Gmin edit<br><u>Total Species (max 5000)</u> 19<br><u>Total Solutions (max 200)</u> 8<br><u>Total Phases (max 1500)</u> 12 |  |  |  |
| Variables           T(C)         MgF2/           0 1500         0 1           T(C)         vs           MgF2/(MgF2+CaF2)         0                                                                                            |                                                                                                    |                                                                                                    | Phase Diagram                                                                                                    |  |  |  |
| FactSage 7.3                                                                                                    |                                                                                                    |                                                                                                    |                                                                                                    |  |  |  |

Sustainable Materials Processing Lab

#### FactSage Team

MSE Department, University of Toronto

134

**Results**: the MgF<sub>2</sub>-CaF<sub>2</sub> Phase Diagram (when the liquid solution is ideal)

![](_page_134_Figure_2.jpeg)

Sustainable Materials Processing Lab

#### FactSage Team

### **Results**: Invariant Reactions (when the liquid solution is ideal)

![](_page_135_Figure_2.jpeg)

Sustainable Materials Processing Lab

#### FactSage Team

#### MSE Department, University of Toronto

136

### **Comparison:** Open the Figure Module

![](_page_136_Figure_2.jpeg)

#### Sustainable Materials Processing Lab

#### FactSage Team

### **Comparison:** Open the first phase diagram

![](_page_137_Picture_2.jpeg)

138

#### Sustainable Materials Processing Lab

#### FactSage Team

### **Comparison:** Open the first phase diagram

![](_page_138_Figure_2.jpeg)

Before we superimpose the second phase diagram, let us change the color of lines on the first phase diagram (FTsalt-SALTA) to red.

#### Sustainable Materials Processing Lab

#### FactSage Team

#### MSE Department, University of Toronto

139

### **Comparison:** Superimpose the second phase diagram

![](_page_139_Figure_2.jpeg)

140

#### Sustainable Materials Processing Lab

#### FactSage Team

### **Comparison:** Superimpose the second phase diagram

![](_page_140_Figure_2.jpeg)

It is seen that the real liquid solution model (FTsalt-SALTA, labeled as red) gives lower liquidus lines and eutectic temperature than if ideal liquid solution model is used. This means that liquid  $MgF_2$  and liquid  $CaF_2$  exhibit negative deviation from ideality. (Reason?)

#### Sustainable Materials Processing Lab

#### FactSage Team

#### MSE Department, University of Toronto

141

### Question 1.

Calculate the predominance diagram of the Mo-C-O system at 1400 K. Use  $\log_{10}(P_{CO_2}/1 \text{ atm})$  as Y-axis, and  $\log_{10}(P_{CO}/1 \text{ atm})$  as X-axis.

For a total hydrostatic pressure of 1 atm, what are the pressures of  $CO_2$  and CO when metallic Mo is stable with its carbide phase at 1400 K?

### Question 2.

Calculate the Al-Mg phase diagram. Label all the liquid and all solid phases. Then answer the following questions:

- (a) What is the lowest melting point in the system?
- (b) What is the maximum solubility of Mg in solid FCC Al?
- (c) What is the maximum solubility of Al in solid HCP Mg?

(d) At 350 °C, what is the solubility limit of Mg in solid FCC Al? What is the solubility limit Al in solid HCP Mg?

- (e) Over what range of temperature is the  $Al_{30}Mg_{23}$  phase stable?
- (f) What is the non-stoichiometric range of the gamma phase (CBCC-A12)?

### **Question 3.**

Calculate the phase diagram for the Fe-Cr-O<sub>2</sub> system at 1300 °C.

Use  $\log_{10}(P_{O_2}/1 \text{ atm})$  as the Y-axis which varies from from -20 to 0, and use the mole fraction of Cr  $X_{Cr}$  as the X-axis which varies from 0 to 1. For an Fe-Cr alloy with the composition of  $X_{Cr} = 0.18$ , what is the maximum  $P_{O_2}$  that will permit this alloy to remain free of oxidation at 1300 °C?
## Question 4.

Calculate the "**quasi-**" binary phase diagram of the MgO-Al<sub>2</sub>O<sub>3</sub> system. Find the temperature and specify the co-existing phases and reactions at all the invariant points.

## Question 5.

Choose FTlite database to calculate the liquidus projection of the Al-Mg-Si and isothermal sections at 500 and 1000 K (1 bar). Then compare them with the diagrams calculated by SGTE2017 database (available from Documentation).